# Nokia C5–03 - Felhasználói kézikönyv

# Tartalom

| Biztonság                   | 5 |
|-----------------------------|---|
| Az akkumulátor eltávolítása | 5 |

6

## Kezdő lépések

| A SIM-kártya és az akkumulátor |    |
|--------------------------------|----|
| behelyezése                    | 6  |
| A memóriakártya behelyezése    | 8  |
| A memóriakártya eltávolítása   | 9  |
| Az akkumulátor töltése         | 10 |
| Gombok és alkatrészek          | 11 |
| A készülék bekapcsolása        | 12 |
| Billentyűzár és érintőképernyő | 12 |
| Főképernyő                     | 13 |
| A menü megnyitása              | 14 |
| Érintőképernyős műveletek      | 14 |
| A csengőhang módosítása        | 16 |
| Nokia Services                 | 16 |
| Az Ovi Áruház                  | 17 |
|                                |    |

| A készülék                        | 17 |
|-----------------------------------|----|
| Készülékbeállítások               | 17 |
| Beállításvarázsló                 | 17 |
| Tartalom másolása a régi          |    |
| készülékről                       | 18 |
| A kijelzőn megjelenő ikonok       | 18 |
| Névjegysáv                        | 20 |
| Antennahelyek                     | 21 |
| Offline üzemmód                   | 21 |
| Hivatkozások                      | 22 |
| A hangerő és a hangszóró          |    |
| szabályozása                      | 22 |
| Szenzorbeállítások és kijelzőkép- |    |
| elforgatás                        | 23 |
| Távoli lezárás                    | 23 |
| Fülhallgató                       | 23 |
| A csuklópánt felerősítése         | 24 |
|                                   |    |
| Hívások kezdeményezése            | 24 |
| Hívások                           | 24 |

| Hívás közben                    | 24  |
|---------------------------------|-----|
| Hangpostafiók                   | 26  |
| Hívás fogadása vagy elutasítása | 26  |
| Konferenciahívás kezdeményezése | 26  |
| Telefonszámok gyorshívása       | 27  |
| Hívás várakoztatása             | 28  |
| Hanghívás                       | 28  |
| Napló                           | 29  |
| •                               |     |
| Szövegírás                      | 31  |
| Virtuális billentyűzet          | 31  |
| Kézírás                         | 32  |
| Szövegbevitel a virtuális       |     |
| billentyűzetről                 | 33  |
| Érintéses bevitel beállításai   | 35  |
|                                 |     |
| Névjegyzék                      | 35  |
| Telefonszámok és e-mail címek   |     |
| mentése                         | 35  |
| Nevek és számok kezelése        | 36  |
| Alapértelmezett számok és címek |     |
| _megadása                       | 36  |
| Névjegyekhez tartozó            |     |
| csengőhangok, képek és hívási   | ~ 7 |
| szöveg                          | 37  |
| Névjegyek másolása              | 37  |
| SIM-szolgáltatások              | 38  |
| Üzenetkezelée                   | 20  |
|                                 | 20  |
| Az Uzenetek fonezete            | 39  |
| Uzenetek Irasa es kuldese       | 40  |
| Uzenetek rogadasa               | 41  |
|                                 | 41  |
| Adat-, Deallitasi es            | 12  |
|                                 | 42  |
| AZ e-mail Deallitasa            | 42  |
|                                 | 43  |
| Exchange-levelezo               | 45  |

A SIM-kártyán lévő üzenetek

megtekintése Szolgáltatói parancsok Üzenetek beállításai

46 46 47

| A készülék testreszabása               | 49 | Feliratk       |
|----------------------------------------|----|----------------|
| A készülék megjelenésének              |    |                |
| módosítása                             | 49 | Helyme         |
| Üzemmódok                              | 49 | Tudniva        |
|                                        |    | A támo         |
| Zene mappa                             | 50 | GPS) isr       |
| Zenelejátszó                           | 50 | A készü        |
| Ovi Zene                               | 52 | Tippek         |
| Nokia Podcasting                       | 53 | létreho        |
| Rádió                                  | 54 | Helyme         |
| 14                                     |    | Iránypo        |
| Kamera                                 | 55 | GPS-ad         |
| A kamera bekapcsolása                  | 55 | Helyme         |
| Képrögzítés                            | 55 |                |
| Videofelvétel                          | 58 | Terkep         |
| Callada                                | FO | <u>Térkép</u>  |
| Galeria                                | 59 | Tartózk        |
| Fajlok megtekintese es                 | 50 | megjele        |
| rendszerezese                          |    | Térképi        |
|                                        | 60 | A térké        |
| Kepek és videok rendszerezese          | 60 | modosi         |
| Online megosztás                       | 61 | l erkepe       |
| Az Oplina magazztás                    | 61 | A helym        |
| Az Offine megosztási                   | 01 | <u>ismerte</u> |
| szolgáltatásba                         | 61 | Неју ке        |
|                                        | 62 | Helyada        |
| <u>FIOROK REZEIESE</u>                 | 62 | Egy hel        |
| <u>Eáilok közzátátolo a Caláriából</u> | 62 | Hely Ku        |
|                                        | 02 | Allapoti       |
| Nokia Videoközpont                     | 63 | AKedve         |
| Videók megtekintése és letöltése       | 63 | Beszed         |
| Videoinfók                             | 64 | Iranytu        |
| Saiát videók                           | 65 | Egy add        |
| Videók másolása a telefon és a         |    | Navigad        |
| számítógén között                      | 65 | Forgain        |
| Videoköznont beállításai               | 66 | lekeres        |
| Macokozpone Seamasar                   |    | A cel gy       |
| Internet                               | 66 | Utvona         |
| Az internetböngésző ismertetése        | 66 | Kancso         |
| Böngészés az interneten                | 67 | Adatka         |
| Könyvjelző hozzáadása                  | 67 | nontok         |
|                                        |    | pontok         |

| Feliratkozás webinfókra            | 67 |
|------------------------------------|----|
|                                    | ~~ |
| Helymeghatarozas (GPS)             | 68 |
| Tudnívalók a GPS rendszerről       | 68 |
| A támogatott GPS szolgáltatás (A-  |    |
| GPS) ismertetese                   | 68 |
| A készülék helyes tartása          | 69 |
| Tippek a GPS-kapcsolat             |    |
| létrehozásához                     | 69 |
| Helymeghatározási kérelmek         | 70 |
| Iránypontok                        | 71 |
| GPS-adatok                         | 71 |
| Helymeghatározási beállítások      | 71 |
|                                    |    |
| Terkepek                           | 72 |
| Térképek áttekintése               | 72 |
| Tartózkodási helyünk és a térkép   |    |
| megjelenítése                      | 73 |
| Térképnézet                        | 74 |
| A térkép megjelenésének            |    |
| módosítása                         | 75 |
| Térképek letöltése és frissítése   | 75 |
| A helymeghatározási módszerek      |    |
| ismertetése                        | 76 |
| Hely keresése                      | 77 |
| Helyadatok megtekintése            | 77 |
| Egy hely vagy útvonal mentése      | 78 |
| Hely küldése barátainknak          | 79 |
| Állapotközlés                      | 79 |
| A Kedvencek szinkronizálása        | 80 |
| Beszédhangos irányítás alkalmazása | 81 |
| Iránytű használata                 | 81 |
| Egy adott célállomás elérése       | 82 |
| Navigáció nézet                    | 83 |
| Forgalmi és biztonsági információk |    |
| lekérése                           | 84 |
| A cél gyalogos megközelítése       | 84 |
| Útvonaltervezés                    | 85 |
|                                    |    |
| Kapcsolatok                        | 86 |
| Adatkapcsolatok és hozzáférési     |    |
| pontok                             | 86 |

.....

...

| Halozati beallitasok                | 87  |
|-------------------------------------|-----|
| Vezeték nélküli LAN                 | 88  |
| Hozzáférési pontok                  | 90  |
| Az aktív adatkapcsolatok            |     |
| megjelenítése                       | 94  |
| Szinkronizálás                      | 94  |
| Bluetooth-kapcsolat                 | 95  |
| Adatátvitel USB-kábel használatával | 99  |
| Számítógépes kapcsolatok            | 100 |
| Adminisztratív beállítások          | 100 |
|                                     |     |

| Kereses                            | 101 |
|------------------------------------|-----|
| Tudnivalók a Keresés alkalmazásról | 101 |
| Keresés indítása                   | 101 |
|                                    |     |

| Egyéb alkalmazások  | 102 |
|---------------------|-----|
| Óra                 | 102 |
| Naptár              | 104 |
| Fájlkezelő          | 104 |
| Alkalmazáskezelő    | 105 |
| RealPlayer          | 108 |
| Rögzítő             | 109 |
| Jegyzet írása       | 110 |
| Számítási műveletek | 110 |
| Átváltó             | 110 |
| Szótár              | 110 |

| Beállítások         | 111 |
|---------------------|-----|
| Készülékbeállítások | 111 |
| Hívásbeállítás      | 116 |

| Segítség keresése                    | 118 |
|--------------------------------------|-----|
| A készülék saját súgója              | 118 |
| Terméktámogatás                      | 119 |
| A telefon szoftverének és            |     |
| alkalmazásainak frissítése a telefon |     |
| használatával                        | 119 |
| A telefon szoftverének frissítése a  |     |
| számítógépről                        | 120 |
| Beállítások                          | 120 |
| Hozzáférési kódok                    | 120 |

| Az akkumulátor élettartamának    |      |
|----------------------------------|------|
| meghosszabbítása                 | 121  |
| A rendelkezésre álló memóriaterü | ilet |
| növelése                         | 122  |
|                                  |      |

| Óvjuk környezetünket | 122 |
|----------------------|-----|
| Energiatakarékosság  | 122 |
| Újrahasznosítás      | 123 |

| Termékadatok és biztonsági |     |
|----------------------------|-----|
| tudnivalók                 | 123 |

| Tárgymutató | 130 |
|-------------|-----|
|             |     |

l

# Biztonság

Olvassuk el az alábbi egyszerű útmutatót. Az itt leírtak be nem tartása veszélyekkel járhat, vagy törvénysértő lehet. További információt a részletes felhasználói útmutató tartalmaz.

## KORLÁTOZÁSSAL ÉRINTETT TERÜLETEKEN KAPCSOLJUK KI

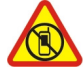

Kapcsoljuk ki a készüléket olyan helyeken, ahol annak használata tiltott, interferenciát, illetve veszélyt okozhat. Például repülőgépen, kórházakban, illetve orvosi berendezések, üzemanyag, vegyszerek vagy robbantási területek közelében. A használatot korlátozó helyeken tartsunk be minden utasítást.

## AZ ÚTON ELSŐ A BIZTONSÁG

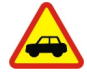

Tartsunk be minden helyi jogszabályt. Vezetés közben mindig hagyjuk szabadon kezeinket, hogy a járművet irányíthassuk. A biztonság legyen vezetés közben a legfontosabb szempont.

#### INTERFERENCIA

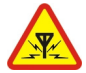

A vezeték nélküli eszközök interferencia-érzékenyek lehetnek, ami a teljesítményre kihatással lehet.

#### SZAKSZERVIZ

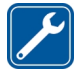

A termék üzembe helyezését és javítását csak szakember végezheti.

## A KÉSZÜLÉKET TARTSUK SZÁRAZON

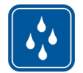

A készülék nem vízálló. Tartsuk szárazon.

## ÓVJUK HALLÁSUNKAT

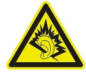

A fülhallgatót mérsékelt hangerővel használjuk, és kihangosításkor ne tegyük a készüléket a fülünkhöz, mert a hangerő nagyon nagy lehet.

#### Az akkumulátor eltávolítása

Az akkumulátor kivétele előtt kapcsoljuk ki a készüléket, és húzzuk ki a töltőt.

# Kezdő lépések

## A SIM-kártya és az akkumulátor behelyezése

Biztonságos eltávolítás. Az akkumulátor kivétele előtt mindig kapcsoljuk ki a készüléket, és húzzuk ki a töltőt.

Fontos: A készülékben ne használjunk mini-UICC SIM-kártyát (más néven micro-SIM-kártyát), átalakítóba helyezett micro-SIM-kártyát vagy mini-UICC kivágással rendelkező SIM-kártyát (lásd az ábrát). A micro-SIM-kártya kisebb, mint a szokásos méretű SIM-kártya. A készülék nem tudja kezelni a micro-SIM-kártyákat, és a nem kompatibilis SIM-kártyák kárt okozhatnak a készülékben, valamint megsérülhetnek a kártyán tárolt adatok.

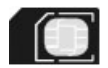

Lehet, hogy a készülékbe már be van helyezve a SIM-kártya. Ha nincs behelyezve a kártya, tegyük a következőket:

1 Vegyük le a hátlapot.

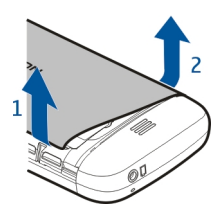

2 Ha a készülékben van akkumulátor, vegyük ki azt.

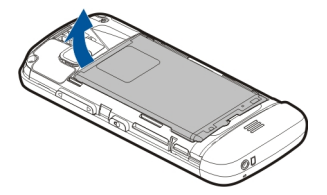

3 A nyitáshoz csúsztassuk el a SIM-kártyatartót.

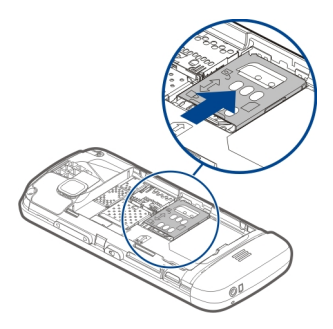

4 Emeljük fel a SIM-kártya tartóját.

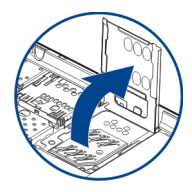

5 Győződjünk meg arról, hogy a SIM-kártya érintkezőfelülete a készülék felé néz, majd csúsztassuk a kártyát a SIM-kártyatartóba.

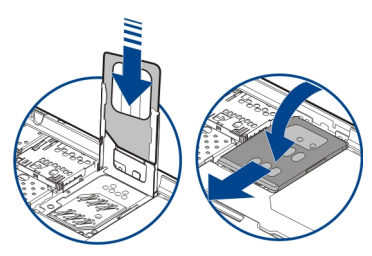

- 6 Hajtsuk vissza a SIM-kártya tartóját. A lezáráshoz csúsztassuk el a SIMkártyatartót.
- 7 Ügyeljünk az akkumulátor csatlakozóira, majd helyezzük be az akkumulátort.

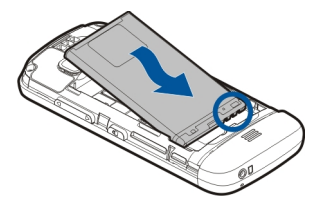

8 A fedél visszahelyezéséhez előbb irányítsuk a felső rögzítőzárakat a nyílások felé, majd nyomjuk lefelé a fedelet, amíg az a helyére nem pattan.

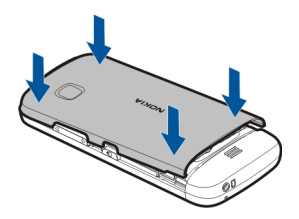

Ha a SIM-kártya nincs megfelelően a helyén, a készüléket csak kapcsolat nélküli (offline) üzemmódban használhatjuk.

## A memóriakártya behelyezése

Ehhez a típusú készülékhez kizárólag a Nokia által jóváhagyott kompatibilis memóriakártyát használjunk. A nem kompatibilis kártyák kárt okozhatnak a kártyában és a készülékben egyaránt, valamint a kártyán tárolt adatok megsérülhetnek.

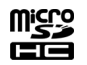

1 Vegyük le a hátlapot.

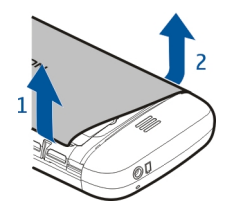

2 Ellenőrizzük, hogy a kompatibilis memóriakártya érintkezői lefelé néznek-e, majd helyezzük a kártyát a kártyatartóba.

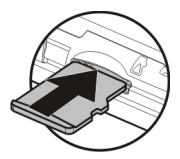

3 Nyomjuk a kártyát befelé, amíg a helyére nem kattan.

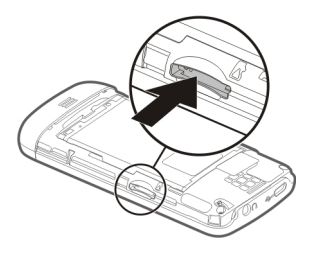

4 Helyezzük vissza a hátlapot.

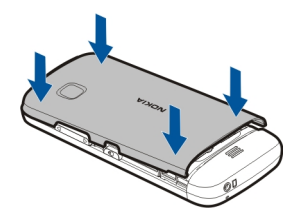

#### A memóriakártya eltávolítása

Fontos: Ne távolítsuk el a memóriakártyát, ha azt egy alkalmazás éppen használja. Ha mégis így teszünk, az kárt okozhat a kártyában és a készülékben egyaránt, valamint a kártyán tárolt adatok megsérülhetnek.

1 Ha a készülék bekapcsolt állapotban van, mielőtt eltávolítanánk a memóriakártyát, nyomjuk meg a bekapcsológombot, majd válasszuk a m.kártya eltávolítása lehetőséget.

## 10 Kezdő lépések

- 2 Amikor Eltávolítja a memóriakártyát? Néhány alkalmazás be lesz zárva. üzenet megjelenik, válasszuk az Igen lehetőséget.
- 3 Amikor megjelenik a Távolítsa el a memóriakártyát, és nyomja meg az OK gombot üzenet, nyissuk ki a készülék hátsó fedelét, majd nyomjuk a kártyát befelé, amíg kattanást nem hallunk.
- 4 Húzzuk ki a memóriakártyát, majd helyezzük vissza a hátsó fedelet. Ha a készülék be van kapcsolva, válasszuk az OK lehetőséget.

## Az akkumulátor töltése

Készülékünk akkumulátorát a gyárban részlegesen feltöltik, de a készülék első üzembe helyezése előtt azt ismét fel kell töltenünk. Ha a készülék alacsony töltöttségi szintet jelez, kövessük az alábbi lépéseket:

- 1 Csatlakoztassuk a töltőt fali csatlakozóaljzathoz.
- 2 Csatlakoztassuk a töltőt a készülékhez.

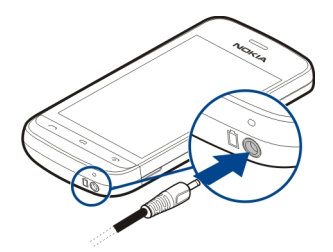

3 Ha az akkumulátor teljesen feltöltődött, húzzuk ki a töltőt a készülékből, majd a fali konnektorból.

Az akkumulátort egy ideig nem kell feltöltenünk, valamint a készüléket használhatjuk töltés közben is. Ha az akkumulátor teljesen lemerült, lehet, hogy a töltés jelzése csak néhány perc múlva jelenik meg, addig telefonhívást sem tudunk lebonyolítani.

**Tipp:** A töltőt húzzuk ki a hálózati aljzatból, ha nem használjuk. A hálózati aljzatba dugott töltő akkor is fogyaszt áramot, ha nincs a készülékhez csatlakoztatva.

## Töltés USB-kábel használatával

USB-kábel segítségével is feltölthetjük az akkumulátort, ha nincs fali csatlakozónk. Töltés közben adatátvitelre is lehetőség van. Az USB-kábel használatával történő töltés hatékonysága változó lehet, ezért sokáig is tarthat, amíg a töltés megkezdődik, és használatba vehetjük a készüléket. 1 Egy kompatibilis USB-kábel segítségével csatlakoztassuk a készüléket egy másik kompatibilis USB eszközhöz.

Attól függően, hogy milyen típusú eszközt használunk a töltéshez, a töltés megkezdésére esetleg egy ideig várni kell.

2 Ha a készülék be van kapcsolva, válasszuk ki a megfelelő USB-módot.

A készüléket csak olyan eszközhöz csatlakoztassuk, amely rendelkezik USD-IF logóval

#### Gombok és alkatrészek

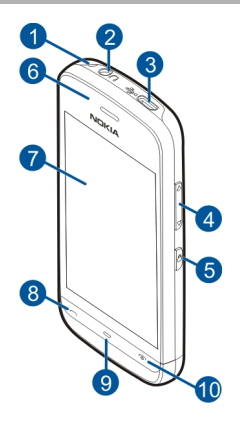

- 1 Csuklópánt tartója
- 2 Nokia AV-csatlakozó (3,5 mm)
- 3 Micro USB-csatlakozó
- 4 Hangerő/nagyítás gomb
- 5 Billentyűzár gomb
- 6 Hallgató
- 7 Érintőképernyő
- 8 Hívás gomb
- 9 Menü gomb
- 10 Vége gomb/bekapcsológomb
- 11 A kamera lencséje
- 12 Hangszóró
- 13 Töltőcsatlakozó
- 14 Mikrofon

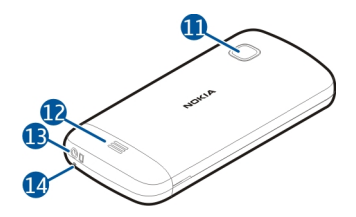

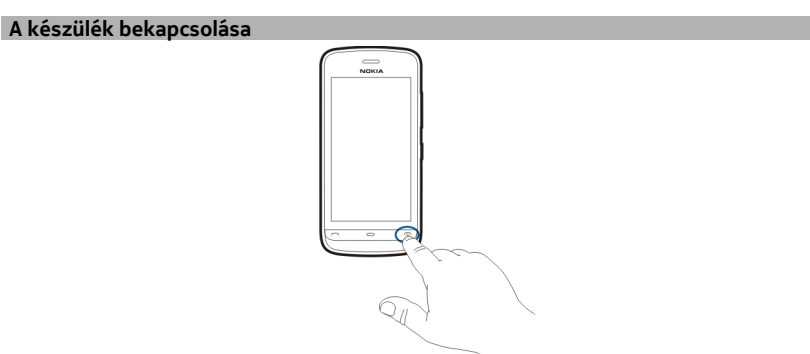

- 1 Nyomjuk meg és tartsuk lenyomva a bekapcsológombot.
- 2 Ha a készülék a PIN- vagy a biztonsági kódot kéri, írjuk be azt, és válasszuk a OK lehetőséget. Szám törléséhez válasszuk a lehetőséget. A gyári biztonsági kód az 12345.
- 3 Válasszuk ki a tartózkodási helyünket. Ha véletlenül rossz helyet adtunk meg, válasszuk a Vissza lehetőséget.
- 4 Adjuk meg a dátumot és az időt. Ha 12 órás formátumot használunk, a délelőtt és a délután közötti váltáshoz bármelyik számbillentyűt használhatjuk.

#### Billentyűzár és érintőképernyő

Az érintőképernyő és a gombok lezárásához nyomjuk meg a készülék oldalán található billentyűzár gombot.

A feloldáshoz nyomjuk meg a készülék oldalán található billentyűzár gombot, majd a képernyőn válasszuk a feloldás ikont.

Amikor az érintőképernyőt és a billentyűzetet lezárjuk, az érintőképernyő kikapcsol, és a billentyűzet inaktív lesz.

A képernyő és a billentyűzet automatikusan lezáródhat, ha egy ideig semmilyen műveletet nem végzünk.

Az automatikus kijelző- és billentyűzár-beállítások módosításához válasszuk a Menü > Beállítások, majd a Telefon > Telefonkezelés > Auto. bill.zár > Aut. bill.zár időtartama lehetőséget.

#### Főképernyő

A Főképernyő az a kiindulási hely, ahova az összes fontos névjegyet és alkalmazáshivatkozást összegyűjthetjük.

#### Interaktívan megjelenő elemek

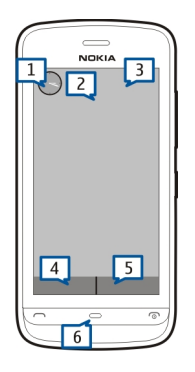

Az óra alkalmazás megnyitásához érintsük meg az órát (1).

A Főképernyőn a naptár megnyitásához vagy az üzemmód módosításához, érintsük meg a dátumot, vagy az üzemmód nevét (2).

A kapcsolódási beállítások () megtekintéséhez vagy módosításához, az elérhető vezeték nélküli helyi hálózatok megtekintéséhez (ha a WLAN hálózatok keresése engedélyezett), illetve az elmulasztott események megtekintéséhez érintsük meg a jobb felső sarkot (3).

## 14 Kezdő lépések

Telefonhívás kezdeményezéséhez válasszuk a 🖽 (4) lehetőséget, illetve ha a névjegysáv aktív, a Telefon lehetőséget.

A Névjegyzék megnyitásához válasszuk a 🖪 (5) lehetőséget, illetve ha a névjegysáv aktív, a Névjegyzék lehetőséget.

A főmenü megnyitásához nyomjuk meg a menü gombot (6).

## A névjegysáv használata

Ha névjegyeket szeretnénk felvenni a névjegysávra, a főképernyőn válasszuk az 🧞 lehetőséget, válasszuk ki a névjegyet, és kövessük a megjelenő utasításokat. A névjegyeket a telefon memóriájába kell menteni.

Ha új névjegyet szeretnénk felvenni a névjegyzékbe, válasszuk az 🕹 > Opciók > Új névjegy lehetőséget, és kövessük a megjelenő utasításokat.

A névjegysávról felvett névjegyek mentési helye mindig a telefon memóriája.

#### A Főképernyő témájának módosítása

A főképernyőtéma vagy a hivatkozások módosításához válasszuk a Menü > Beállítások, majd a Személyes > Főképernyő lehetőséget.

#### A menü megnyitása

A menü megnyitásához nyomjuk meg a menü gombot.

A menüben levő alkalmazás vagy mappa megnyitásához válasszuk ki a megfelelő elemet.

#### Érintőképernyős műveletek

## Alkalmazás vagy más képernyőelem megnyitása

Érintsük meg egyszer az alkalmazást vagy az elemet.

A megnyitott elemhez rendelkezésre álló opciók megtekintéséhez válasszuk az **Opciók** lehetőséget, vagy ha elérhető, akkor válasszuk ki a megfelelő ikont az eszköztárról.

#### Funkciók gyors elérése

Érintsük meg és tartsuk kijelölve a kívánt elemet. Megjelenik a kapcsolódó lehetőségeket tartalmazó előugró menü. Például kép küldéséhez érintsük meg és tartsuk kijelölve az adott képet, majd az előugró menüből válasszuk ki a megfelelő opciót.

**Tipp:** Az egy adott megnyitott elemhez, pl. képhez vagy videofájlhoz tartozó opciók megjelenítéséhez érintsük meg a képernyőt.

## Kiválasztás

Ebben a felhasználói útmutatóban az alkalmazások vagy elemek érintéssel történő megnyitását "kiválasztás"-nak nevezzük. Ha egymás után több elem kiválasztására van szükség, akkor a kiválasztandó menüelemek nyíllal vannak egymástól elválasztva. Például az **Opciók** > **Súgó** lehetőség kiválasztásához érintsük meg az **Opciók**, majd a **Súgó** elemet.

## Elem húzása máshová

Érintsük meg és tartsuk kijelölve a kívánt elemet, majd az ujjunkat húzzuk a kívánt irányba a kijelzőn. Az elem követi az ujjunkat.

Egy weboldalon történő felfelé vagy lefelé történő lapozáshoz ujjunkkal húzzuk az oldalt a megfelelő irányba.

## Lapozás

Helyezzük ujjunkat a képernyőre, majd hirtelen mozdulattal csúsztassuk ujjunkat a kívánt irányba.

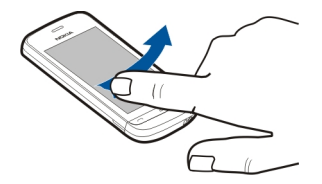

Képek megtekintésekor a következő vagy az előző kép megjelenítéséhez lapozza a képet balra vagy jobbra.

## Görgetés

Egy görgetősávval rendelkező listában a fel- vagy legörgetéshez húzzuk a görgetősáv csúszkáját.

Helyezzük ujjunkat a képernyőre, csúsztassuk a képernyőt felfelé vagy lefelé, majd emeljük fel ujjunkat. A képernyő tartalma olyan sebességgel és irányba fog gördülni,

amilyen erővel és amely irányba addig mozgattuk. Gördülő lista elemének kiválasztásához és a mozgás leállításához érintsük meg a kívánt elemet.

**Tipp:** Az ikonok rövid leírásának megtekintéséhez helyezzük ujjunkat vagy a ceruzát az ikonra. Nem minden ikonhoz tartozik leírás.

## Az érintőképernyő háttérvilágítása

Az érintőképernyő háttérvilágítása kialszik, ha egy ideig nem érintjük meg a képernyőt. Az érintőképernyő háttérvilágításának a bekapcsolásához érintsük meg a képernyőt.

Ha az érintőképernyő és a billentyűzet le van zárva, a képernyő megérintése nem kapcsolja be a háttérvilágítást.

#### A csengőhang módosítása

Válasszuk a Menü > Beállítások és Személyes > Üzemmódok lehetőséget.

Az üzemmódok használatával beállíthatjuk a csengőhangokat, az üzenetjelző hangokat és a különböző eseményeknek, helyzeteknek vagy hívócsoportoknak megfelelő egyéb hangokat.

Üzemmód testreszabásához lapozzunk az üzemmódhoz, és válasszuk a Testreszabás lehetőséget.

## **Nokia Services**

A Nokia Services szolgáltatással új helyeket és szolgáltatásokat kereshetünk, emellett tarthatjuk a kapcsolatot barátainkkal. A szolgáltatás például a következőkre ad lehetőséget:

Szerezzen be ingyenes Nokia E-mailt Yahoo!-fiókon keresztül

Egyes elemek ingyenesek, másokért fizetni kell.

Az elérhető szolgáltatások listája országonként vagy régiónként is változhat, és nem minden nyelv támogatott.

A Nokia Services használatához Nokia-fiókra van szükségünk. Amikor a telefonról megpróbáljuk elérni valamelyik szolgáltatást, megjelenik a fiók létrehozását kérő üzenet.

További tájékoztatásért keressük fel a www.nokia.com/support webhelyet.

## Az Ovi Áruház

Az Ovi Áruházból mobiltelefonos játékokat, alkalmazásokat, videofájlokat, képeket, témákat és csengőhangokat tölthetünk le készülékünkre. Néhány elem ingyenes, egyes elemeket viszont bankkártyával vagy telefonszámlánkra terhelve fizethetünk ki. A különböző fizetési módok elérhetősége a tartózkodási helyünk szerinti országtól és a szolgáltatótól függően eltérő lehet. Az Ovi Áruház mobilkészülékünkkel kompatibilis, ízlésünknek és tartózkodási helyünknek megfelelő tartalmakat kínál.

# A készülék

#### Készülékbeállítások

🛃 A Telefonbeállítás alkalmazás például a következőkre nyújt lehetőséget:

- A területi beállítások (például a készülék nyelvének) megadása.
- Adatátvitel régebbi készülékünkről.
- A készülék testreszabása.
- Az e-mail fiókok beállítása.
- Ha feliratkozunk a My Nokia szolgáltatásra, Nokia készülékünkhöz ingyenes tanácsokat, ötleteket és támogatást kaphatunk. A készülékhez megjelenő új szoftverfrissítésekről szintén kaphatunk értesítéseket.
- Az Ovi-szolgáltatások aktiválása.

Amikor először kapcsoljuk be a telefont, akkor megjelenik a Telefonbeállítás alkalmazás. Az alkalmazás későbbi megnyitásához válasszuk a Menü > Alkalm.-ok > Eszközök > Tel. telepít. lehetőséget.

#### Beállításvarázsló

A Beállításvarázsló használatával megadhatjuk az e-mail- és a kapcsolatbeállításokat. A Beállításvarázsló rendelkezésre álló beállítási lehetőségei függenek a készülék szolgáltatásaitól, a SIM-kártyától, a szolgáltatótól, valamint a Beállításvarázsló adatbázisában található adatoktól.

Válasszuk a Menü > Alkalm.-ok > Eszközök > Beáll.varázs. lehetőséget.

A Beállításvarázsló lehető legjobb működése érdekében tartsa a SIM-kártyát a készülékben. Ha a SIM-kártya nincs a készülékbe helyezve, akkor kövesse a kijelzőn megjelenő utasításokat.

Válasszunk a következő lehetőségek közül:

**Szolgáltató** — szolgáltatótól függő beállítások konfigurálása, például MMS-, internet-, WAP- és hírcsatorna-beállítások.

E-mail beállítása — POP-, IMAP- vagy Exchange-levelező-fiók beállítása.

A szerkeszthető beállítások eltérőek lehetnek.

#### Tartalom másolása a régi készülékről

Szeretnénk gyorsan átmásolni a régi készülékünkön lévő fontos információkat, és gyorsan használatba venni új készülékünket? Használjuk a Másoló alkalmazást, amelynek segítségével díjmentesen mozgathatjuk vagy másolhatjuk át pl. a névjegyeket, naptárjegyzeteket és képeket az új készülékre.

Válasszuk a Menü > Alkalm.-ok > Eszközök > Másoló lehetőséget.

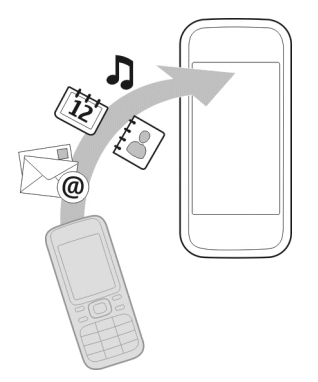

Ha a régi Nokia készülékünkön nincs Másoló alkalmazás, az új készülék átküldi azt egy üzenetben. Nyissuk meg az üzenetet a régi készüléken, és kövessük az utasításokat.

- Válasszuk ki az adatátvitelhez használandó kapcsolattípust, majd csatlakoztassuk a készülékeket. Mindkét eszköznek támogatnia kell a kijelölt kapcsolattípust.
- 2 A saját készüléken válasszuk ki a másik készülékről áthozni kívánt tartalmat.

#### A kijelzőn megjelenő ikonok Általános ikonok

| -0         | Az érintőképernyő és billentyűzet le van zárva.              |
|------------|--------------------------------------------------------------|
| %          | A készülék a bejövő hívásokat és üzeneteket rezgéssel jelzi. |
| $\Diamond$ | Ébresztés van beállítva.                                     |

| G | ldőzített üzemmód van használatban. |
|---|-------------------------------------|
|---|-------------------------------------|

# Hívásjelző ikonok

| t          | Nem fogadott hívásunk van.                                                              |
|------------|-----------------------------------------------------------------------------------------|
|            |                                                                                         |
|            | A bejövő hívások egy másik telefonszámra vannak átirányítva<br>(hálózati szolgáltatás). |
| C <b>D</b> | A készülék készen áll internethívás kezdeményezésére vagy<br>fogadására.                |
| D          | Adathívás van folyamatban (hálózati szolgáltatás).                                      |

# Üzenetekkel kapcsolatos ikonok

| Δ  | Olvasatlan üzenetei vannak. Ha az ikon villog, akkor lehet, hogy a<br>SIM-kártyán megtelt az üzenetek tárolására fenntartott hely. |
|----|----------------------------------------------------------------------------------------------------|
| E@ | Új e-mailünk érkezett.                                                                                                    |
| 企  | A Kimenő mappában üzenetek várakoznak elküldésre.                                                                                  |

# A hálózati kapcsolatról tájékoztató ikonok

| Ψ            | A telefont GSM-hálózatban használjuk (hálózati szolgáltatás).                                                                                                    |
|--------------|----------------------------------------------------------------------------------------------------|
| 3G           | A telefont 3G-hálózatban használjuk (hálózati szolgáltatás).                                                                                                    |
| <b>3.5</b> G | A 3G hálózatban elérhetővé válik a nagy letöltési sebességű<br>csomagkapcsolt adatátvitel (HDSPA), illetve a nagy feltöltési<br>sebességű csomagkapcsolt adatátvitel (HSUPA) (hálózati<br>szolgáltatás).   |
| <u>4</u>     | A csomagkapcsolt adatátviteli GPRS-kapcsolat aktív (hálózati<br>szolgáltatás). A 吳 ikon azt jelzi, hogy a kapcsolat várakoztatva van,<br>a 蕊 ikon pedig azt, hogy a kapcsolat elérhető.                    |
| Ę<br>,⇒      | A csomagkapcsolt adatátviteli EGPRS-kapcsolat aktív (hálózati szolgáltatás). A $\frac{E}{2}$ ikon azt jelzi, hogy a kapcsolat várakoztatva van, a $\frac{E}{3}$ ikon pedig azt, hogy a kapcsolat elérhető. |
| <u>36</u>    | A csomagkapcsolt adatátviteli 3G-kapcsolat aktív (hálózati<br>szolgáltatás). A ⅔ ikon azt jelzi, hogy a kapcsolat fel van függesztve,<br>a ⅔ ikon pedig azt, hogy a kapcsolat elérhető.                    |

| 356      | HSDPA (high-speed downlink packet access – nagy sebességű<br>csomagkapcsolt adatletöltési kapcsolat) aktív (hálózati<br>szolgáltatás). A $_{\neq}^{356}$ ikon azt jelzi, hogy a kapcsolat fel van függesztve,<br>a $_{\Rightarrow}^{356}$ ikon pedig azt, hogy a kapcsolat elérhető. |
|----------|----------------------------------------------------------------------------------------------------|
| <u>8</u> | WLAN-kapcsolat érhető el (hálózati szolgáltatás). A (🎦 🔒 ikon azt<br>jelzi, hogy a kapcsolat titkosított. A (👥) ikon azt jelzi, hogy a<br>kapcsolat nincs titkosítva.                                                                                                    |

## Csatlakozást jelző ikonok

| *            | A Bluetooth funkció aktív. A (孝) ikon azt jelzi, hogy a készülék<br>adatokat küld. Ha az ikon villog, a készülék egy másik készülékhez<br>próbál csatlakozni. |
|--------------|----------------------------------------------------------------------------------------------------|
| •-{          | USB-adatkábelt csatlakoztattunk a készülékhez.                                                                                                    |
| #I#          | A GPS-kapcsolat aktív.                                                                                                    |
| C)           | A készülék szinkronizálást végez.                                                                                                    |
| ቡ            | Kompatibilis fülhallgató van a készülékhez csatlakoztatva.                                                                                                    |
| <del>(</del> | Szövegtelefon van a készülékhez csatlakoztatva.                                                                                                    |

## Névjegysáv

Ha névjegyet szeretnénk hozzáadni a főképernyőhöz, válasszuk a 🕹 > Opciók > Új névjegy lehetőséget, majd kövessük az utasításokat.

Egy adott névjegyhez tartozó partnerrel való kommunikációhoz válasszuk ki a névjegyet és a következő lehetőségek egyikét:

🖍 — a partner felhívása.

🐨 — üzenet küldése a partnernek.

A partner webinfóinak frissítése.

Egy adott partnerhez tartozó korábbi kommunikációs események megtekintéséhez válasszuk ki a partnert. Egy kommunikációs esemény részleteinek megtekintéséhez válasszuk ki az eseményt.

A nézet bezárásához válasszuk az 🗙 lehetőséget.

#### Antennahelyek

Ne érintsük meg fölöslegesen az antennaterületet, amikor az antennát használjuk. Az antenna megérintése hatással van a rádiókommunikáció minőségére, és csökkentheti az akkumulátor élettartamát, mivel magasabb energiaszinten való működést okoz.

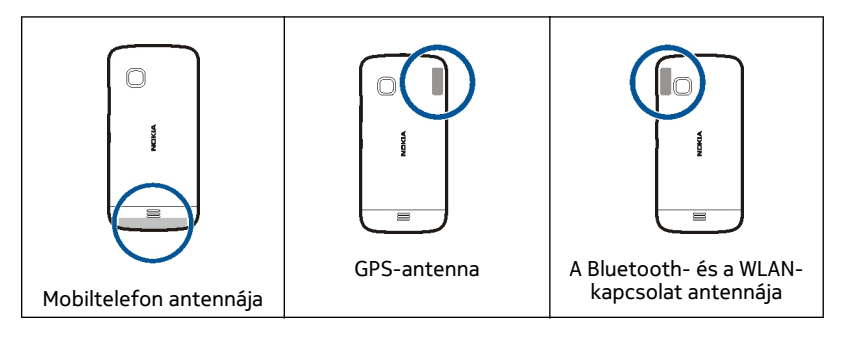

## Offline üzemmód

Az offline üzemmód lehetővé teszi, hogy a készüléket a vezeték nélküli mobilhálózathoz való csatlakozás nélkül használhassuk. Ha az offline üzemmód be van kapcsolva, a készüléket SIM-kártya nélkül használhatjuk.

## Az offline üzemmód bekapcsolása

Nyomjuk meg röviden a bekapcsológombot, és válasszuk a Offline lehetőséget.

Az offline üzemmód bekapcsolásakor a mobilhálózattal létesített kapcsolat megszakad. Ilyenkor a telefon nem bocsát ki és nem fogad rádiófrekvenciás jeleket a mobilhálózaton keresztül. Ha ilyenkor próbálunk üzenetet küldeni a mobilhálózaton keresztül, akkor az üzenetek a Kimenő mappába kerülnek későbbi elküldés céljából.

Fontos: Offline üzemmódban semmilyen hívás sem kezdeményezhető és nem fogadható, és semmilyen, mobilhálózati lefedettséget igénylő funkció sem használható. A készülékbe beprogramozott hivatalos segélykérőszám ekkor is felhívható. Hívások kezdeményezéséhez először válasszunk egy másik üzemmódot.

Az offline üzemmód bekapcsolása után a vezeték nélküli helyi hálózatot (WLAN) használhatjuk például az e-mail üzenetek elolvasásához vagy az interneten való böngészéshez. Offline üzemmódban a Bluetooth-kapcsolatot is használhatjuk. A WLAN- és a Bluetooth-kapcsolat használatakor ügyeljünk arra, hogy minden vonatkozó biztonsági előírást betartsunk.

#### 22 A készülék

#### Hivatkozások

A megnyitott alkalmazások közötti váltáshoz nyomjuk meg és tartsuk lenyomva a menü gombot.

Az alkalmazások háttérben történő futtatása jobban igénybe veszi az akkumulátort, és csökkenti annak élettartamát.

Az üzemmód módosításához nyomjuk meg a bekapcsológombot, és válasszunk ki egy másik üzemmódot.

A hangpostafiók felhívásához (hálózati szolgáltatás) a tárcsázóban érintsük meg és tartsuk lenyomva az **1**-es gombot.

A legutóbb tárcsázott telefonszámok listájának megnyitásához a főképernyőn nyomjuk meg a hívás gombot.

Hangutasítások használatához a főképernyőn nyomjuk meg és tartsuk lenyomva a hívás gombot.

#### A hangerő és a hangszóró szabályozása

A telefonhívás vagy a hangfájlok hangerejének beállítása

Használjuk a hangerőgombokat.

A beépített hangszóró lehetővé teszi, hogy a telefont rövid távolságon belül úgy használjuk, hogy azt nem kell a fülünkhöz tartani.

#### A hangszóró hívás közbeni használata

Válasszuk a Hangszóró be lehetőséget.

#### A hangszóró kikapcsolása

Válasszuk a Készülék be lehetőséget.

## Szenzorbeállítások és kijelzőkép-elforgatás

Ha bekapcsoljuk a készülék szenzorait, néhány funkciót a készülék elforgatásával irányíthatunk.

Válasszuk a Menü > Beállítások, majd a Telefon > Szenzorbeáll.-ok lehetőséget.

Válasszunk az alábbiak közül:

Szenzorok — Szenzorok bekapcsolása.

**Elforgatásvezérlés** — Válasszuk a **Hívások némítása** vagy a **Jelzések elhalasztása** lehetőséget, ha a hívásokat és a jelzéshalasztásokat a készülék elforgatásával, a kijelző lefelé forgatásával szeretnénk elnémítani. Válasszuk a **Kijelzőkép aut. forgat**. lehetőséget a kijelző tartalmának automatikus forgatásához, amikor a készüléket a bal oldalára vagy függőleges állásba elforgatjuk. Előfordulhat, hogy néhány alkalmazás és funkció nem tudja kezelni a kijelzőkép-elforgatást.

## Távoli lezárás

A készüléket távolról lezárhatjuk egy előre megadott szöveges üzenet segítségével. A memóriakártyát is lezárhatjuk távolról.

## A távoli telefonzár funkció bekapcsolása

- 1 Válasszuk a Menü > Beállítások és a Telefon > Telefonkezelés > Biztonság > Telefon és SIM-kártya > Távoli telefonzár > Bekapcsolva lehetőséget.
- 2 Írjuk be a szöveges üzenetet (5–20 karakter), adjuk meg ismét, majd írjuk be a biztonsági kódot.

## A készülék lezárása távolról

Írjuk meg az előre megadott szöveges üzenetet, és küldjük el a készülékre. A készülék lezárásának feloldásához meg kell adnunk a biztonsági kódot.

## Fülhallgató

A készülékhez kompatibilis fülhallgatót vagy fejhallgatót csatlakoztathatunk.

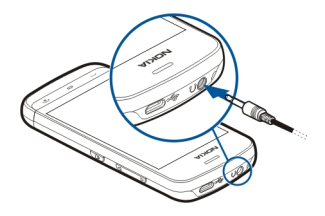

## A csuklópánt felerősítése

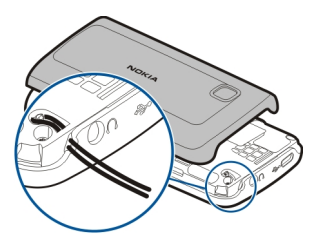

# Hívások kezdeményezése

#### Hívások

1 A főképernyőn válasszuk a Telefon lehetőséget a tárcsázó megnyitásához, és írjuk be a telefonszámot a körzetszámmal együtt. Egy számjegy törléséhez nyomjuk meg a gombot.

Nemzetközi hívásnál nyomjuk meg kétszer a \* gombot (a + karakter jelenti a nemzetközi hívókódot), ezután írjuk be az ország hívókódját, a körzetszámot (az elejéről hagyjuk el a nullát, ha szükséges), végül a telefonszámot.

- 2 Hívás kezdeményezéséhez nyomjuk meg a hívás gombot.
- 3 A hívás befejezéséhez vagy a hívási kísérlet megszakításához nyomjuk meg a vége gombot.

A vége gomb megnyomásakor az aktív hívás akkor is befejeződik, ha egy másik alkalmazás meg van nyitva.

Ha a partnerlistából szeretnénk hívást kezdeményezni, válasszuk a Menü > Névjegyzék lehetőséget.

Lépjük a kívánt névre. Vagy válasszuk a keresési mezőt a név első betűinek vagy karaktereinek a beírásához, majd lépjünk a kívánt névhez.

A telefonszám felhívásához nyomja meg a Hívás gombot. Ha egy partnerhez több számot is mentettünk, válasszuk ki a kívánt számot a listáról, és nyomjuk meg a hívás gombot.

#### Hívás közben

Az alábbi lehetőségek használatához előbb nyomjuk meg a billentyűzár gombot, hogy feloldjuk a készülékzárat.

## A mikrofon némítása vagy a némítás megszüntetése

Válasszuk a 🛠 vagy a 🔦 lehetőséget.

## Aktív hanghívás tartásba helyezése

Válasszuk a 💓 vagy a 🅜 lehetőséget.

## A hangszóró bekapcsolása

Válasszuk a (†))lehetőséget. Ha Bluetooth-kapcsolattal kompatibilis fülhallgatót csatlakoztattunk a készülékhez, akkor a hang fülhallgatóra történő átirányításához válasszuk az Opciók > BT-fülhallgató bekapcsol. lehetőséget.

## Visszaváltás a készülékre

Válasszuk a 💷 🕅 lehetőséget.

## Hívás befejezése

Válasszuk a **energy** lehetőséget.

## Váltás az aktív és tartásba helyezett hívás között

Válasszuk az Opciók > Felcserélés lehetőséget.

**Tipp:** Aktív hívás tartásba helyezéséhez nyomjuk meg a hívás gombot. A tartásba helyezett hívás visszavételéhez nyomjuk meg ismét a hívás gombot.

## DTML-hangparancsok küldése

- 1 Válasszuk a Opciók > DTMF küldése lehetőséget.
- 2 Írjuk be vagy válasszuk ki a névjegyzékből a DTMF-karakterláncot.
- 3 Várakozási (w) vagy szünet (p) karakter beírásához nyomjuk meg ismételten a \* gombot.
- 4 A hang elküldéséhez válasszuk ki a kívánt hangot. A DTMF-hangokat hozzáadhatjuk a telefonszámhoz vagy a névjegy DTMF mezőjéhez.

## Az aktív hívás befejezése és felcserélése egy másik bejövő hívásra

Válasszuk az Opciók > Átváltás lehetőséget.

## Az összes hívás befejezése

Válasszuk az Opciók > Minden hívás vége lehetőséget.

A hanghívás közben használható lehetőségek többsége hálózati szolgáltatás.

## Hangpostafiók

A hangpostafiók felhívásához (hálózati szolgáltatás) a főképernyőn válasszuk a Telefon lehetőséget, majd nyomjuk meg és tartsuk lenyomva az **1** gombot.

- 1 A hangpostafiók számának megváltoztatásához válasszuk a Menü > Beállítások, majd a Hívás > Híváspostafiók lehetőséget, és válasszuk ki a megfelelő postafiókot. Válasszuk ki és tartsuk kijelölve az aktuális számot.
- 2 Írjuk be a számot (amelyet a mobilhálózat szolgáltatójától kaptunk), és válasszuk az OK lehetőséget.

#### Hívás fogadása vagy elutasítása

## Hívás fogadása

Nyomjuk meg a Hívás gombot

## A bejövő hívások csengőhangjának elnémítása

Válasszuk a 🔊 lehetőséget.

## SMS küldése a hívó félnek a hívás elutasításáról

Válasszuk az Üzen.küldés lehetőséget, írjuk meg az üzenetet, majd nyomjuk meg a hívás gombot. A válaszüzenet elküldésével tájékoztathatjuk a hívó felet, hogy a hívást nem tudjuk fogadni.

## Hívás elutasítása

Nyomjuk meg a vége gombot. Ha bekapcsoltuk a **Hívásátirányítás** > Hanghívásokat > Ha foglalt funkciót, akkor a hívás elutasítása egyúttal a hívás átirányítását is jelenti.

## A Híváselutasítás üzenettel funkció bekapcsolása

Válasszuk a Menü > Beállítások, majd a Hívás > Hívás > Híváselutasítás üzenettel > Igen lehetőséget.

## Általános híváselutasítási üzenet írása

Válasszuk a Menü > Beállítások, majd a Hívás > Hívás > Üzenetszöveg lehetőséget, végül írjuk meg az üzenetet.

## Konferenciahívás kezdeményezése

A készülék velünk együtt legfeljebb hat résztevő közötti konferenciahívást tesz lehetővé.

A konferenciahívás egy hálózati szolgáltatás.

- 1 Hívjuk fel az első résztvevőt.
- 2 Másik résztvevő felhívásához válasszuk az Opciók > Új hívás lehetőséget. Az első hívás tartásba kerül.
- 3 Miután a hívott fél fogadta a hívást, kapcsoljuk be az első résztvevőt a konferenciahívásba. Ehhez válasszuk a 🕀 lehetőséget.

## Új résztvevő hozzáadása a konferenciabeszélgetéshez

Hívjuk fel a másik résztvevőt, majd a hívást adjuk hozzá a konferenciahíváshoz.

## Privát beszélgetés folytatása a konferenciahívás egyik résztvevőjével

Válasszuk a 🖳 lehetőséget.

Lépjünk a résztvevő nevére, és válasszuk a tartásba kerül a készüléken. A többi résztvevő tovább folytatja a konferenciabeszélgetést.

Ha vissza kívánunk térni a konferenciahíváshoz, válasszuk az 🞊 lehetőséget.

## Egy résztvevő kiléptetése a konferenciabeszélgetésből

Válasszuk a 🗏 lehetőséget, lépjünk a kívánt résztvevő nevére, majd válasszuk a 🦓 lehetőséget.

#### Egy aktív konferenciabeszélgetés befejezése

Nyomjuk meg a vége gombot.

#### Telefonszámok gyorshívása

A gyorshívás bekapcsolásához válasszuk a Menü > Beállítások, majd a Hívás > Hívás > Gyorshívás lehetőséget.

Telefonszám gyorshívógombhoz rendelése:

- 1 Válasszuk a Menü > Beállítások és az Hívás > Gyorstárcsázás lehetőséget.
- 2 Lépjünk a telefonszámhoz hozzárendelni kívánt gombra, és válasszuk az Opciók > Hozzárend. lehetőséget.

Az 1-es és a 2-es gomb a hang- és a video-postafiók számára van fenntartva, amennyiben a hálózat támogatja ezeket a funkciókat.

Ha a gyorshívás be van kapcsolva, akkor a főképernyőről a következő módon kezdeményezhetünk hívást: a tárcsázó megjelenítéséhez válasszuk a lehetőséget, majd érintsük meg és tartsuk lenyomva a megfelelő gyorshívógombot.

#### Hívás várakoztatása

A hívásvárakoztatás (hálózati szolgáltatás) funkció használatával egy folyamatban lévő hívás közben válaszolhatunk egy beérkező hívásra.

## A hívásvárakoztatás bekapcsolása

Válasszuk a Menü > Beállítások és a Hívás > Hívás > Hívásvárakoztatás lehetőséget.

## Tartásba helyezett hívás fogadása

Nyomjuk meg a hívás gombot. Az első hívás tartásba kerül.

## Az aktív és a tartásban lévő hívás felcserélése

Válasszuk az Opciók > Felcserélés lehetőséget.

## A tartásban lévő hívás és az aktív hívás összekapcsolása

Válasszuk az Opciók > Átadás lehetőséget. Ekkor kilépünk a hívásokból.

# Az aktív hívás befejezése

Nyomjuk meg a vége gombot.

## Mindkét hívás befejezése

Válasszuk az Opciók > Minden hívás vége lehetőséget.

#### Hanghívás

A készülék automatikusan létrehozza a névjegyekhez tartozó hangmintákat.

## Névjegyhez tartozó hangminta meghallgatása

- 1 Válasszuk ki a kívánt névjegyet, majd az Opciók > Hangcímke adatai lehetőséget.
- 2 Lépjünk a névjegyadatokhoz, és válasszuk az **Opciók > Hangminta lejátszása** lehetőséget.

## Hívás hangmintával

Megjegyzés: A hangminták használata nehézségekbe ütközhet, például zajos környezetben vagy vészhelyzet esetén, ezért ne számítsunk minden körülmény között kizárólag a hanghívásra.

Hanghívás közben a hangszórót használjuk. A készüléket kis távolságra tartva mondjuk ki a hangmintát.

1 Hanghívás indításához a főképernyőn nyomjuk meg és tartsuk lenyomva a hívás gombot. Ha kompatibilis fülhallgató van a készülékhez csatlakoztatva, hanghívás kezdeményezéséhez nyomjuk meg és tartsuk lenyomva a fülhallgató gombját.

- 2 Rövid hangjelzés hallható, és a Most beszéljen szöveg jelenik meg a kijelzőn. Mondjuk ki tisztán a névjegyre mentett nevet.
- 3 A készülék lejátssza a felismert partnerhez tartozó szintetizált hangmintát a készülékhez beállított nyelven, és megjeleníti a nevet és a telefonszámot. A hangtárcsázás befejezéséhez válasszuk a Kilép lehetőséget.

Ha egy névhez több telefonszám is tartozik, akkor kimondhatjuk a nevet és a telefonszám típusát is, például mobil vagy vezetékes.

#### Napló

A Napló alkalmazás a készülék kommunikációs előzményadatait tárolja. A készülék csak akkor rögzíti a nem fogadott és a fogadott hívásokat, ha a hálózat támogatja ezt a funkciót, a készülék be van kapcsolva és a hálózati szolgáltatás területén belül van.

## Legutóbbi hív.

Információkat tekinthetünk meg a legutóbbi hívásokról.

Válasszuk a Menü > Alkalm.-ok > Napló, majd a Legut. hívások lehetőséget.

## A nem fogadott, a fogadott és a tárcsázott hívások listájának megtekintése

Válasszuk a Nem fogadott, Fogadott hívások vagy a Tárcsáz. számok lehetőséget.

**Tipp:** A tárcsázott számok főképernyőn való megjelenítéséhez nyomjuk meg a hívás gombot.

Válasszuk az Opciók lehetőséget, és az alábbiak egyikét:

Lista törlése — a kiválasztott legutóbbi hívások lista törlése.

**Beállítások** — Válasszuk a **Napló időtartama** lehetőséget, és adjuk meg, hogy a készülék mennyi ideig tárolja a kommunikációs adatokat a naplóban. Ha a **Nincs napló** lehetőséget választjuk, a készülék nem menti a kommunikációs adatokat a naplóba.

**Tipp:** Ha a legutóbbi hívások listájából menteni szeretnénk egy telefonszámot, válasszuk ki és tartsuk kijelölve a telefonszámot, és az előugró menüben válasszuk a **Mentés a Névjegyzékbe** lehetőséget.

## Csomagkapcsolt adatátvitel

Válasszuk a Menü > Alkalm.-ok > Napló lehetőséget.

Az elküldött vagy fogadott adatmennyiségnek megfelelően esetleg fizetnünk kell a csomagkapcsolt adatátvitelért.

# A csomagkapcsolt adatátviteli kapcsolatok során küldött és fogadott adatok mennyiségének ellenőrzése

Válasszuk a Adatszámláló > Elküldött vagy Fogadott lehetőséget.

## Az elküldött és a fogadott adatokra vonatkozó információ törlése

Válasszuk a Adatszámláló > Opciók > Számlálók nullázása lehetőséget. Az adatok törléséhez szükség van a biztonsági kódra.

## Hívás időtartama

Megtekinthetjük a legutóbbi, a tárcsázott és a fogatott hívások becsült időtartamát.

Válasszuk a Menü > Alkalm.-ok > Napló és a Hívás időtartama lehetőséget.

## Az összes kommunikációs esemény nyomon követése

Az általános naplóban tekinthetjük meg a kommunikációs eseményekre, például a hanghívásokra, a szöveges üzenetekre, illetve a telefonon mentett adatkapcsolatokra és vezeték nélküli (WLAN) kapcsolatokra vonatkozó információkat.

Válasszuk a Menü > Alkalm.-ok > Napló lehetőséget.

## Az általános napló megnyitása

Nyissuk meg az általános napló lapját 🧮 📣 .

A részeseményeket, például a több részben elküldött SMS-üzeneteket, valamint a csomagkapcsolt adatátviteli kapcsolatokat a napló egy eseményként rögzíti. A távoli postafiókkal, a multimédia üzenetközponttal vagy a böngészőoldalakkal létrehozott kapcsolatok csomagkapcsolt adatátviteli kapcsolatként jelennek meg.

## A csomagkapcsolt adatátviteli kapcsolat adatainak megtekintése

Lépjünk a bejövő vagy kimenő csomagkapcsolt adatátviteli kapcsolat eseményére (GPRS jelöli), és válasszuk ki a kapcsolat eseményét.

## Telefonszám másolása a naplóból

Válasszuk ki a számot, majd az előugró menüben válasszuk a Szám használata > Másolás parancsot. A telefonszámot például beilleszthetjük szöveges üzenetbe.

## A napló szűrése

Válasszuk az Opciók > Szűrés lehetőséget, majd válasszunk egy szűrőt.

## A naplózás időtartamának megadása

Válasszuk a **Opciók > Beállítások > Napló időtartama** lehetőséget. A **Nincs napló** lehetőség kiválasztásával véglegesen töröljük a napló tartalmát, a legutóbbi hívások listáját és az üzenetek kézbesítési jelentéseit a készülékről.

## Szövegírás

A képernyőn megjelenő billentyűzet használata esetén a karaktereket ujjunkkal megérintve írhatunk be szöveget.

Érintsük meg bármelyik beviteli mezőt a betűk, számok és speciális karakterek beírásához.

A készülék a kiválasztott beviteli nyelvhez tartozó beépített szótár segítségével ki tudja egészíteni a szavakat. A készülék a beírtak alapján megtanulja az új szavakat.

#### Virtuális billentyűzet

A virtuális billentyűzetet akkor is használhatjuk, ha a kijelző fekvő helyzetben van.

A virtuális billentyűzet aktiválásához válasszuk a 🗮 > QWERTY bill. telj. képer. lehetőséget.

Ha a virtuális billentyűzetet teljes kijelzős módban jelenítjük meg, a gombok megérintéséhez az ujjunkat is használhatjuk.

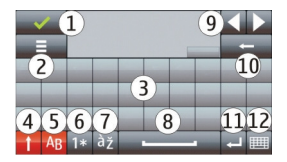

- 1 Bezárás A virtuális billentyűzet bezárása.
- 2 Bevitel menü Az érintőképernyős bevitel opciói menü megnyitása, amelyben például az Írás nyelve parancs található.
- 3 Virtuális billentyűzet
- 4 Shift és Caps Lock Nagybetűs karaktert írhatunk, ha kisbetűvel írunk, vagy fordítva. Ehhez a karakter beírása előtt nyomjuk meg ezt a gombot. A Caps Lock bekapcsolásához nyomjuk meg kétszer a gombot. A gomb alatti vonal jelzi, hogy a Caps Lock be van kapcsolva.
- 5 Betűk
- 6 Számok és speciális karakterek
- 7 Ékezetek

- 8 Szóközbillentyű
- 9 Áthelyezés a kurzor áthelyezése.
- 10 Backspace (törlés)
- 11 Enter A kurzort a következő sorba vagy beviteli mezőbe viszi. Egyéb funkciókra az adott helyzeteknek megfelelően használható (például a böngésző webcím mezőjében az Ugrás ikonként működik).
- 12 Beviteli mód A beviteli mód kiválasztása. Ha megérintünk egy elemet, az aktuális beviteli mód nézet bezárul, és a kiválasztott nézet megnyílik.

#### Kézírás

A kézírás-felismerés által támogatott beviteli módok és nyelvek területenként változhatnak és nem állnak rendelkezésre minden nyelven.

A kézírás mód bekapcsolásához válasszuk a 🔠 > Kézírás lehetőséget.

Olvasható, függőleges karaktereket írjunk a beviteli területre, és a karakterek között hagyjunk egy kis helyet.

Ha szeretnénk a készüléket megtanítani a kézírásunk felismerésére, akkor válasszuk az **E** > Kézírás betanítása lehetőséget. Ez a lehetőség nem minden nyelv esetén áll rendelkezésre.

Betűk és számok beírásához (alapértelmezett mód) a szokásos módon írjuk le a szavakat. A számbeviteli mód kiválasztásához válasszuk a 12 lehetőséget. A nem latin karakterek beírásához válasszuk ki a megfelelő ikont, ha van ilyen.

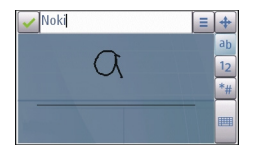

A speciális karaktereket úgy írjuk be, ahogy szokásos módon írnánk, vagy válasszuk a 🐖 lehetőséget és a kívánt karaktert.

Karakterek törléséhez vagy a kurzor visszafelé mozgatásához lapozzunk visszafelé (lásd az 1. ábrát).

Szóköz beillesztéséhez lapozzunk előrefelé (lásd az 2. ábrát).

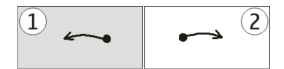

#### Szövegbevitel a virtuális billentyűzetről Virtuális billentyűzet

A virtuális billentyűzet (Alfanumer. billentyűzet) segítségével úgy írhatunk be karaktereket, mintha egy hagyományos, gombokkal és számokkal rendelkező billentyűzetet használnánk.

A virtuális billentyűzet elrendezése a kiválasztott beviteli nyelvtől függően eltérő lehet.

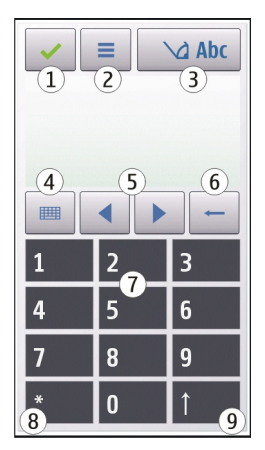

- 1 Bezárás Bezárja a virtuális billentyűzetet (Alfanumer. billentyűzet).
- 2 Bevitel menü Megnyitja az érintőképernyős bevitel menüt, amelyben például a Prediktív bev. bekapcs. és a Írás nyelve parancs található. Egy hangulatjel felvételéhez válasszuk a Hangulatjel beszúrása lehetőséget.
- 3 Szövegbevitel jelzése Egy előugró ablakot nyit meg, amelyen be- vagy kikapcsolhatjuk a prediktív szövegbeviteli módot, válthatunk a kis- és nagybetűs írás, illetve a betű- és számmód között.
- 4 Bevíteli mód Egy előugró ablakban kiválaszthatjuk a beviteli módot. Ha megérintünk egy elemet, az aktuális beviteli mód nézet bezárul, és a kiválasztott nézet megnyílik. A rendelkezésre álló beviteli módok eltérőek lehetnek, attól függően, hogy az automatikus beviteli módot (szenzorbeállítások) bekapcsoltuke vagy sem.

- 5 Nyílgombok Lapozás balra vagy jobbra.
- 6 Backspace
- 7 Számok
- 8 Csillag Egy speciális karaktertáblát nyit meg.
- 9 Shift Váltás a kis- és nagybetűs mód között, a prediktív szövegbeviteli mód bevagy kikapcsolása, illetve váltás a betű- és a számmód között.

#### Hagyományos szövegbevitel

Érintsünk meg egy számgombot (1–9) ismételten, addig, amíg a kívánt karakter meg nem jelenik. A számgombok alatt több karakter áll rendelkezésre, mint amennyi a gombon látható.

Ha a következő beírandó betű ugyanazon a gombon van, mint az előző, várjuk meg, amíg megjelenik a kurzor, (vagy a várakozás elkerüléséhez mozgassuk előre a kurzort), és írjuk be a következő betűt.

Szóköz beszúrásához érintsük a **0** gombot. Ha a kurzort a következő sorba szeretnénk vinni, érintsük meg háromszor a **0** gombot.

## Prediktív szövegbevitel

Prediktív szövegbevitel használata esetén egy szó beírásához nyomjuk meg a szó egyes betűinek megfelelő számgombot. A prediktív szövegbevitel beépített szótáron alapul, amelyhez mi magunk is adhatunk új szavakat. A prediktív szövegbevitel nem áll rendelkezésre minden nyelven.

- Ha a prediktív szövegbevitelhez a készüléken lévő összes szerkesztőprogramot be szeretnénk kapcsolni, válasszuk a > Pred. szöv.bevitel bekap. lehetőséget.
- 2 Írjunk be egy szót. Ha például az angol szótár van kiválasztva, a "Nokia" szó beírásához érintsük meg a következő gombokat: 6 – N, 6 – o, 5 – k, 4 – i és 2 – a.

Ugyanazt a gombot ismételten megnyomva újabb felajánlott szó jelenik meg.

3 Ha a megjelenített szó nem megfelelő, nyomjuk meg ismételten a \* gombot, amíg a kívánt szó meg nem jelenik a kijelzőn. Ha egy szó nem szerepel a szótárban, akkor válasszuk a Beírás lehetőséget, írjuk be a szót hagyományos szövegbevitellel, majd válasszuk az OK lehetőséget.

Ha a szó után a ? karakter jelenik meg, akkor a szó nem szerepel a szótárban. Ha egy szót fel szeretnénk venni a szótárba, nyomjuk meg a \*gombot, írjuk be a szót hagyományos szövegbevitellel, majd válasszuk az OK lehetőséget.

- 4 Írásjel beszúrásához nyomjuk meg a \* gombot.
- 5 Szóköz beszúrásához nyomjuk meg a **0** gombot.

#### Érintéses bevitel beállításai

Válasszuk a Menü > Beállítások, majd a Telefon > Érintők. bevitel lehetőséget.

Az érintőképernyő szövegbeviteli tulajdonságainak beállításához válasszunk a következők közül:

**Kézírás betanítása** — Nyissa meg a Kézírás betanítása alkalmazást. Tanítsuk be a készüléket, hogy könnyen felismerje kézírásunkat. Ez a lehetőség nem minden nyelv esetén áll rendelkezésre.

Írás nyelve — Adjuk meg, hogy a készülék kézírásunk mely nyelvspecifikus karaktereit ismerje fel, és hogy milyen legyen a virtuális billentyűzet kiosztása.

Írás sebessége — az írás sebességének beállítása.

**Segédvonal** — az írási terület vonalvezetőinek megjelenítése vagy elrejtése. A vezetővonalak segítenek egyenesen írni, és a készüléket is segítik az írás felismerésében.

Tollvastagság – a ceruzával írt karakterek vonalvastagságának kiválasztása.

Írás színe — a ceruzával írt karakterek színének kiválasztása.

Irányított keresés — az irányított keresés bekapcsolása.

Érintőkijelző kalibrálása – az érintőképernyő kalibrálása.

# Névjegyzék

A névjegyek adatainak, például telefonszámok, otthoni címek vagy e-mail címek mentésére vagy frissítésére van lehetőségünk. Egy névjegyhez egyéni csengőhangot vagy indexképet adhatunk hozzá. Névjegycsoportokat is létrehozhatunk, mely lehetővé teszi, hogy szöveges üzenetet vagy e-mail üzenetet küldjünk egyidejűleg több címzett számára.

Ha a névjegyzéket a főképernyőn szeretnénk megjeleníteni, a főképernyő-témától függően válasszuk a Névjegyzék, illetve a 🚹 lehetőséget.

## Telefonszámok és e-mail címek mentése

Lehetőségünk van barátaink telefonszámainak, e-mail címeinek és egyéb adatainak a névjegyzékbe történő mentésére.

Válasszuk a Menü > Névjegyzék lehetőséget.

## Névjegy felvétele a névjegyzékbe

- 1 Válasszuk a Opciók > Új névjegy lehetőséget.
- 2 Válasszuk ki a kívánt mezőt, majd írjuk be az adatokat. A szövegbeviteli ablak bezárásához válasszuk a ✓ lehetőséget.

## Névjegyadatok szerkesztése

Válasszuk ki a névjegyet, majd a Opciók > Szerkesztés lehetőséget.

## Adatok hozzáadása egy névjegyhez

Válasszuk ki a kívánt névjegyet, majd az Opciók > Szerkesztés > Opciók > Adatok hozzáadása lehetőséget.

#### Nevek és számok kezelése

Névjegy másolásához vagy törléséhez, illetve a névjegy névjegykártyaként történő elküldéséhez válasszuk ki és tartsuk kijelölve a megfelelő névjegyet, majd az előugró menüből válasszuk a **Megjelölés** lehetőséget. Válasszuk ki a névjegyet, majd a **Törlés**, **Másolás** vagy **Küldés névjegyként** lehetőséget.

Névjegykártya módosításához jelöljük ki és tartsuk kijelölve a megfelelő névjegyet, majd az előugró menüben válasszuk a Megjelölés > Opciók > Szerkesztés lehetőséget.

A névjegyhez rendelt hangminta meghallgatásához lapozzunk a névjegyre, és válasszuk az Opciók > Hangcímke adatai > Opciók > Hangcímke lejátszása lehetőséget.

Névjegyek hozzáadása vagy a hangutasítások szerkesztése közben a különböző névjegyekhez és utasításokhoz ne használjunk rövid, hasonló neveket.

Megjegyzés: A hangminták használata nehézségekbe ütközhet, például zajos környezetben vagy vészhelyzet esetén, ezért ne számítsunk minden körülmény között kizárólag a hanghívásra.

## Alapértelmezett számok és címek megadása

Ha egy névjegyhez több szám vagy cím tartozik, alapértelmezett szám, illetve cím beállításával egyszerűbbé tehetjük a személy felhívását, illetve az üzenetküldést. Hangtárcsázás során a készülék mindig az alapértelmezett telefonszámot használja.

- 1 Válasszuk a Menü > Névjegyzék lehetőséget.
- 2 Válasszuk ki a névjegyet, majd a Opciók > Alapbeállítások lehetőséget.
- 3 Válasszuk ki azt az alapbeállítást, amelyhez számot vagy címet szeretnénk felvenni.
- 4 Válasszuk ki az alapértelmezettként beállítani kívánt számot vagy címet.
- 5 Az Alapbeállítások nézetből való kilépéshez és a módosítások mentéséhez érintsük meg a képernyőt az ablakon kívül.
## Névjegyekhez tartozó csengőhangok, képek és hívási szöveg

Névjegyhez vagy névjegycsoporthoz csengőhangot adhatunk meg, valamint képet vagy híváskor megjelenő szöveget adhatunk a névjegyekhez. Amikor adott névjegyhez tartozó telefonszámról hívásunk érkezik, a készülék megszólaltatja a kiválasztott csengőhangot, és megjeleníti a hívás során megjelenítendő szöveget vagy képet (feltéve, hogy a hívó fél engedélyezte telefonszáma elküldését, és azt készülékünk azonosítani tudta).

Válasszuk a Menü > Névjegyzék lehetőséget.

## További mezők hozzáadása a névjegyadat nézethez

Válasszuk ki a névjegyet, majd az Opciók > Szerkesztés > Opciók > Adatok hozzáadása lehetőséget.

## Névjegy vagy névjegycsoport csengőhangjának megadása

Válasszuk ki a névjegyet vagy a névjegycsoportot, válasszuk az Opciók > Csengőhang lehetőséget, majd válasszunk csengőhangot.

## Csengőhang eltávolítása a névjegyről

Válasszuk az Alap csengőhang lehetőséget a csengőhanglistából.

## Kép hozzáadása névjegyhez

Válasszunk ki egy névjegyet a készülék memóriájába mentett névjegyek közül, válasszuk a **Opciók > Új kép** lehetőséget, és válasszunk egy képet a **Galéria** alkalmazásból.

## Híváskor megjelenítendő szöveg megadása névjegyhez

Válasszuk ki a névjegyet, majd az Opciók > Hívás figyelm. szöv. h.ad. lehetőséget. Írjuk be a hívás közben megjelenő szöveget, majd válasszuk az 🗸 lehetőséget.

## A névjegyhez tartozó kép megtekintése, módosítása vagy eltávolítása.

Válasszunk ki egy névjegyet, és válasszuk az Opciók > Kép lehetőséget, majd a kívánt beállítást.

#### Névjegyek másolása

Válasszuk a Menü > Névjegyzék lehetőséget.

A névjegyzék első megnyitásakor a készülék rákérdez, hogy szeretnénk-e a neveket és a telefonszámokat a SIM-kártyáról a készülékre másolni.

## Másolás indítása

Válasszuk a OK lehetőséget.

## Másolás megszakítása

Válasszuk a Mégse lehetőséget.

A készülék rákérdez, hogy szeretnénk-e megtekinteni a SIM-kártyán tárolt névjegyeket a névjegyzéklistában. Ha a névjegyeket meg szeretnénk tekinteni, válasszuk az OK lehetőséget. Ekkor megnyílik a Névjegyzék, és a SIM-kártyán tárolt nevek mellett a spizzés látható.

#### SIM-szolgáltatások

A SIM-szolgáltatások elérhetőségéről és használatáról a SIM-kártya értékesítőjétől kaphatunk felvilágosítást. Ez lehet a szolgáltató vagy más értékesítő.

#### SIM-kártya, névjegyek

A SIM-kártyán tárolható névjegyek száma korlátozott.

## A SIM-kártyán tárolt névjegyek megjelenítése a névjegyzékben

Válasszuk az Opciók > Beállítások > Megjelenítendő névj.-ek > SIM-memória lehetőséget.

A névjegyzékbe mentett telefonszámok nem kerülnek automatikusan a SIM-kártyára.

## Névjegyek másolása a SIM-kártyára

Lépjünk egy névjegyre, majd válasszuk az Opciók > Másolás > SIM-memória lehetőséget.

Az új névjegyek mentéséhez használt alapértelmezett memória kiválasztása

Válasszuk az Opciók > Beállítások > Alapért. mentési mem. > Telefonmemória vagy SIM-memória lehetőséget.

A készülék memóriájában tárolt névjegyek több telefonszámot és egy képet is tartalmazhatnak.

#### Rögzített tárcsázás

A rögzített tárcsázási szolgáltatás használatával korlátozhatjuk bizonyos telefonszámok felhívását a készüléken. Nem mindegyik SIM-kártya támogatja a rögzített tárcsázást. További tájékoztatásért forduljunk a szolgáltatóhoz.

Válasszuk az Menü > Névjegyzék és Opciók > SIM-számok > Rögz. tárcs. névjegyei pontot.

A Rögzített tárcsázás be- és kikapcsolásához vagy a rögzített tárcsázás-lista szerkesztéséhez szükség van a PIN2-kódra. A PIN2-kódot a szolgáltatótól kérheti. Válasszuk az Opciók pontot, és válasszunk a következő lehetőségek közül:

Rögzített tárcsázás be vagy Rögzített tárcsáz. törlése — a rögzített tárcsázás bevagy kikapcsolása.

Új SIM-névjegy — Írjuk be annak a partnernek a nevét és telefonszámát, akinek a felhívása engedélyezett.

Hozzáadás Névjegyz.-ből — névjegy másolása a névjegyzékből a rögzített tárcsázási listára.

Ha azt szeretnénk, hogy a SIM-kártyán tárolt partnereknek a rögzített tárcsázási szolgáltatás bekapcsolt állapotában is lehessen szöveges üzenetet küldeni, akkor a szövegesüzenet-központ telefonszámát is fel kell venni a rögzített tárcsázási listába.

# Üzenetkezelés

### Az Üzenetek főnézete

Válasszuk a Menü > Üzenetek (hálózati szolgáltatás).

## Új üzenet létrehozása

Válasszuk az Új üzenet lehetőséget.

**Tipp:** A Saját mappák Sablonok mappájában található mentett üzenetek használatával elkerülhetjük, hogy a gyakran küldött üzeneteket ismételten meg kelljen írnunk. Saját sablonokat is készíthetünk, illetve menthetünk.

Az Üzenetek alkalmazás a következő mappákat tartalmazza:

**Bejövő** — a beérkezett üzenetek, az e-mailek és a hálózati hírszolgáltatási üzenetek kivételével.

🔀 Saját mappák — Az üzeneteket mappákba rendezhetjük.

**Postafiók** — Új e-mail üzenetek letöltéséhez csatlakozhatunk a távoli postafiókhoz, vagy kapcsolat nélküli üzemmódban megtekinthetjük a korábban letöltött e-mail üzeneteket.

**Piszkozatok** — az el nem küldött piszkozatok.

Elküldött — A legutoljára elküldött üzenetek. Az üzenetek között nem szerepelnek a Bluetooth-kapcsolat használatával elküldött üzenetek. Megadhatjuk az ebbe a mappába menthető üzenetek számát.

Mimenő — Az elküldésre váró üzeneteket a készülék ideiglenesen a Kimenő mappában tárolja, például akkor, ha a készülékkel a hálózati lefedettség területén kívül tartózkodunk.

## 40 Üzenetkezelés

**Kézbes. jelentés** — Kérhetjük, hogy a hálózat kézbesítési jelentéseket küldjön az elküldött szöveges és multimédia üzenetekről (hálózati szolgáltatás).

#### Üzenetek írása és küldése

Válasszuk a Menü > Üzenetek lehetőséget.

Multimédia üzenet vagy e-mail létrehozása előtt meg kell adnunk a megfelelő csatlakozási beállításokat.

Ha az MMS-be beillesztett elem mérete meghaladja a hálózat által megengedett legnagyobb méretet, akkor a készülék esetleg automatikusan csökkentheti annak méretét.

A multimédia üzeneteket csak kompatibilis készülékek képesek fogadni, illetve megjeleníteni. Az üzenetek a különböző típusú készülékeken eltérően jelenhetnek meg.

Az e-mail üzenetek méretkorlátjáról a szolgáltatótól kérhetünk felvilágosítást. Ha a méretkorlátnál hosszabb üzenetet próbálunk küldeni, az üzenet a Kimenő mappában marad, és a készülék bizonyos időközönként megpróbálja elküldeni azt. Az e-mail elküldéséhez adatkapcsolat szükséges, így az ismétlődő küldési kísérletekért a szolgáltató díjat számolhat fel. A Kimenő mappában maradt üzenetet törölhetjük, vagy áthelyezhetjük a Piszkozatok mappába.

Az Üzenetek alkalmazás hálózati szolgáltatások használatát igényli.

## Szöveges üzenet vagy multimédia üzenet küldése

Válasszuk az Új üzenet lehetőséget.

## Hangüzenet vagy e-mail üzenet küldése

Válasszuk az Opciók > Üzenet létrehozása lehetőséget, majd a kívánt opciót.

## Címzettek vagy csoportok kiválasztása a névjegylistáról

Az eszköztáron válasszuk a 💵 lehetőséget.

## A szám vagy az e-mail cím kézi beírása

Érintsük meg a Címzett mezőt.

## Az e-mail vagy a multimédia üzenet tárgyának megadása

Írjuk be a Tárgy mezőbe. Ha a Tárgy mező nem látható, válasszuk az Opciók > Üzenetfejléc-mezők, és módosítsuk, hogy mely mezők legyenek láthatók.

## Az üzenet megírása

Érintsük meg a szövegmezőt.

## Objektum hozzáadása üzenethez vagy e-mail üzenethez

Válasszuk a 🛄 lehetőséget, majd a megfelelő tartalomtípust.

Az üzenet típusa az hozzáadott tartalomtól függően multimédia üzenetre módosulhat.

## Az üzenet vagy az e-mail üzenet elküldése

Válasszuk a 🔁 lehetőséget, vagy nyomjuk meg a hívás gombot.

A készülék támogatja a normál üzenethosszúságot meghaladó szöveges üzenetek küldését. A hosszabb üzenetek kettő vagy több üzenetként kerülnek elküldésre. A szolgáltató ennek megfelelően számolhat fel díjat.

Az ékezetes karakterek, egyéb írásjegyek és néhány nyelvi lehetőség több helyet foglal el, ezért használatuk csökkenti az egy üzenetben rendelkezésre álló hely méretét.

## Üzenetek fogadása

Válasszuk a Menü > Üzenetek és az Bejövő lehetőséget.

Olvasatlan szöveges üzenet

- Olvasatlan multimédia üzenet
- Olvasatlan hangüzenet

Bluetooth-kapcsolaton keresztül fogadott adatok

Üzenet érkezésekor a főképernyőn a <u> </u>ikon és az 1 új üzenet felirat jelenik meg.

# Üzenet megnyitása a főképernyőről

Válasszuk a Megjelenít lehetőséget.

# Üzenet megnyitása a Bejövő mappában

Válasszuk ki az üzenetet.

## Beérkezett üzenet megválaszolása

Válasszuk az Opciók > Válasz lehetőséget.

# Multimédia üzenetek

Válasszuk a Menü > Üzenetek lehetőséget.

## 42 Üzenetkezelés

### Multimédia üzenet letöltése

Válasszuk a Opciók > Letöltés lehetőséget. Megnyílik egy csomagkapcsolt adatkapcsolat, hogy letöltse az üzenetet telefonunkra. Lehet, hogy értesítést is kapunk, hogy egy új multimédia üzenet várakozik a multimédiaüzenet-központban.

A multimédia üzenet megnyitásakor (🚘) egy képet és egy üzenetet láthatunk. A 🞝 azt jelzi, hogy az üzenethez hangfájl tartozik. A 🐺 azt jelzi, hogy videofájlt kaptunk.

**Tipp:** A multimédia üzenetek automatikusan letöltődnek, ha a **Multimédia letöltése** beállításnál **Mindig automatikus** érték van megadva.

## Hang- vagy videofájl lejátszása

Válasszuk ki a jelzőt.

## A multimédia üzenetben lévő médiaobjektumok megtekintése

Válasszuk a Opciók > Objektumok lehetőséget.

Ha az üzenet multimédia prezentációt tartalmaz, a 🚾 jelzés látható.

## A prezentáció lejátszása

Válasszuk ki a jelzőt.

#### Adat-, beállítási és internetszolgáltatói üzenetek

Készülékünk többféle adatot tartalmazó üzenetet képes fogadni, például névjegykártyákat, csengőhangokat, operátorlogókat, naptárbejegyzéseket és e-mail értesítéseket. Konfigurációs üzenetben a szolgáltatótól beállításokat is fogadhatunk.

#### Az üzenetekben található adatok mentése

Válasszuk az Opciók lehetőséget, majd a megfelelő opciót.

Az internetszolgáltatási üzenetek értesítések (például hírek), amelyek szöveget vagy hivatkozásokat tartalmazhatnak. Az elérhetőségről és az előfizetésről a szolgáltatótól kaphatunk bővebb tájékoztatást.

#### Az e-mail beállítása

A Nokia telefonon található e-mail szolgáltatás elvégzi az e-mailek átvitelét meglévő e-mail címünkről a telefonra. Utazás közben elolvashatjuk, megválaszolhatjuk és rendezhetjük e-mail üzeneteinket. A szolgáltatás számos olyan internetes e-mail szolgáltatóval működik együtt, amelyeket gyakran használnak a személyes e-mailek kezeléséhez.

Válasszuk a Menü > Üzenetek, majd a Postafiók lehetőséget.

Több e-mail fiókot is beállíthatunk, például egy személyes, illetve egy vállalati e-mail fiókot.

Tipp: Az e-mail fiók főképernyőről való beállításához válasszuk ki a megfelelő bővítményt.

Másik módszerként használhatjuk a Beállításvarázslót is.

## Az e-mail beállítása a Beállításvarázsló segítségével

- 1 Válasszuk a Menü > Alkalm.-ok > Eszközök > Beáll.varázs. lehetőséget.
- 2 A Beállításvarázsló legelső megnyitásakor a szolgáltató beállítása után meg kell adnunk az e-mail beállításokat. Ha korábban már használtuk a Beállításvarázslót, válasszuk az E-mail beállítása lehetőséget.
- 3 Fogadjuk el a felhasználási feltételeket.

További tájékoztatásért keressük fel a www.nokia.com/support webhelyet.

A szolgáltatás használatakor adatátviteli költségek merülhetnek fel. Az esetleges költségekről a szolgáltatótól kaphatunk további tájékoztatást.

## Postafiókok

## E-mail beállítások meghatározása

Válasszuk a Menü > Üzenetek és a Postafiók lehetőséget.

Az e-mail szolgáltatás használatához érvényes internet-hozzáférési ponttal (IAP) kell rendelkeznünk a készüléken, és meg kell adnunk a megfelelő e-mail beállításokat.

Külön e-mail postafiókkal kell rendelkeznünk. Kövessük a távoli postafióktól és az internetszolgáltatótól (ISP) kapott utasításokat.

Ha az Üzenetek > Postafiók lehetőséget választjuk, és még nem állítottuk be az email postafiókot, a készülék kéri annak beállítását. Ha a postafióksegéd segítségével szeretnénk hozzáfogni az e-mail beállítások megadásához, válasszuk az Indít lehetőséget.

Amikor új postafiókot hozunk létre, a postafióknak adott név kerül az Üzenetek főnézetében látható Postafiók helyére. Legfeljebb hat postafiókunk lehet.

## A postafiók megnyitása

Válasszuk a Menü > Üzenetek lehetőséget, majd adjunk meg egy postafiókot.

A postafiók megnyitása során a készülék megkérdezi, hogy csatlakozni kívánunk-e a postafiókhoz.

# A postafiókhoz történő csatlakozás és az új e-mail fejlécek vagy üzenetek letöltése

Válasszuk a Igen lehetőséget. Az üzenetek online megtekintésekor adatkapcsolat használatával folyamatosan kapcsolódunk a távoli postafiókhoz.

## A korábban letöltött e-mail üzenetek kapcsolat nélküli megtekintése Válasszuk a Nem lehetőséget.

Úi e-mail üzenet létrehozása

# Válasszuk a Opciók > Üzenet létrehozása > E-mail lehetőséget.

# A távoli postafiókkal fennálló adatkapcsolat megszakítása

Válasszuk a Opciók > Kapcsolat bontása lehetőséget.

# E-mail üzenetek letöltése

Válasszuk a Menü > Üzenetek lehetőséget, majd adjunk meg egy postafiókot.

Kapcsolat nélküli módban a távoli postafiókhoz történő kapcsolat megnyitásához válasszuk az **Opciók > Csatlakozás** lehetőséget.

# Üzenetek letöltése, ha már létrehoztuk a kapcsolatot a távoli postafiókkal

**Opciók > E-mail letöltése > Új** – új üzenetek letöltése, **Kiválasztott** – a kiválasztott üzenetek letöltése, **Mind** – minden üzenet letöltése a postafiókból.

Az üzenetek letöltésének leállításához válasszuk a Mégse gombot.

# A kapcsolat bezárása és az e-mail üzenetek kapcsolat nélküli megtekintése

Válasszuk a Opciók > Kapcsolat bontása lehetőséget.

# E-mail üzenet megnyitása offline módban

Egy e-mail üzenet megnyitásához válasszuk ki a kívánt üzenetet. Ha az e-mail üzenet nincs letöltve és kapcsolat nélküli üzemmódban vagyunk, akkor a készülék megkérdezi, hogy le kívánjuk-e tölteni az üzenetet a postafiókból.

# Egy e-mail üzenet mellékleteinek megtekintése

Nyissuk meg az üzenetet, majd válasszuk ki a [] ikonnal jelölt mellékletmezőt. Ha a mellékletet még nem töltöttük le a készülékre, akkor válasszuk az **Opciók** > **Mentés** lehetőséget.

# E-mail üzenetek automatikus letöltése

Válasszuk az Opciók > E-mail beállítások > Automatikus letöltés lehetőséget.

Ha engedélyezzük, hogy a készülék automatikusan letöltse az e-mail üzeneteket, akkor a szolgáltató hálózatán az adatforgalom jelentősen megnőhet. Az adatátviteli díjakkal kapcsolatban lépjünk kapcsolatba a szolgáltatóval.

#### E-mail üzenetek törlése

Válasszuk az Menü > Üzenetek lehetőséget, majd válasszunk ki egy postafiókot.

# E-mail tartalmának törlése csak a készülékről

Válasszuk ki és tartsuk lenyomva az e-mailt, majd válasszuk az előugró menü Törlés > Csak telefon parancsát. Az e-mail a távoli postafiókból nem törlődik.

A készülék létrehozza az e-mail üzenetek fejlécét a távoli postafiókban. Az üzenet tartalmának törlését követően az üzenet fejléce a készüléken marad. Ha az üzenet fejlécét is el szeretnénk távolítani, akkor az üzenet készülékről, illetve távoli postafiókból való törlése során kapcsolódnunk kell a szerverhez. Ha nem kapcsolódunk a szerverhez, akkor a fejléc az állapot frissítése céljából történő távoli postafiókhoz való kapcsolódás során törlődik.

## E-mail törlése a készülékről és a távoli postafiókból

Válasszuk ki és tartsuk lenyomva az e-mailt, majd válasszuk az előugró menü Törlés > Telefon és szerver parancsát.

A készülékről és a kiszolgálóról törlendőnek jelölt e-mail törlésének visszavonása Válasszuk a Opciók > Visszaállítás lehetőséget.

#### A kapcsolat bontása a postafiókkal

Online üzemmódban a távoli postafiókkal létrehozott adatkapcsolat bontásához válasszuk az **Opciók > Kapcsolat bontása** lehetőséget.

#### Exchange-levelező

Az Exchange-levelező használatával munkahelyi leveleinket készülékünkön olvashatjuk. Elolvashatjuk és válaszolhatunk az e-mail üzenetekre, megtekinthetjük és módosíthatjuk a kompatibilis mellékleteket, megtekinthetjük a naptár adatait, találkozókéréseket fogadhatunk és azokra válaszolhatunk, találkozót ütemezhetünk, névjegyadatokat tekinthetünk meg, hozzáadhatunk, illetve szerkeszthetünk.

A Exchange-levelező használata korlátozva van a PIM-információk Nokia készülék és hitelesített Microsoft Exchange-kiszolgáló közti éteren keresztüli szinkronizálására. Az Exchange-levelező csak akkor állítható be, ha a vállalatunk Microsoft Exchange Server kiszolgálót használ. Továbbá, a vállalat rendszergazdájának aktiválnia kell fiókunkhoz az Exchange-levelező szolgáltatást.

Az Exchange-levelező beállítása előtt győződjünk meg arról, hogy rendelkezünk az alábbiakkal:

- Vállalati e-mail azonosító
- Irodai felhasználónév
- Irodai hálózati jelszó
- Hálózati tartománynév (lépjünk kapcsolatba a számítástechnikai részleggel)
- Exchange-levelező kiszolgálóneve (lépjünk kapcsolatba a számítástechnikai részleggel)

Az Exchange-levelező kiszolgáló konfigurációjától függően előfordulhat, hogy a fentieken kívül más információkat is meg kell adnunk. Ha nem tudjuk a megfelelő információkat, lépjünk kapcsolatba a vállalati számítástechnikai részleggel.

Az Exchange-levelező használata során a jelszó alkalmazása esetleg kötelező lehet. A készülék alapértelmezett biztonsági kódja az 12345, de vállalatunk rendszergazdája esetleg módosíthatta ezt a kódot.

Az Exchange-levelező profiljának és beállításainak megnyitásához vagy módosításához válasszuk a Menü > Beállítások > Telefon > Alk.beállítások > Üzenetek lehetőséget.

## A SIM-kártyán lévő üzenetek megtekintése

Válasszuk a Menü > Üzenetek, majd az Opciók > SIM-üzenetek lehetőséget.

A SIM-üzenetek megtekintése előtt azokat a készülék valamely mappájába kell másolni.

- Az üzenetek kijelöléséhez válasszuk az Opciók > Megjelölés/elvetés > Megjelölés vagy Összes megjelölése parancsot.
- 2 Válasszuk az Opciók > Másolás lehetőséget. Megjelenik a mappák listája.
- 3 A másolás elindításához válasszunk ki egy mappát. Az üzenetek megtekintéséhez nyissuk meg a mappát.

## Szolgáltatói parancsok

A szolgáltatási parancsok segítségével szolgáltatáskérelmeket (USSD-parancsokat) írhatunk és küldhetünk a szolgáltatónak. Ilyenek lehetnek például a hálózati szolgáltatások aktiválására vonatkozó parancsok. Ez a szolgáltatás nem minden régióban áll rendelkezésre. Válasszuk a Menü > Üzenetek, majd az Opciók > Hálózati parancsok lehetőséget.

### Üzenetek beállításai

A beállítások esetleg előre be vannak állítva a készüléken, illetve azokat megkaphatjuk üzenet formájában is. A beállítások kézzel történő megadásához töltsünk ki minden olyan mezőt, amely mellett a **Meg kell adni** felirat vagy egy csillag látható.

Előfordulhat, hogy a szolgáltató némelyik vagy akár az összes üzenetközpontot vagy hozzáférési pontot előre beállította, így azokat nem módosíthatjuk vagy szerkeszthetjük, nem távolíthatjuk el, illetve újat sem hozhatunk létre.

#### Szöveges üzenetek beállításai

Válasszuk a Menü > Üzenetek, majd az Opciók > Beállítások > SMS lehetőséget.

Válasszunk az alábbiak közül:

Üzenetközpontok — Megtekinthetjük az összes beállított SMS-üzenetközpont listáját.

**Használt üzenetközpont** — Kiválaszthatjuk, hogy melyik üzenetközpontot szeretnénk szöveges üzenetek kézbesítésére használni.

Karakterkódolás — Amennyiben lehetőségünk van rá, és szeretnénk átváltani egy másik kódolási rendszerre, válasszuk a Csökk. támogatás lehetőséget.

**Kézbesítési jelentés** — Kérhetjük, hogy a hálózat kézbesítési jelentéseket küldjön az elküldött szöveges üzenetekről (hálózati szolgáltatás).

Üzenetérvényesség — Megadhatjuk, hogy az üzenetközpont hányszor próbálja az üzenetet újból elküldeni, ha az első küldési kísérlet nem volt sikeres (hálózati szolgáltatás). Ha az üzenet nem küldhető el az érvényességi időszakon belül, a rendszer törli az üzenetet az üzenetközpontból.

**Üzenet típusa** — A szolgáltatótól tudhatjuk meg, hogy az üzenetközpont át tudja-e alakítani a szöveges üzeneteket ezekre az egyéb formátumokra.

Elsődleges kapcsolat — Válasszuk ki a használni kívánt kapcsolatot.

Válasz útvonala ugyanaz — Az üzenet megválaszolásakor ugyanazon szövegesüzenet-központ telefonszámát használjuk (hálózati szolgáltatás).

## Multimédia üzenetek beállításai

Válasszuk a Menü > Üzenetek, majd az Opciók > Beállítások > Multimédia üzenet lehetőséget.

Válasszunk az alábbiak közül:

**Kép mérete** — A multimédia üzenet képének pixelben megadott méretének meghatározása.

**MMS-létrehozási mód** — Ha az **Ellenőrzött** lehetőséget választjuk, akkor a készülék értesítést jelenít meg, amennyiben olyan üzenetet próbálunk meg elküldeni, amelyet a címzett készüléke esetleg nem képes fogadni. Ha a **Korlátozott** lehetőséget választjuk, akkor a készülék nem teszi lehetővé olyan üzenetek elküldését, amelyek fogadása esetleg nem támogatott. Ha a tartalmakat értesítés nélkül kívánjuk az üzenethez hozzácsatolni, akkor válasszuk a **Korlátlan** lehetőséget.

Használt hozzáférési pont — Az előnyben részesített kapcsolat hozzáférési pontjának kiválasztása.

Multimédia letöltése — az üzenetek fogadásának módjának kiválasztása. Ha automatikusan szeretnénk üzeneteket fogadni a készülék hazai hálózatban való használata esetén, válasszuk az Auto. saját hálóz.-ban lehetőséget. Amennyiben hazai mobilhálózaton kívül tartózkodunk, akkor értesítést kapunk, ha üzenet érkezik, és azt letölthetjük a multimédia üzenetközpontból. Ha a Mindig automatikus lehetőséget választjuk, akkor a készülék a hazai hálózatban és azon kívül is automatikusan létrehozza a csomagkapcsolt adatátviteli kapcsolatot az üzenetek letöltéséhez. Ha az üzenetközpontból kézi módszerrel szeretnénk letölteni a multimédia üzeneteket, válasszuk a Kézi lehetőséget, illetve ha le szeretnénk tiltani a multimédia üzenetek fogadását, válasszuk a Ki lehetőséget. Az automatikus letöltés nem minden régióban támogatott.

Anonim üz. fogadása — a névtelen feladóktól érkező üzenetek elutasítása.

**Reklámok fogadása** — reklámokat tartalmazó multimédia üzenetek fogadása (hálózati szolgáltatás).

**Jelentések fogadása** — az elküldött üzenetek állapotának megjelenítése a naplóban (hálózati szolgáltatás).

**Jelentésküldés letiltása** — annak letiltása, hogy a készülék kézbesítési jelentést küldjön a fogadott üzenetekről.

Üzenetérvényesség — Megadhatjuk, hogy az üzenetközpont hányszor próbálja az üzenetet újból elküldeni, ha az első küldési kísérlet nem volt sikeres (hálózati szolgáltatás). Ha az üzenet nem küldhető el az érvényességi időszakon belül, a rendszer törli az üzenetet az üzenetközpontból.

A készülék csak hálózati támogatás esetén tudja jelezni, hogy egy elküldött üzenetet megkapott-e vagy elolvasott-e a címzett. A hálózattól és egyéb körülményektől függően ez az információ nem mindig megbízható.

# Postafiókok kezelése

Válasszuk az Menü > Üzenetek és Opciók > Beállítások > E-mail pontot.

# Az e-mailek küldéséhez és fogadásához használandó postafiók kiválasztása

Válasszuk az Postafiók lehetőséget, majd válasszunk ki egy postafiókot.

# Postafiók és a benne található üzenetek eltávolítása a készülékről

1 Válasszuk a Postafiókok lehetőséget.

2 Válasszuk ki és tartsuk kijelölve a kívánt postafiókot, majd az előugró menüben válasszuk a Törlés lehetőséget.

## Új postafiók létrehozása

Válasszuk a Postafiókok > Opciók > Új postafiók lehetőséget. Az új postafióknak adott név kerül az Üzenetek főnézetében látható Postafiók helyére. Legfeljebb hat postafiókunk lehet.

# A kapcsolati, a felhasználói, a letöltési és az automatikus letöltési beállítások módosítása

Válasszuk az Postafiókok lehetőséget, majd válasszunk ki egy postafiókot.

# A készülék testreszabása

A készüléket a kezdőképernyő, a hangok és a témák módosításával testreszabhatjuk.

#### A készülék megjelenésének módosítása

A készülék kijelzőjén megjelenő elemeket (például háttérképet és a főmenü elrendezését) témák használatával módosíthatjuk.

Válasszuk a Menü > Beállítások és Személyes > Témák pontot.

#### Téma bekapcsolása

Válasszuk a Általános lehetőséget, majd a kívánt témát, és várjunk egy kis ideig.

## A főmenü elrendezésének megváltoztatása

Válasszuk a Menü lehetőséget.

#### A főképernyő megjelenésének módosítása

Válasszuk a Főképernyőtéma lehetőséget.

## Kép vagy diavetítés beállítása háttérként a főképernyőn Válasszuk a Háttérkép > Kép vagy Diavetítés lehetőséget.

# A főképernyőn hívás érkezésekor megjelenített kép megváltoztatása

Válasszuk a Hívási kép lehetőséget.

## Üzemmódok

Az üzemmódok használatával beállíthatjuk a csengőhangokat, az üzenetjelző hangokat és a különböző eseményeknek, környezetnek és hívócsoportoknak megfelelő egyéb hangokat. A kiválasztott üzemmód neve megjelenik a főképernyőn. Az általános üzemmód használata esetén csak a dátum jelenik meg. Válasszuk a Menü > Beállítások, majd az Személyes > Üzemmódok lehetőséget.

## Zene mappa

#### Zenelejátszó

A Zenelejátszó támogatja például az AAC, az AAC+, az eAAC+, az MP3 és a WMA fájlformátumot, de nem ismeri okvetlenül a fájlformátumok összes változatát és szolgáltatását.

A Zenelejátszóval podcastokat is meghallgathatunk. A podcast hang- és videoanyagoknak az RSS vagy az Atom technológia segítségével az interneten történő terjesztésének módja mobileszközökön és számítógépeken való lejátszás céljából.

Zenét mérsékelt hangerővel hallgassunk. Ha folyamatosan nagy hangerőnek tesszük ki magunkat, az károsíthatja a hallásunkat.

### zene lejátszása

Válassza a Menü > Zene > Zenelejátszó lehetőséget.

## Böngészés a zeneszámok között

Válasszuk ki a kívánt nézetet. A zeneszámok között előadó, album, műfaj és zeneszerző alapján böngészhetünk.

## Zeneszám lejátszása

Válasszuk ki a kívánt zeneszámot.

Tipp: A zeneszámok véletlenszerű sorrendben történő lejátszásához válasszuk a Opciók > Véletlenszerű lejátszás lehetőséget.

## Lejátszás szüneteltetése és folytatása

A lejátszás szüneteltetéséhez válasszuk a []] lehetőséget, a folytatáshoz pedig a [> lehetőséget.

## Zeneszám előre- vagy visszatekerése

Válasszuk ki és tartsuk kijelölve a 🕅 vagy a 🕅 lehetőséget.

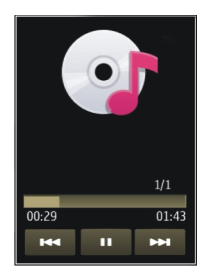

**Tipp:** Zenehallgatás közben visszatérhetünk a Főképernyőre úgy, hogy közben a Zenelejátszó alkalmazás tovább fut a háttérben.

## Lejátszási lista létrehozása

Különböző hangulatainkban különböző zenékre vágyunk? A lejátszási listák segítségével meghatározott zeneszámokat tartalmazó válogatásokat hozhatunk létre, és azokat meghatározott sorrendben játszhatjuk le.

Válasszuk a Menü > Zene > Zenelejátszó lehetőséget.

- 1 Válasszuk a Lejátszási listák lehetőséget.
- 2 Válasszuk a Opciók > Új lejátszási lista lehetőséget.
- 3 Adjuk meg a lejátszási lista nevét, és válasszuk az OK lehetőséget.
- 4 Válasszuk ki a lejátszási listához hozzáadni kívánt zeneszámokat abban a sorrendben, ahogy hallani szeretnénk őket.

Kompatibilis memóriakártya behelyezésekor a készülék a lejátszási listát a memóriakártyára menti.

# Zeneszám hozzáadása lejátszási listához

Válasszuk ki és tartsuk kijelölve a kívánt zeneszámot, majd az előugró menüben válasszuk a Hozzáadás a listához lehetőséget.

# Zeneszám eltávolítása lejátszási listából

Lejátszási lista nézetben válasszuk ki és tartsuk kijelölve a kívánt zeneszámot, majd az előugró menüben válasszuk az **Eltávolítás** lehetőséget.

Ez a művelet nem törli a zeneszámot a készülékről, csak a lejátszási listából távolítja el azt.

## Lejátszási lista lejátszása

Válasszuk a Lejátszási listák lehetőséget, majd a kívánt lejátszási listát.

**Tipp:** A Zenelejátszó automatikusan lejátszási listát állít össze a legtöbbször hallgatott, a mostanában hallgatott, illetve a mostanában hozzáadott zeneszámokból.

## Podcastok

Válasszuk a Menü > Zene > Zenelejátszó és a Podcastok lehetőséget.

A podcast epizódok állapota három féle lehet: le nem játszott, részben lejátszott és lejátszott. Ha egy epizód részben lejátszott, akkor annak lejátszása a következő alkalommal a leállítási ponttól folytatódik. Ha egy epizód nem lejátszott vagy lejátszott, akkor annak lejátszása az epizód elejétől kezdődik.

## Nokia Ovi-lejátszó

A Nokia Ovi-lejátszó használatával zeneszámokat tölthetünk le az Ovi Zene szolgáltatásból, zeneszámokat vihetünk át számítógépünkről a készülékre, valamint zenefájljainkat kezelhetjük és rendezhetjük. A Nokia Ovi-lejátszó letöltéséhez látogassunk el a www.ovi.com webhelyre.

A zenék letöltéséhez internetkapcsolattal kell rendelkeznünk.

## Zeneszámok letöltése, kezelése és átvitele a számítógép és a mobilkészülék között

- Nyissuk meg számítógépünkön a Nokia Ovi-lejátszó alkalmazást. Ha szeretnénk zeneszámokat letölteni, akkor regisztráljunk vagy jelentkezzünk be.
- 2 Csatlakoztassuk készülékünket a számítógéphez egy kompatibilis USBadatkábel segítségével.
- 3 A kapcsolat módjának a készüléken történő kiválasztásához válasszuk a Médiaátvitel lehetőséget.

## Ovi Zene

Az Ovi Zene hálózati szolgáltatással zeneszámokat kereshetünk, böngészhetünk a különböző zenék között, és vásárlás után azokat letölthetjük a készülékre.

Az Ovi Zene szolgáltatás teljesen felváltja majd a Zeneboltot.

Válasszuk a Menü > Zene > Ovi Zene lehetőséget.

Zene letöltéséhez regisztrálnunk kell a szolgáltatásba.

A zeneszámok letöltése további költségekkel, valamint nagy mennyiségű adatátvitellel járhat (hálózati szolgáltatás). Az adatátviteli díjakról szóló további tájékoztatásért forduljunk a szolgáltatóhoz.

Az Ovi Zene eléréséhez érvényes internet-hozzáférési pontot kell beállítani a készüléken. Lehet, hogy az Ovi Zene szolgáltatással való kapcsolathoz be kell állítani a hozzáférési pontot.

## A hozzáférési pont kiválasztása

Válasszuk az Alapért. hozzáférési pont lehetőséget.

Az Ovi Zene beállításainak elérhetősége és megjelenése eltérő lehet. Előfordulhat, hogy a készüléken előre meghatározták a beállításokat, és azok nem módosíthatók. Az Ovi Zene szolgáltatásban történő böngészés során esetleg lehetőségünk van a beállítások módosítására.

## Az Ovi Zene beállításainak módosítása

Válasszuk az Opciók > Beállítások lehetőséget.

Az Ovi Zene szolgáltatás nem érhető el minden országban vagy területen.

#### **Nokia Podcasting**

A Nokia Podcasting alkalmazás (hálózati szolgáltatás) segítségével podcastok keresésére, meghallgatására, előfizetésére vagy letöltésére van lehetőségünk, és a hang-, illetve videopodcastokat a készüléken lejátszhatjuk, kezelhetjük, valamint meg is oszthatjuk.

#### Podcasting beállítások

Válasszuk a Menü > Zene > Podcasting lehetőséget.

A Podcasting használata előtt adjuk meg a csatlakozási és a letöltési beállításokat.

#### Kapcsolatbeállítások

Válasszuk az Opciók > Beállítások > Kapcsolat parancsot, és válasszunk a következő lehetőségek közül:

Alapért. hozzáfér. pont — Válasszuk ki az internetcsatlakozáshoz használandó hozzáférési pontot.

**Keresőszolgált. URL-je** — Ha a podcastkereső funkciót szeretnénk használni, adjuk meg a podcastkereső szolgáltatás webcímét.

#### Letöltési beállítások

Válasszuk az Opciók > Beállítások > Letöltés pontot, és válasszunk a következő lehetőségek közül:

Mentés helye — A podcastok mentési helyének megadása

Frissítési időköz — A podcastok frissítési gyakoriságának megadása.

Köv. frissítés ideje — A következő automatikus frissítés időpontjának megadása.

Az automatikus frissítés csak akkor történik meg, ha megadtunk egy alapértelmezés szerinti hozzáférési pontot, valamint fut a Podcasting alkalmazás.

**Letöltési korlát (%)** — A podcastok letöltésére használt tárterület százalékos arányának meghatározása.

Korlát túllépése esetén — Annak megadása, hogy mit tegyen a rendszer a korlát túllépése esetén

Ha engedélyezzük, hogy az alkalmazás automatikusan fogadja a podcast-adásokat, akkor a szolgáltató hálózatán az adatforgalom jelentősen megnőhet. Az adatátviteli díjakról a szolgáltatótól kérhetünk további tájékoztatást.

## Az alapértelmezett beállítások visszaállítása

Válasszuk az Opciók > Alapértékek visszaállít. lehetőséget.

## Podcastok letöltése

Miután előfizettünk egy podcastra, letölthetjük, lejátszhatjuk és kezelhetjük annak epizódjait.

Válasszuk a Menü > Zene > Podcasting lehetőséget.

## Az előfizetett podcastok listájának megtekintése

Válasszuk a Podcastok lehetőséget.

## Az egyes epizódok címének megtekintése

Válasszuk ki a podcast címét. Az epizód a podcast egyik médiafájlja.

## Letöltés indítása

Válasszuk ki az epizód címét. Egyszerre több epizódot is letölthetünk.

# Podcast lejátszásának elindítása a letöltés befejeződése előtt

Lépjünk egy podcasthoz, majd válasszuk az **Opciók > Előnézet lejátszása** lehetőséget.

A letöltött podcastok a Podcastok mappába kerülnek, de előfordulhat, hogy nem jelennek meg azonnal.

#### Rádió Rádióhallgatás

Válasszuk a Menü > Zene > Rádió lehetőséget.

Az alkalmazás első alkalommal történő megnyitása során kérhetjük a helyi rádióállomások automatikus hangolását.

Az előző vagy a következő állomás hallgatásához válasszuk a  $\boxtimes$  vagy az  $\boxtimes$  lehetőséget.

A rádió némításához válasszuk a 🗍 lehetőséget.

Válasszuk az Opciók parancsot, majd a következő beállítások egyikét:

Állomások — mentett rádióállomások megtekintése.

Állomások hangolása — rádióállomások keresése.

Mentés — rádióállomás mentése.

Hangszóró aktiválása vagy Hangszóró ki — a hangszóró be- vagy kikapcsolása. Alternatív frekvenciák — annak meghatározása, hogy a rádió a vételi jel erősségének csökkenésekor automatikusan megkeresse-e az állomás erősebb RDS-frekvenciáját. Lejátszás háttérben — visszatérés a kezdőképernyőre, miközben a rádió a háttérben továbbra is bekapcsolva marad.

#### Rádióállomások kezelése

Válasszuk a Menü > Zene > Rádió lehetőséget.

Egy mentett rádióállomás hallgatásához válasszuk az Opciók > Állomások lehetőséget, majd válasszunk egy rádióállomást a listából.

Egy rádióállomás eltávolításához vagy átnevezéséhez válasszuk az Opciók > Állomások > Opciók > Törlés vagy Átnevezés lehetőséget.

A kívánt frekvencia kézi beállításához válasszuk az Opciók > Állomások hangolása > Opciók > Kézi hangolás lehetőséget.

## Kamera

A készülék 2592 x 1944 képpont felbontású képeket képes rögzíteni. A jelen útmutató ábrái más képfelbontásúnak tűnhetnek.

#### A kamera bekapcsolása

A kamera aktiválásához válasszuk a Menü > Alkalm.-ok > Kamera alkalmazást.

#### Képrögzítés

#### Képek rögzítése

Válasszuk a Menü > Alkalm.-ok > Kamera lehetőséget.

#### 56 Kamera

Kép rögzítésekor ügyeljünk a következőkre:

- A kamerát két kézzel fogva, stabilan tartsuk.
- A digitális zoommal készített kép minősége gyengébb lesz, mint a digitális zoom használata nélkül készített képé.
- Ha körülbelül egy percig nem csinálunk semmit a kamerával, az automatikusan energiatakarékos módba kapcsol.

Ha videomódból képmódba szeretnénk váltani, szükség esetén válasszuk a 🔧 > 💽 lehetőséget.

## Nagyítás vagy kicsinyítés képkészítés közben

Használjuk a nagyítás/kicsinyítés csúszkát.

## A kép rögzítése után

A kép rögzítése után a következő beállítások közül választhatunk (csak akkor érhető el, ha az **Opciók > Beállítások > Rögzített kép megjelen. > Be** lehetőséget választottuk):

Image: metric de la construction de la construction de la construct

Ha a képet a beszélgetés közben kívánjuk elküldeni a hívó félnek, akkor hívás közben válasszuk a Veletőséget.

🛞 — kép feltöltése kompatibilis online albumba.

m Törlés – a kép törlése

## A kép beállítása a Főképernyő háttérképeként

Válasszuk a Opciók > Kép felhasználása > Beállít. háttérképként lehetőséget.

## A kép beállítása alapértelmezett hívási képként

Válasszuk a Opciók > Kép felhasználása > Beállít. hívási képként lehetőséget.

## A kép hozzárendelése névjegyhez

Válasszuk a Opciók > Kép felhasználása > Hozzáad. partnerhez lehetőséget.

## Visszatérés a keresőhöz, és új kép rögzítése

Válasszuk a Vissza lehetőséget.

## Szituációk

A témák segítenek, hogy megtaláljuk a környezethez megfelelő szín- és megvilágítási beállításokat. Az egyes témák annak a stílusnak vagy környezetnek megfelelően vannak beállítva, amelyben a videofelvételek készülhetnek.

Kép- és videomódban a 🖄 mód az alapértelmezett szituáció (az Automatikus ikon jelzi).

## Másik szituáció választása

Válasszuk a 🖉 elemet, majd válasszunk szituációt.

## Meghatározott környezethez alkalmas saját szituáció létrehozása

- 1 Válasszuk a Egyéni > Módosítás lehetőséget.
- 2 Válasszuk a Meglévő mód alapján elemet, majd a kívánt szituációt.
- 3 Módosítsuk a fény- és színbeállításokat.
- 4 A módosítások mentéséhez és a szituációlistához való visszatéréshez válasszuk a Vissza lehetőséget.

### A saját szituáció bekapcsolása

Válasszuk a Egyéni > Kiválasztás lehetőséget.

#### Helyadatok

Automatikusan hozzáadhatjuk a képkészítés helyadatait a rögzített fájl adataihoz.

Válasszuk a Menü > Alkalm.-ok > Kamera lehetőséget.

Ha azt szeretnénk, hogy a kamera az összes rögzített anyaghoz hozzáfűzze a helyadatokat, válasszuk az **Opciók > Beállítások > GPS-adatok megjelen. > Be** lehetőséget.

A tartózkodási hely koordinátáinak lekérése néhány percig tarthat. A GPS-jelek elérhetőségére és minőségére hatással lehet az elhelyezkedésünk, az épületek, a természetes akadályok, valamint az időjárás is. Ha olyan fájlt osztunk meg, amely helyadatokat tartalmaz, akkor a helyadatok is megosztásra kerülnek, és az Ön tartózkodási adatai a fájlt megtekintő külső fél számára is láthatók lesznek. A helyadatok lekéréséhez hálózati szolgáltatás szükséges.

## Helyadatok jelzői:

 $\mathscr{G}$  — Nem érhetők el helyadatok. A GPS bekapcsolva marad a háttérben néhány percig. Ha eközben sikerül létrehozni a műholdas kapcsolatot, és a jelző  $^{\circ}$  alakúra

változik, akkor az adott időszakban rögzített képek és videofájlok címkézése a kapott GPS-helyadatok alapján történik.

🖗 — A helyadatok elérhetők. A helyadatok bekerülnek a fájl adatai közé.

A képekhez vagy videofájlokhoz helyadatokat adhatunk, ha a hely koordinátái elérhetők a hálózaton keresztül. A koordináták lekérése néhány percig tarthat. Az adatok lekéréséhez a legjobb körülmények a szabadban, magas épületektől távol állnak rendelkezésre.

Ha olyan képet vagy videofájlt osztunk meg, amely helyadatokat tartalmaz, akkor a helyadatok is megosztásra kerülnek, így tartózkodási helyünk adatai a képet vagy videofájlt megtekintő külső fél számára is láthatók lesznek.

A kamerabeállításoknál letilthatjuk a földrajzi címkék használatát.

## Önkioldó

A képkészítés késleltetéséhez használjuk az önkioldót, így mi is rajta lehetünk a képen.

### Az önkioldó késleltetésének beállítása

Válasszuk a  $\Im$  > 🖸 elemet, és adjuk meg a kép elkészítésének kívánt késleltetési idejét.

#### Az önkioldó bekapcsolása

Válasszuk a Aktivál lehetőséget. A kijelzőn a stopper ikonja villogni kezd és megjelenik a kép rögzítéséig hátralévő idő. A késleletetési idő leteltét követően a kamera elkészíti a képet.

## Az önkioldó kikapcsolása

Válasszuk a 🔧 > 🕅 lehetőséget.

**Tipp:** Képkészítés során a kézremegés megelőzése érdekében válasszuk a 2 másodperc lehetőséget.

# Videofelvétel

## Videofájl rögzítése

Válasszuk a Menü > Alkalm.-ok > Kamera lehetőséget.

- 2 A felvétel szüneteltetéséhez nyomjuk meg a Felfüggeszt gombot. A folytatáshoz válasszuk a Folytat lehetőséget. Ha a rögzítést szüneteltetjük és egy percen belül nem nyomunk meg egy gombot sem, a felvétel leáll.

Nagyításhoz és kicsinyítéshez használjuk a nagyítás/kicsinyítés gombokat.

3 A felvétel leállításához válasszuk a Leállít lehetőséget. A videofájlt a készülék automatikusan a Galéria mappába menti.

## A videofájl rögzítése után

A videofájl rögzítése után a következő lehetőségek közül választhatunk (csak akkor érhető el, ha az Opciók > Beállítások > Rögzített videó megjelen. > Be lehetőséget választottuk):

**Lejátszás** — az éppen elkészített videofájl lejátszása.

🛞 — kép feltöltése kompatibilis online albumba.

m Törlés — a videofájl törlése.

A keresőhöz való visszatéréshez és új videofájl rögzítéséhez válasszuk a Vissza lehetőséget.

# Galéria

A képek, videofájlok, hangfájlok és folyamatos letöltésű hivatkozások tárolásához és rendszerezéséhez válasszuk a Menü > Galéria lehetőséget.

## Fájlok megtekintése és rendszerezése

Válasszuk a Menü > Galéria lehetőséget.

Válasszunk az alábbiak közül:

**Képek és videók** — Képek megtekintése a képnézőben, és videofájlok megtekintése a Videoközpontban.

📑 Számok — Zenelejátszó megnyitása.

💐 Hangfájlok — Hangfájlok lejátszása.

\overline Egyéb média — Prezentációk megtekintése.

A 📑 ikon jelzi, hogy a behelyezett kompatibilis memóriakártyán vannak tárolt fájlok.

## Fájl megnyitása

Válasszon ki egy fájlt a listából. A videofájlokat, a .ram kiterjesztésű fájlokat a Videoközpont alkalmazás, a zenéket és a hangfájlokat pedig a Zenelejátszó alkalmazás nyitja meg és játssza le.

## Fájl másolása vagy mozgatása

Ha egy fájlt kívánunk másolni vagy áthelyezni a memóriakártyára (ha van ilyen) vagy a telefonmemóriába, akkor válasszuk ki és tartsuk kijelölve a fájlt, és az előugró

#### 60 Galéria

menüben válasszuk a Másolás vagy Áthelyezés lehetőséget, majd válasszuk ki a kívánt opciót.

#### Képek és videók megtekintése

Válasszuk a Menü > Galéria, majd a Képek és videók lehetőséget.

Alapbeállításban a képek, videofájlok és mappák dátum és idő szerint vannak sorba rendezve.

Egy fájl megnyitásához válasszuk ki a fájlt a listából. Kép nagyításához használjuk a hangerőgombot.

Kép szerkesztéséhez válasszuk ki és tartsuk kijelölve a képet, majd az előugró menüben válasszuk a **Szerkesztés** lehetőséget.

Videofájl szerkesztéséhez válasszuk ki és tartsuk kijelölve a videofájlt, majd az előugró menüben válasszuk a Vágás lehetőséget.

Jelöljük ki és tartsuk lenyomva a kívánt képet, majd az előugró menüből válasszunk az alábbi lehetőségek közül:

Beállít. háttérképként — A kép beállítása a Főképernyő háttérképeként.

Beállít. hívási képként — a kép beállítása általános hívási képként.

Hozzáad. partnerhez — a kép beállítása névjegyhez hívási képként.

Válasszuk ki és tartsuk kijelölve a kívánt videofájlt, majd az előugró menüből válasszunk az alábbi lehetőségek közül:

**Hozzáad. partnerhez** — A videofájl hozzárendelése csengőhangként egy névjegyhez.

Csengőhangként — A videofájl beállítása csengőhangként.

Az eszköztáron a képekkel, videofájlokkal és mappákkal kapcsolatos gyakran használt műveleteket választhatjuk ki.

Az eszköztáron válasszunk az alábbiak közül:

**Küldés** — kép vagy videofájl küldése.

**Törlés** — kép vagy videofájl törlése.

## Képek és videók rendszerezése

Válasszuk a Menü > Galéria lehetőséget.

# Új mappa létrehozása

Válasszuk a Képek és videók > Opciók > Mappaopciók > Új mappa lehetőséget.

## Fájl áthelyezése

Válasszuk ki és tartsuk kijelölve a kívánt fájlt, majd válasszuk az előugró menü Áthelyezés mappába parancsát.

# Online megosztás

## Az Online megosztás

Válasszuk a Menü > Alkalm.-ok > Onl. megosz. lehetőséget.

Az Online megosztás (hálózati szolgáltatás) segítségével képeket, video- és hangfájlokat küldhetünk a készülékünkről egy kompatibilis online megosztó szolgáltatásnak, például albumoknak és blogoknak. A szolgáltatások lehetővé teszik, hogy a feltöltésekhez tartozó megjegyzéseket megnézzük, újakat hozzunk létre, és a megjegyzés tartalmát letöltsük a kompatibilis Nokia készülékre.

A tartalomtípusok támogatottsága és az Online megosztás szolgáltatás elérhetősége területenként eltérő lehet.

## Feliratkozás online megosztási szolgáltatásba

Válasszuk a Menü > Alkalm.-ok > Onl. megosz. lehetőséget.

- 1 Lépjünk a szolgáltató webhelyére, és ellenőrizzük, hogy a Nokia készülékünk kompatibilis-e a szolgáltatással.
- 2 Készítsünk egy fiókot a webhely utasításai szerint. Egy felhasználónevet és jelszót kapunk, amely ahhoz szükséges, hogy a készüléken beállíthassuk fiókunkat.

# Szolgáltatás aktiválása

- 1 Válasszuk ki és tartsuk kijelölve a szolgáltatást, majd az előugró menüben válasszuk az Aktiválás lehetőséget.
- 2 Engedélyezzük a készüléken a hálózati kapcsolat megnyitását. Amikor a készülék felkér rá, válasszunk ki a listából egy internet-hozzáférési pontot.
- 3 Jelentkezzünk be a fiókunkkal a szolgáltató webhelyén található utasítások szerint.

A harmadik fél által biztosított szolgáltatások elérhetőségéről és az adatátviteli költségekről a szolgáltatótól vagy az adott harmadik féltől kaphatunk további tájékoztatást.

#### 62 Online megosztás

#### Fiókok kezelése

A fiókok megtekintéséhez válasszuk az Opciók > Beállítások > Saját fiók lehetőséget.

Új fiók létrehozásához válasszuk az Opciók > Új fiók menüpontot.

Fiókhoz tartozó felhasználónév vagy jelszó módosításához válasszuk ki és tartsuk kijelölve a fiók nevét, és válasszuk az előugró menü **Szerkesztés** parancsát.

Ha egy fiókot a készülék alapértelmezett küldési fiókjának szeretnénk beállítani, válasszuk ki és tartsuk kijelölve a fiók nevét, és válasszuk az előugró menü **Beáll.** alapért.-ként parancsát.

Fiók törléséhez válasszuk ki és tartsuk kijelölve a fiók nevét, és válasszuk az előugró menü Törlés parancsát.

#### Képeslap létrehozása

Válasszuk a Menü > Alkalm.-ok > Onl. megosz. lehetőséget.

Ha a képeket vagy videofájlokat el szeretnénk küldeni egy szolgáltatásba, válasszuk ki és tartsuk kijelölve a szolgáltatást, és válasszuk az előugró menü **Új feltöltés** parancsát. Ha az online megosztást szolgáltatóhoz több csatornán keresztül is továbbíthatjuk a fájlokat, válasszuk ki a megfelelő csatornát.

Ha egy képet, videót vagy hangfájlt szeretnénk a közzétenni kívánt elemhez adni, válasszuk az **Opciók > Hozzáadás** lehetőséget.

Adjunk meg egy címet vagy leírást a feltöltéshez, ha az elérhető.

Ha címkéket szeretnénk a feltöltéshez adni, válasszuk a Kulcsszavak: lehetőséget.

Ha szeretnénk a feltöltéssel a fájlban található helyadatokat is elküldeni, válasszuk a Hely: lehetőséget.

A feltöltés elküldéséhez válasszuk az Opciók > Feltöltés lehetőséget.

#### Fájlok közzététele a Galériából

A Galéria mappából közzétehetjük képeinket és videofájljainkat egy online megosztási szolgáltatásban.

- Válasszuk a Menü > Galéria lehetőséget, majd válasszuk ki a közzétenni kívánt képeket és videofájlokat.
- 2 Válasszuk az Opciók > Küldés > Feltöltés lehetőséget, és a megfelelő fiókot.
- 3 Állítsuk össze megfelelően a feltölteni kívánt anyagot.
- 4 Válasszuk az Opciók > Feltöltés lehetőséget.

# Nokia Videoközpont

A Nokia Videoközpont (hálózati szolgáltatás) szolgáltatással csomagkapcsolt adatátviteli vagy WLAN-kapcsolat használatával kompatibilis internetes videoszolgáltatásokból videofájlokat tölthetünk le és folyamatos letöltéssel (streaming) megnézhetjük azokat. Videofájlokat kompatibilis számítógépről is átvihetünk a készülékre és azokat megtekinthetjük a Videoközpont alkalmazásban.

Ha csomagkapcsolt adatátviteli hozzáférési pontokon keresztül töltünk le videókat, akkor a szolgáltató hálózatán az adatforgalom jelentősen megnőhet. Az adatátviteli díjakkal kapcsolatban lépjünk kapcsolatba a szolgáltatóval.

A készülék előre megadott szolgáltatásokkal is rendelkezhet.

A szolgáltatók ingyenes vagy fizetős tartalmat is szolgáltathatnak. A szolgáltatás árát a szolgáltatás ismertetőjéből vagy a szolgáltatótól tudhatja meg.

#### Videók megtekintése és letöltése

Válasszuk a Menü > Alkalm.-ok > Videoközp. lehetőséget.

## Csatlakozás videoszolgáltatásokhoz

Videoszolgáltatások telepítésének céljából egy szolgáltatáshoz való csatlakozáshoz válasszuk a **Új szolgáltatás hozzáadása** lehetőséget, majd válasszunk egy videoszolgáltatást a szolgáltatási katalógusból.

## Videofájl megtekintése

A telepített videoszolgáltatások tartalmának böngészéséhez válasszuk a Videoinfók lehetőséget.

Egyes videoszolgáltatások tartalma kategóriákba van besorolva. A videofájlok közötti tallózáshoz válasszunk ki egy kategóriát.

A szolgáltatásban lévő videofájl kereséséhez válasszuk a Videó keresése lehetőséget. A keresés nem minden hálózaton áll rendelkezésre.

Bizonyos videofájlok folyamatosan letölthetők vezeték nélküli kapcsolaton keresztül, másokat viszont először le kell tölteni a telefonra. Videofájl letöltéséhez válasszuk az **Opciók > Letöltés** parancsot. Ha kilép az alkalmazásból, a letöltés a háttérben folytatódik. A letöltött videofájlok a Saját videók mappába kerülnek.

Videofájl folyamatos letöltéséhez vagy egy letöltött videofájl megtekintéséhez válasszuk ki és tartsuk kijelölve a videofájlt, majd az előugró menüben válasszuk a Lejátszás lehetőséget.

A videofájl lejátszása közben a lejátszó vezérléséhez a vezérlőgombokat a képernyő megérintésével érhetjük el.

A hangerő beállításához használja a hangerő gombot.

Válasszuk az Opciók lehetőséget, majd a következő opciók egyikét:

Letöltés folytatása — szüneteltetett vagy megszakadt letöltés folytatása.

Letöltés megszakítása — letöltés megszakítása.

**Előnézet** — videofájl előnézetének megtekintése. Ez a lehetőség csak akkor érhető el, ha a szolgáltatás támogatja.

Videó adatai — a videofájl adatainak megtekintése.

Lista frissítése — a videofájllista frissítése.

Hiv. megny. böng.-ben — hivatkozás megnyitása az internetböngészőben.

## Letöltések időzítése

Ha az alkalmazásban a videofájlokra vonatkozóan automatikus letöltés van beállítva, az nagy adatforgalmat is eredményezhet a szolgáltató hálózatán. Az adatátviteli díjakról szóló további tájékoztatásért forduljunk a szolgáltatóhoz.

Ha egy szolgáltatás videofájljaihoz szeretnénk automatikus letöltést beállítani, válasszuk az **Opciók > Letöltések időzítése** lehetőséget.

A videoközpont naponta a megadott időpontban automatikusan letölti az új videofájlokat.

Egy ütemezett letöltés visszavonásához letöltési módként válasszuk a Kézi letöltés lehetőséget.

#### Videoinfók

Válasszuk a Menü > Alkalm.-ok > Videoközp. lehetőséget.

A telepített videoszolgáltatások tartalmát a rendszer RSS-hírek formájában terjeszti. A saját videoinfók megtekintéséhez és módosításához válasszuk a Videoinfók lehetőséget. Válasszuk az Opciók menüpontot, majd a következő lehetőségek egyikét:

Előfizetett webinfók — az aktuális webinfó-előfizetések ellenőrzése.

Webinfó adatai — a videofájl adatainak megtekintése.

**Infó hozzáadása** — új webinfó előfizetése. Ha videótáron keresztül szeretnénk kiválasztani egy webinfót, akkor válasszuk a **Videotáron keresztül** lehetőséget.

Webinfók frissítése — az összes webinfó tartalmának frissítése.

Fiók kezelése — egy adott webinfóhoz tartozó fiókbeállítások kezelése (ha rendelkezésre áll).

Az infóban található videofájlok megtekintéséhez válasszuk ki az infót a listából.

### Saját videók

A Saját videók tárolási helyen található a Videoközpont alkalmazás összes videofájlja. Különböző nézetekben kilistázhatjuk a letöltött videókat, valamint a telefon kamerájával készített videofájlokat.

- 1 Mappa vagy videofájl megnyitásához válasszuk ki a mappát. A videofájl lejátszása közben a lejátszó vezérléséhez a vezérlőgombokat a képernyő megérintésével érhetjük el.
- 2 A hangerő beállításához nyomja meg a hangerő gombot.

Válasszuk az Opciók lehetőséget, majd a következő opciók egyikét:

**Keresés** — videofájl megkeresése. Írjuk be a keresett fájl nevének megfelelő keresőszöveget.

**Memória állapota** — a szabad és a foglalt memória mennyiségének a megtekintése. **Rendezés** — videofájlok sorba rendezése. Válasszuk ki a kívánt kategóriát.

Válasszuk ki és tartsuk kijelölve a kívánt videofájlt, majd az előugró menüből válasszunk az alábbi lehetőségek közül:

Letöltés folytatása — szüneteltetett vagy megszakadt letöltés folytatása.

Letöltés megszakítása — a letöltés megszakítása.

Videó adatai — a videofájl adatainak megtekintése.

Áthelyezés és másolás — videofájlok áthelyezése vagy másolása. Válasszuk a Másolás vagy az Áthelyezés lehetőséget, majd a kívánt helyet.

## Videók másolása a telefon és a számítógép között

A telefonnal rögzített videókat a számítógépen szeretnénk megtekinteni? Esetleg szeretnénk a videókat átmásolni a telefonról a számítógépünkre? Egy kompatibilis USB-kábel használatával a videókat átmásolhatjuk a telefonról a számítógépre és fordítva.

#### 66 Internet

1 Kompatibilis USB-kábel használatával csatlakoztassuk telefonunkat egy számítógéphez.

A telefonban lévő memóriakártya és a számítógép közötti másolás esetén győződjünk meg arról, hogy behelyeztük a memóriakártyát.

2 Nyissuk meg a Nokia Ovi Suite alkalmazást a számítógépen, majd kövessük a megjelenő utasításokat.

#### Videoközpont beállításai

A Videoközpont főnézetében válasszuk az Opciók > Beállítások parancsot, majd válasszunk az alábbiak közül:

**Videoszolg. kiválaszt.** — Válasszuk ki azokat a videoszolgáltatásokat, amelyeket meg szeretnénk jeleníteni a Videoközpontban. A videoszolgáltatáshoz adatokat adhatunk, azokat eltávolíthatjuk, szerkeszthetjük, és megnézhetjük a szolgáltatás adatait. Az előre telepített videoszolgáltatások nem szerkeszthetők.

**Kapcsolat beállításai** — A hálózati kapcsolathoz használt hálózati cél megadásához válasszuk a **Hálózati kapcsolat** lehetőséget. Ha kézzel szeretnénk a kapcsolatot jóváhagyni minden egyes alkalommal, amikor a videoközpont egy hálózati kapcsolatot megnyit, válasszuk a **Mindig rákérdez** lehetőséget.

A GPRS-kapcsolat be- és kikapcsolásához válasszuk a GPRS-használat jóváhagy. lehetőséget.

A barangolás mód be- vagy kikapcsolásához válasszuk a Barangolás jóváhagyása lehetőséget.

**Szülői ellenőrzés** — Korhatár beállítása videókhoz. A jelszó megegyezik a készülék biztonsági kódjával. Az gyári biztonsági kód az **12345**. Az internetes videoszolgáltatásokban a megadott korhatárral megegyező vagy annál magasabb korhatárú videók nem jelennek meg.

Elsődleges memória — Adjuk meg, hogy a készülék a letöltött videofájlokat a készülék memóriaegységére vagy egy kompatibilis memóriakártyára mentse-e.

**Indexképek** — Adjuk meg, hogy a videoinfókban szeretnénk-e letölteni és megjeleníteni az indexképeket.

## Internet

## Az internetböngésző ismertetése

🕑 Válasszuk a Menü 🛛 Web parancsot.

Tartsunk lépést a legfrissebb hírekkel, és tekintsük meg kedvenc weboldalainkat. A telefon internetböngészőjének használatával weboldalakat tekinthetünk meg az interneten.

Internetböngészéshez csatlakoznunk kell az internethez.

#### Böngészés az interneten

Válasszuk a Menü > Web lehetőséget.

**Tipp:** Ha nincs nagy mennyiségű adatok letöltését lehetővé tevő havi átalánydíjas internetelőfizetésünk, akkor költséget takaríthatunk meg, ha vezeték nélküli helyi hálózaton (WLAN) keresztül kapcsolódunk az internethez.

## Egy webhely megnyitása

Válasszuk ki a webcím beírása mezőt, írjuk be a kívánt webcímet, majd válasszuk a  $\triangleright$ lehetőséget.

**Tipp:** Az internetes kereséshez válasszuk a webcím beírása mezőt, írjuk be a kívánt keresőszót, majd válasszuk a webcím beírása mező alatti hivatkozást.

## Nagyítás vagy kicsinyítés

Érintse meg duplán a képernyőt.

A cache (gyorsítótár) az adatok átmeneti tárolására használható memóriaterület. Ha bizalmas adatokat tekintettünk meg vagy kíséreltünk megtekinteni, illetve olyan szolgáltatásokat használtunk vagy próbáltunk meg használni, amelyek jelszót igényelnek, akkor minden használat után töröljük a gyorsítótárat.

## A cache kiürítése

Válasszuk a 🕝 > 🔧 > Titkosság > Szem. adatok törlése > Cache lehetőséget.

#### Könyvjelző hozzáadása

Ha ugyanazokat a weboldalakat többször is meglátogatjuk, a könnyű elérés érdekében hozzáadhatjuk őket a Könyvjelzők nézethez.

Válasszuk a Menü > Web lehetőséget.

Böngészés közben válasszuk a 🕝 > 🕀 lehetőséget.

## Könyvjelzőként mentett webhely megtekintése böngészés közben

Válasszuk a 🕞 > 🖓 lehetőséget, majd válasszunk ki egy könyvjelzőt.

## Feliratkozás webinfókra

Ahhoz, hogy nyomon kövessük a frissítéseket, nem szükséges rendszeresen meglátogatnunk kedvenc weboldalainkat, ugyanis feliratkozhatunk webinfókra, és automatikusan megkaphatjuk a legfrissebb tartalomra mutató hivatkozásokat

Válasszuk a Menü > Web parancsot.

A weboldalakon általában a szimbólum jelzi a webinfókat. Ezeket például arra használják, hogy megosszák a legfrissebb híreket vagy blogbejegyzéseket.

Látogassunk meg egy olyan blogot vagy weboldalt, amelyen webinfó található, válasszuk a 🕞 > 🚉 lehetőséget, majd a kívánt webinfót.

## Webinfó frissítése

Webinfó nézetben válasszuk ki és tartsuk kijelölve a kívánt webinfót, majd az előugró menüben válasszuk a Frissítés lehetőséget.

## Webinfó automatikus frissítésének beállítása

Webinfó nézetben válasszuk ki és tartsuk kijelölve a kívánt webinfót, majd az előugró menüben válasszuk a Szerkesztés > Automatikus frissítések lehetőséget.

# Helymeghatározás (GPS)

Helymeghatározáshoz vagy távolságméréshez használhatjuk például a GPS-adatok alkalmazást. Ezen alkalmazások használatához GPS-kapcsolat szükséges

### Tudnivalók a GPS rendszerről

A GPS-adatok elérhetősége és pontossága függ a tartózkodási helyünktől, a műholdak elhelyezkedésétől, a környező épületektől, a természetes akadályoktól, az időjárási körülményektől, valamint az Egyesült Államok kormányának a GPS-műholdakon elvégzett módosításaitól. A GPS-jelek épületeken belül vagy a föld alatt esetleg nem érhetők el.

Egyetlen GSP sem alkalmas precíz helymeghatározási műveletek elvégzésére, ezért soha ne hagyatkozzunk kizárólag a GPS-készülék és a celluláris rádióhálózat helyadataira.

A GPS koordinátái a nemzetközi WGS-84 koordinátarendszer formátumának megfelelően vannak kifejezve. A koordináták elérhetősége területenként változhat.

## A támogatott GPS szolgáltatás (A-GPS) ismertetése

A készülék lehetővé teszi a támogatott GPS szolgáltatás használatát (A-GPS) is (hálózati szolgáltatás). Ha az A-GPS funkció be van kapcsolva, a készülék a mobilhálózaton keresztül hasznos műholdadatokat kap egy támogatási adatszerverről. A támogatott adatok segítségével a készülék gyorsabban meg tudja határozni a GPS-pozíciót.

A készülék úgy van beállítva, hogy amennyiben nem állnak rendelkezésre a szolgáltatóra vonatkozó A-GPS beállítások, akkor a Nokia A-GPS szolgáltatást

használja. A kiegészítő adatok csak szükség esetén töltődnek le a Nokia A-GPS szolgáltatás szerveréről.

A készüléken meg kell adni az internet-hozzáférési pontot a Nokia A-GPS szolgáltatás támogatási adatainak csomagkapcsolt adatátvitellel történő lekéréséhez.

## Az A-GPS-szolgáltatás eléréséhez használt hozzáférési pont meghatározása

Válasszuk a Menü > Alkalm.-ok > Hely és az Helymeghatár. > Helymeghatár. szerver > Hozzáférési pont lehetőséget. Ehhez a szolgáltatáshoz csak csomagkapcsolt adatátviteli internet-hozzáférési pont használható. A GPS funkció legelső használatakor a készülék kéri az internet-hozzáférési pont megadását.

#### A készülék helyes tartása

A GPS-vevőkészülék használata közben ügyeljünk arra, hogy kezünkkel ne takarjuk le az antennát.

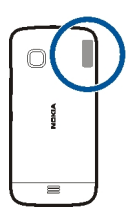

A GPS-kapcsolat létesítése néhány másodpercet, de akár több percet is igénybe vehet. Autóban hosszabb idő szükséges a GPS-kapcsolat létrehozásához.

A GPS-vevő a készülék akkumulátoráról működik, ezért a GPS-szolgáltatás használatakor az akkumulátor gyorsabban lemerülhet.

#### Tippek a GPS-kapcsolat létrehozásához

#### A műholdjelek állapotának ellenőrzése

Válasszuk a Menü > Alkalm.-ok > Hely és a GPS-adatok > Opciók > Műhold állapota lehetőséget.

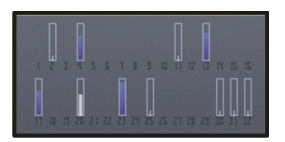

## 70 Helymeghatározás (GPS)

Ha a készülék megtalált egy műholdat, a műhold információs nézetben egy oszlop jelöli azt. Magasabb oszlop nagyobb műholdjel-erősségnek felel meg. Ha a készülék elég adatot tud fogadni a műholdról ahhoz, hogy kiszámolja a helyzetünket, az oszlop színe megváltozik.

Kezdetben a készüléknek legalább négy műhold jelét kell fognia ahhoz, hogy kiszámolja a helyzetünket. Amikor a kezdeti számítás befejeződött, akkor lehetséges három műholddal folytatni a helymeghatározást. Azonban a pontosság általában jobb több műholddal.

A megtalált műholdak helyzetének megtekintéséhez válasszuk a Nézetmód. lehetőséget.

Ha nem fogható műholdjel, fontoljuk meg a következőket:

- Ha zárt helyen tartózkodunk, menjünk ki a szabadba, ahol jobb a vétel.
- Ha a szabadban tartózkodunk, menjünk át egy tágasabb területre.
- A szélsőséges időjárási körülmények szintén befolyásolhatják a jelerősséget.
- Egyes járművek ablakai színezettek (vagy hővisszaverő bevonattal ellátottak), ami gátolhatja a műholdjelek fogadását.

Győződjön meg arról, hogy az antennát nem takarja el a kezével.

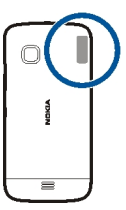

A GPS-kapcsolat létesítése néhány másodpercet, de akár több percet is igénybe vehet. Autóban hosszabb idő szükséges a GPS-kapcsolat létrehozásához.

A GPS-vevő a készülék akkumulátoráról működik, ezért a GPS-szolgáltatás használatakor az akkumulátor gyorsabban lemerülhet.

#### Helymeghatározási kérelmek

Előfordulhat, hogy egy hálózati szolgáltatás kéri a tartózkodási helyünkre vonatkozó adatok elküldését. A szolgáltatók a készülék tartózkodási helye alapján tájékoztatást nyújthatnak az adott helyre jellemző körülményekről, például az időjárási vagy a közlekedési helyzetről.

Helymeghatározási kérelem fogadásakor megjelennek a kérelmet küldő szolgáltatás adatai. Az Elfogad lehetőség választásával engedélyezhetjük a tartózkodási helyünkre vonatkozó adatok elküldését, illetve az Elutasít gomb megnyomásával elutasíthatjuk a kérelmet.

#### Iránypontok

Az Iránypontok segítségével helymeghatározási adatokat menthetünk a készülékre. A mentett helyeket különböző kategóriákba (például üzleti) rendezhetjük, valamint egyéb adatokat is felvehetünk. A mentett iránypontokat kompatibilis alkalmazásokban használhatjuk.

Válasszuk a Menü > Alkalm.-ok > Hely és az Iránypontok lehetőséget.

Válasszuk az Opciók parancsot, majd a következő beállítások egyikét:

**Új iránypont** — új iránypont létrehozása. Ha le szeretnénk kérni az adott tartózkodási helyünk helymeghatározási adatait, akkor válasszuk a **Jelenlegi helyzet** lehetőséget. A helyinformációk kézi megadásához válasszuk a **Megadás kézzel** lehetőséget.

Szerkesztés — mentett iránypont szerkesztése (például a hely címének megadása).

Hozzáadás kategóriához — iránypont hozzáadása egy kategóriához. Válasszuk ki az(oka)t a kategóriá(ka)t, amely(ek)hez hozzá kívánjuk adni az iránypontot.

Küldés – egy vagy több iránypont elküldése kompatibilis készülékre.

## új iránypont-kategória létrehozása.

A kategóriák lapon válasszuk az Opciók > Kategóriák szerkesztése lehetőséget.

#### **GPS-adatok**

A GPS-adatok egy adott célhely elérésére vonatkozó útvonal-vezetési információkat, helymeghatározási adatokat és utazási információkat nyújtanak, például megadják a célhely hozzávetőleges távolságát és az utazás becsült időtartamát. Megtekinthetjük a tartózkodási helyünkre vonatkozó helymeghatározási adatokat is.

Válasszuk a Menü > Alkalm.-ok > Hely és az GPS-adatok lehetőséget.

#### Helymeghatározási beállítások

A helymeghatározási beállítások meghatározzák a helymeghatározási módokat, a szervert és az értesítési beállításokat.

Válasszuk a Menü > Alkalm.-ok > Hely és a Helymeghatár. lehetőséget.

## Helymeghatározási módszerek beállítása

Csak a készülék beépített GPS-vevőjének használata Válasszuk a Beépített GPS lehetőséget.

# A támogatott GPS (A-GPS) használatával támogatási adatokat kaphatunk az ilyen szolgáltatást nyújtó helymeghatározási szerverekről.

Válasszuk a Kiegészített GPS lehetőséget.

## A mobilhálózat (hálózati szolgáltatás) adatainak használata

Válasszuk a Hálózatalapú lehetőséget.

## Helymeghatározási szerver beállítása

# Hozzáférési pont és helymeghatározási szerver megadása az A-GPS szolgáltatás számára

Válasszuk a Helymeghatár. szerver lehetőséget.

Ez a támogatott GPS-hez vagy a hálózat alapú helymeghatározáshoz használható. Előfordulhat, hogy a helymeghatározási szervert a szolgáltató előre beállította a készüléken, így ezeket a beállításokat nem lehet módosítani.

## Jelzések beállításainak megadása

# A sebesség és a távolság jelzésére használni kívánt mértékegységrendszer megadása

Válasszuk a Mértékegység-rendszer > Metrikus vagy Angolszász lehetőséget.

# A koordinátaadatok készüléken történő megjelenítése formátumának megadása

Válasszuk a Koordinátaformátum lehetőséget, majd a kívánt formátumot.

# Térképek

## Térképek áttekintése

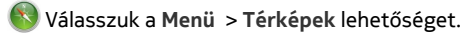

Íme, a Térképek.

A Térképek segítségével megismerhetjük a közeli tájékozódási pontokat, megtervezhetjük útvonalunkat, és elnavigálhatunk célunkhoz.

• Városok, utcák és szolgáltatások keresése.
- Navigálás haladási irányok alapján.
- Időjárási előrejelzések egy egyéb helyi információk megtekintése, amennyiben azok elérhetők.

Egyes szolgáltatások nem minden országban állnak rendelkezésre és csak bizonyos nyelveken érhetők el. A szolgáltatások a hálózattól függően eltérőek lehetnek. További tájékoztatásért forduljunk a hálózati szolgáltatóhoz.

A szolgáltatások használatától vagy a tartalmak letöltésétől az adatforgalom a szolgáltató hálózatán jelentősen megnőhet, ami adatátviteli költségekkel járhat.

A digitális térképek tartalma esetleg pontatlan és hiányos lehet. Létfontosságú kommunikáció – például orvosi segélykérés – céljából soha ne hagyatkozzunk kizárólag az elérhető tartalomra vagy szolgáltatásra.

Bizonyos tartalmak harmadik féltől származnak, nem a Nokia vállalattól. A tartalom pontatlan lehet, valamint változhat

#### Tartózkodási helyünk és a térkép megjelenítése

Tekintsünk meg a térképen aktuális tartózkodási helyünket és böngésszük a különböző városok és országok térképeit.

Válasszuk a Menü > Térképek és a Térkép lehetőséget.

A ) a pillanatnyi földrajzi helyzetünket mutatja, ha az adatok elérhetők. A helyzetadatok lekérése közben a villog. Ha a helyzetadatok nem érhetők el, a ) a legutóbbi ismert helyzetünket mutatja.

Ha pontos helymeghatározási adatok nem állnak rendelkezésre, akkor a valószínűsíthető tartózkodási helyünket a helymeghatározási ikon körül látható piros színű korong jelzi. Sűrűn lakott területeken a helymeghatározás pontossága növekszik, így a piros színű korong kisebb méretű, mint a ritkábban lakott területek esetén.

# A térkép böngészése

Ujjunkkal húzzuk a térképet a megfelelő irányba. Alapértelmezés szerint a térkép északi tájolású.

A jelenlegi vagy a legutolsó ismert tartózkodási hely megtekintése Válasszuk a olehetőséget.

Ha egy helyet keresünk vagy böngészünk, és a szolgáltatás használatával tekintjük meg a hely adatait, például: Időjárás, akkor megjelennek az éppen megtekintett helyhez tartozó adatok. Ha szeretnénk visszatérni jelenlegi tartózkodási helyünk

#### 74 Térképek

megjelenítéséhez vagy szeretnénk megtekinteni jelenlegi tartózkodási helyünk adatait, akkor válasszuk a olehetőséget.

#### Nagyítás vagy kicsinyítés

Válasszuk a + vagy a - lehetőséget.

**Tipp:** A nagyítást vagy a kicsinyítést ujjainkkal és elvégezhetjük; ehhez helyezzük két ujjunkat a térképre, majd nagyításhoz csúsztassuk ujjainkat egymástól távolabb, kicsinyítéshez pedig egymáshoz közelebb. Ez a funkció nem áll rendelkezésre minden telefonon.

Ha egy olyan területre lépünk, amely nem szerepel a készüléken tárolt utcatérképeken, és ugyanakkor a telefon aktív adatátviteli kapcsolatban van, akkor az új utcatérképek automatikusan letöltődnek.

#### Az új utcatérképek automatikus letöltésének letiltása

A főmenüben válasszuk a 🔧 > Internet > Kapcsolat > Offline lehetőséget.

Amikor telepítjük Térképek legújabb verzióját, az új utcatérképek is letöltődnek. Amikor egy telepítés után először nyitjuk meg a Térképek alkalmazást, válasszuk az Az Ovi Térképek online használata lehetőséget. A művelethez aktív adatkapcsolat szükséges.

A térképlefedettség országonként és területenként változik.

#### Térképnézet

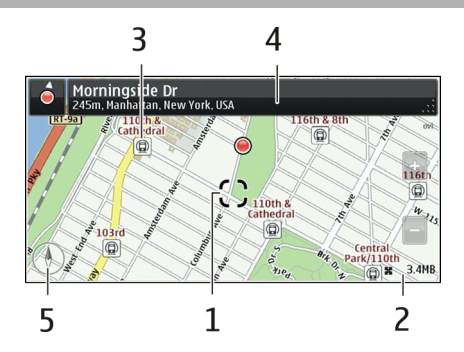

- 1 Kiválasztott hely
- 2 Ikonok területe
- 3 Érdekes hely (például egy vasútállomás vagy múzeum)

#### 4 Információs terület

5 Iránytű

#### A térkép megjelenésének módosítása

A térkép különböző nézetekben való megjelenítésével könnyebben azonosíthatjuk aktuális tartózkodási helyünket.

Válasszuk a Menü > Térképek, majd a Térkép lehetőséget.

Válasszuk a 👩 lehetőséget, majd a következők egyikét:

**Térkép nézet** — A térkép normál nézetében az adatok, például a helyek neve vagy az útszámozások könnyedén elolvashatók.

Műhold nézet — részletes megjelenítéshez használjunk műholdképeket.

**Domborzati nézet** — a talajtípus könnyen átlátható megjelenítése, például, amikor földúton közlekedünk.

**3D nézet** — a valósághű megjelenítéshez a térkép nézetének módosítása.

Iránypontok — ismertebb épületek és látnivalók megjelenítése a térképen.

**Éjszakai mód** — a térkép színeinek halványítása. Ebben az üzemmódban éjszaka jobban láthatók a térkép adatai.

**Közlekedési útvonalak** — A kiválasztott tömegközlekedési módok, pl. metróvonalak vagy villamosjáratok megtekintése.

Néhány opció vagy funkció elérhetősége területenként eltérő lehet. A nem elérhető opciók halványan jelennek meg.

#### Térképek letöltése és frissítése

Utazás előtt mentsük telefonunkra az új térképeket, így a térképeket internetkapcsolat nélkül is böngészhetjük.

Ha szeretnénk térképeket letölteni és frissíteni a telefonon, aktív WLAN-kapcsolatra van szükségünk.

Válassza a Menü > Térképek lehetőséget.

# Térképek letöltése

- 1 Válasszuk a Frissítés > Új térképek hozzáadása lehetőséget.
- 2 Válasszunk ki egy földrészt és egy országot, majd válasszuk a Letöltés lehetőséget.

Ha a letöltést csak később kívánjuk végrehajtani, válasszuk a Szünet vagy Kilép. a letölt.-ből lehetőséget.

**Tipp:** A Nokia Ovi Suite számítógépes alkalmazással is letölthetjük a legfrissebb utcatérképeket és hangirányításfájlokat, azután átmásolhatjuk ezeket a telefonra. A Nokia Ovi Suite letöltéséhez látogassunk el a www.nokia.com/software webhelyre.

Amikor a Térképek alkalmazás új verzióját telepítjük a telefonra, az ország vagy régió térképei törlésre kerülnek. A Nokia Ovi Suite használata előtt a régió vagy ország új térképeinek letöltéséhez zárjuk be és nyissuk meg a Térképek alkalmazást, és győződjünk meg arról, hogy a Nokia Ovi Suite legújabb verzióját telepítettük a számítógépre.

#### Térképek frissítése

Válasszuk a Frissítés > Frissítések keresése lehetőséget.

#### A helymeghatározási módszerek ismertetése

A Térképek alkalmazás GPS-, A-GPS-, SA-GPS-, WLAN- vagy hálózati (cellaazonosítóalapú) helymeghatározás használatával megjeleníti tartózkodási helyünket a térképen.

A globális helymeghatározási rendszer (GPS) egy műhold alapú navigációs rendszer, amelynek segítségével tartózkodási helyünk kiszámítható. A támogatott GPS (A-GPS) olyan hálózati szolgáltatás, amely GPS-adatok használatával javítja a helymeghatározás sebességét és pontosságát. Hálózati kapcsolat hiányában az öntámogató GPS (SA-GPS) a leggyorsabb helymeghatározási mód.

A vezeték nélküli helyi hálózatot (WLAN) használó helymeghatározás növeli a helymeghatározás pontosságát, ha a GPS-adatok nem állnak rendelkezésre, például beltérben vagy magas épületek közelében.

A hálózati (cellaazonosító) adatokat használó helymeghatározás esetében a pozíció a mobilkészülék által használt antennarendszer helyzete alapján határozható meg.

Az adatforgalmi költségek csökkentése érdekében kikapcsolhatjuk a készülék A-GPS, WLAN és hálózati (cellaazonosító-alapú) funkcióit a helymeghatározási beállításoknál, de ilyenkor a helymeghatározás jóval hosszabb időt vehet igénybe.

A GPS-adatok elérhetősége és pontossága függ a tartózkodási helyünktől, a műholdak elhelyezkedésétől, a környező épületektől, a természetes akadályoktól, az időjárási körülményektől, valamint az Egyesült Államok kormányának a GPS-műholdakon elvégzett módosításaitól. A GPS-jelek épületeken belül vagy a föld alatt esetleg nem érhetők el.

Egyetlen GSP sem alkalmas precíz helymeghatározási műveletek elvégzésére, ezért soha ne hagyatkozzunk kizárólag a GPS-készülék és a celluláris rádióhálózat helyadataira.

Az útmérő pontossága korlátozott, az függ a GPS-kapcsolat rendelkezésre állásától és minőségétől.

Megjegyzés: Néhány országban a WLAN használata esetleg korlátozott lehet. Például Franciaországban a vezeték nélküli helyi hálózatot csak beltérben használhatjuk. További információkért forduljunk a helyi hatóságokhoz.

A helymeghatározás pontossága, a rendelkezésre álló helymeghatározási módszerektől függően, néhány métertől néhány kilométerig terjedhet.

#### Hely keresése

A Térképek alkalmazás segít a kívánt helyek és cégek megtalálásában.

Válasszuk a Menü > Térképek, majd a Térkép > Keresés lehetőséget.

- 1 Írjuk be a keresőszavakat, például a címet vagy a hely nevét.
- Válasszunk ki egy elemet a felkínált találatok listájából. A hely megjelenik a térképen.

# Visszatérés a keresési eredményekhez

Válasszuk a Keresés lehetőséget.

Tipp: Keresés nézetben választhatunk a korábban használt keresőszavak listájáról is.

# Különböző típusú közeli helyek keresése

Válasszuk a Kategóriák lehetőséget, majd egy kategóriát, például vásárlás, szállás vagy közlekedés.

Ha nincs találat, akkor ellenőrizzük, hogy helyesen írtuk-e be a keresőszavakat. Online keresés során az internetkapcsolat hibái is károsan befolyásolhatják a keresést.

Ha telefonunkon elérhetők a keresett terület térképadatai, az adatátviteli költségek elkerülése érdekében aktív internetkapcsolat nélkül is végezhetünk keresést, de ilyen esetben a találatok száma korlátozott lehet.

#### Helyadatok megtekintése

Keressük meg egy adott hely, például egy szálloda vagy étterem adatait – ha az adatok rendelkezésre állnak.

Válasszuk a Menü > Térképek, majd a Térkép > Keresés lehetőséget.

Néhány opció elérhetősége területtől függően eltérő lehet. Egy helyhez kapcsolódó összes rendelkezésre álló adat megtekintéséhez aktív internetkapcsolat szükséges.

# Helyadatok megtekintése

Hely keresése Válasszuk ki a kívánt helyet és a hozzá tartozó információs területet.

# Egy hely besorolása

Hely keresése Válasszuk ki a kívánt helyet és annak információs területét, a **Besorolás** lehetőséget, majd a megfelelő számú csillag kiválasztásával értékeljük a helyet. Például, ha egy helynek a lehetséges öt csillagból hármat szeretnénk adni, akkor a harmadik csillagot jelöljük meg.

Ha olyan helyet találunk, amely nem létezik, nem megfelelő vagy pontatlan adatokat tartalmaz, például hibás elérhetőségi adatokat vagy címet, akkor azt jelentsük a Nokiának.

# Nem megfelelő helyadatok jelentése

Válasszuk ki a kívánt helyet és annak információs területét, a Jelentés lehetőséget, majd a megfelelő opciót.

# Egy hely vagy útvonal mentése

Mentsük a címeket, érdekes helyeket vagy útvonalakat, így azokat később egyszerűen használhatjuk.

Válasszuk a Menü > Térképek lehetőséget.

# Hely mentése

- 1 Válasszuk a Térkép lehetőséget.
- 2 Érintsük meg a helyet. Egy cím vagy hely kereséséhez válasszuk a Keresés lehetőséget.
- 3 Érintsük meg a hely információs területét.
- 4 Válasszuk a Mentés lehetőséget.

# Útvonal mentése

- 1 Válasszuk a Térkép lehetőséget.
- 2 Érintsük meg a helyet. Egy cím vagy hely kereséséhez válasszuk a Keresés lehetőséget.
- 3 Érintsük meg a hely információs területét.
- 4 További útpont hozzáadásához válasszuk a Navigálás > Útvonalhoz adás lehetőséget.
- 5 Válasszuk az Új útvonalpont hozzáad. lehetőséget, majd a megfelelő opciót.
- 6 Válasszuk az Útv. megj. > Opciók > Útvonal mentése lehetőséget.

#### Mentett hely megtekintése

A főnézetben válasszuk ki a Kedvencek > Helyek lehetőséget, a helyet, majd a Megjel. térk.-en lehetőséget.

#### Mentett útvonal megtekintése

Főnézetben válasszuk ki a Kedvencek > Útvonalak lehetőséget, majd az útvonalat.

#### Hely küldése barátainknak

Ha barátainknak szeretnénk megmutatni egy helyet a térképen, akkor elküldhetjük nekik a helyadatokat.

Válasszuk a Menü > Térképek, majd a Térkép lehetőséget.

Ahhoz, hogy barátunk láthassa a helyet a térképen, nem kell Nokia telefonnal rendelkeznie, viszont aktív internetkapcsolatra szükség van.

- 1 Válasszuk ki a kívánt helyet és a hozzá tartozó információs területet.
- 2 Válasszuk a Megosztás > Megosztás SMS-ben vagy a Megosztás e-mailben lehetőséget.

Barátunk a térképen elérhető helyre mutató hivatkozást e-mailben vagy SMS-ben kapja meg. A hivatkozás megnyitásához hálózati kapcsolat szükséges.

# Állapotközlés

Az Állapotközlés funkcióval nyilvántarthatjuk, merre jártunk. Tudathatjuk közösségi hálózatokon szereplő ismerőseinkkel és partnereinkkel, hogy éppen mit csinálunk, emellett megoszthatjuk tartózkodási helyünket kedvenc közösségi hálózatainkon.

Válasszuk a Menü > Térképek és a Bejelentkez. lehetőséget.

Az állapotközléshez Nokia-fiók szükséges. A tartózkodási hely megosztásához közösségi hálózati fiók is szükséges. A támogatott közösségi hálózatok ország vagy régió alapján eltérők lehetnek.

- 1 Jelentkezzünk be Nokia-fiókunkba, vagy ha még nincs fiókunk, hozzunk létre egyet.
- 2 A használt közösségi hálózaton megoszthatjuk tartózkodási helyünket. Az Állapotközlés első használatakor beállíthatjuk a használni kívánt szolgáltatások bejelentkezési adatait. A fiókbeállítások utólagos megadásához válasszuk a lehetőséget.
- 3 Válasszuk ki jelenlegi tartózkodási helyünket.
- 4 Írjuk be az állapotfrissítést.

A közzététel csak azokon a hálózatokon működik, amelyekhez megadtuk a bejelentkezési adatokat. Szolgáltatás kizárásához válasszuk ki a kívánt szolgáltatás logóját. Az összes szolgáltatás kizárásához (és ezen keresztül a tartózkodási hely és állapotfrissítések privátként történő kezeléséhez) töröljük a jelölést a és osszon meg: négyzetből.

5 Válasszuk a Bejelentkez. lehetőséget.

A közösségi hálózati szolgáltatástól függően képet is mellékelhetünk az üzenethez.

#### Az állapotközlési előzmények megtekintése

Válasszuk az 🔳 lehetőséget.

Az állapotközléshez és a helymegosztáshoz internetkapcsolat szükséges. Ez az adatforgalom és az ahhoz kapcsolódó adatátviteli költségek növekedésével járhat.

A közösségi hálózati szolgáltatások nem a Nokia szolgáltatásai, hanem külső szolgáltatóké. Ellenőrizzük a használt közösségi hálózati szolgáltatás adatvédelmi beállításait, és legyünk tudatában annak, hogy az infomációkat nagyon sok emberrel osztjuk meg. Egy adott közösségi hálózati szolgáltatás használati feltételei az adott szolgáltatásban megosztott adatokra vonatkoznak. Használat előtt olvassa el az adott szolgáltatás használati feltételei és adatvédelmi irányelveit.

Fontos: A helyadatok megosztása előtt, mindig győződjünk meg róla, kivel osztjuk meg adatainkat. Ellenőrizzük a használt közösségi hálózati szolgáltatás adatvédelmi beállításait, és legyünk tudatában annak, hogy a helyadatokat nagyon sok emberrel osztjuk meg.

#### A Kedvencek szinkronizálása

Tervezzünk meg útvonalunkat számítógépünkön a Nokia Térképek webhelyén, szinkronizáljuk a mentett helyeket és útvonalakat telefonunkkal, majd induljunk el a megtervezett úti tervnek megfelelően.

A helyek vagy útvonalak telefon és a Nokia Térképek internetes szolgáltatás közötti szinkronizálásához be kell jelentkeznünk egy Nokia-fiókba.

Válasszuk a Menü > Térképek lehetőséget.

#### Mentett helyek és útvonalak szinkronizálása

Válasszuk a Kedvencek > Szinkr. az Ovi szolg.-sal lehetőséget. Ha még nincs Nokiafiókunk, akkor a készülék felkér minket annak létrehozására.

Beállíthatjuk, hogy a telefon a Térképek alkalmazás megnyitásakor vagy bezárásakor automatikusan szinkronizálja a Kedvenceket.

#### A Kedvencek automatikus szinkronizálása

Válasszuk a 🔧 > Szinkronizálás > Szinkronizálás lehetőséget.

A szinkronizálás aktív internetkapcsolatot igényel, és a szolgáltató hálózatán az adatforgalom jelentősen megnőhet. Az adatátviteli díjakról szóló további tájékoztatásért forduljunk a szolgáltatóhoz.

A Nokia Térképek internetszolgáltatás használatához lépjünk a www.nokia.com/maps webhelyre.

#### Beszédhangos irányítás alkalmazása

A beszédhangos irányítás (amennyiben az a saját nyelvünkön elérhető) hangokkal segíti a célállomás megtalálását, így útközben szabadon nézelődhetünk.

Válassza az Menü > Térképek, Autóval vagy Gyalog lehetőséget.

Ha az autós vagy gyalogos navigálást legelőször használjuk, a rendszer kéri a beszédhangos irányítás nyelvének megadását és a hozzá tartozó beszédhangos irányítás fájljainak letöltését.

Ha olyan nyelvet választunk, amely az utcaneveket is tartalmazza, akkor a készülék az utcaneveket is hangosan kimondja.

#### A beszédhangos irányítás nyelvének módosítása

A főnézetben válasszuk a 🔧 > Navigáció > Autós utasítások vagy a(z) Gyalogos utasítások lehetőséget, majd a kívánt opciót.

# A beszédhangos irányítás kikapcsolása

A főnézetben válasszuk a 🔧 > Navigáció > Autós utasítások vagy Gyalogos utasítások parancsot, majd aNincs lehetőséget.

# A beszédhangos irányítás megismétlése autós navigáció esetén

Navigációs nézetben válasszuk az Opciók > Ismétlés lehetőséget.

# A beszédhangos autós navigáció hangerejének módosítása

A navigációs nézetben válasszuk az Opciók > Hangerő lehetőséget.

#### Iránytű használata

Ha az iránytű be van kapcsolva, az iránytű nyila és a térkép is automatikusan elfordul annak az iránynak megfelelően, amely felé a telefon felső része mutat.

Válasszuk a Menü > Térképek, majd a Térkép lehetőséget.

# Az iránytű bekapcsolása

Válasszuk a 🎱 lehetőséget.

# Az iránytű kikapcsolása

Válasszuk újra a 🎱 ikont. A térkép északi irányba fordul.

Az iránytű akkor aktív, ha a színe zöld. Ha az iránytű kalibrálására van szükség, akkor piros színű.

# Az iránytű kalibrálása

Forgassuk körbe a telefont, amíg az sípolni vagy vibrálni nem kezd.

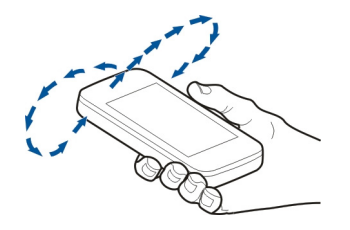

Az iránytű pontossága korlátozott. Elektromágneses mezők, fémtárgyak vagy egyéb külső körülmények is befolyásolhatják az iránytű pontosságát. Az iránytűt mindig megfelelően kalibrálni kell.

#### Egy adott célállomás elérése

Ha autóvezetés közben lépésenkénti navigációra van szükségünk, akkor a Térképek alkalmazás segít a cél megtalálásában.

Válasszuk a Menü > Térképek, majd az Autóval lehetőséget.

#### Egy célállomás elérése autóval

Válasszuk a Cél beállítása lehetőséget, majd a kívánt opciót.

#### Az otthoni cím elérése autóval

Válasszuk az Autóval haza lehetőséget.

Beállított úti cél nélkül is elindulhatunk az autóval. A térkép követi mozgásunkat, és a közlekedési adatok automatikusan megjelennek, ha rendelkezésre állnak. Az úti cél későbbi beállításához válasszuk a **Célpont** lehetőséget.

Alapértelmezés szerint a térkép a haladási irányunknak megfelelően elfordul.

# A térkép tájolása északi irányba

Válasszuk a 🌑 lehetőséget. A térkép haladási irányba történő visszaforgatásához válasszuk a 🕲 lehetőséget.

Az Autóval haza vagy a Gyalog haza lehetőség legelső kiválasztásakor a készülék kéri az otthoni cím megadását.

#### Az otthon helyének módosítása

- 1 Fő nézetben válasszuk a 🔧 lehetőséget.
- 2 Válasszuk a Navigáció > Otthon helye > Módosítás lehetőséget.
- 3 Válasszuk ki a kívánt opciót.

# Váltás a nézetek között navigáció közben

A 2D nézet, 3D nézet, Nyíl nézet vagy az Útvonal áttekintése lehetőség kiválasztásához lapozzunk balra.

Tartsuk be a helyi törvényeket. Vezetés közben mindig hagyjuk szabadon kezeinket, hogy a járművet irányíthassuk. A biztonság legyen vezetés közben a legfontosabb szempont.

#### Navigáció nézet

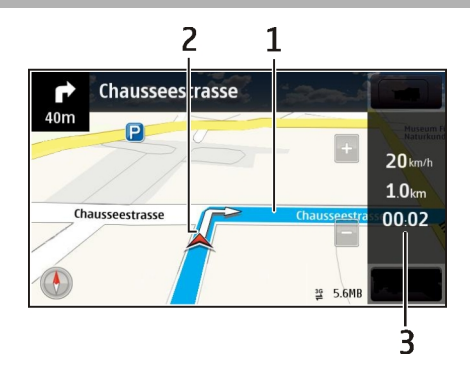

- 1 Útvonal
- 2 Saját helyzetünk és irányunk
- 3 Információs sáv (sebesség, távolság, idő)

#### 84 Térképek

#### Forgalmi és biztonsági információk lekérése

Könnyítsük meg az autóvezetést a forgalmi események valósidejű lekérésével, a sávbesorolást segítő adatokkal, a sebességkorlátozásokra figyelmeztető feliratok megjelenítésével – amennyiben ezek országunkban vagy területünkön rendelkezésre állnak.

Válasszuk a Menü > Térképek, majd a Autóval lehetőséget.

#### Forgalmi események megjelenítése a térképen

Autós navigáció közben válasszuk az **Opciók** > **Közlek. infó** lehetőséget. Az eseményeket háromszögek és vonalak jelzik.

#### Forgalmi információk frissítése

Válasszuk az Opciók > Közlek. infó > Forgalmi adatok frissít. lehetőséget.

Útvonaltervezéskor beállíthatjuk, hogy a telefon elkerülje a forgalmi eseményeket, például a forgalmi dugókat vagy az útépítéseket.

#### Forgalmi események elkerülése

A fő nézetben válasszuk a 🔧 > Navigáció > Útvonal-újratervezés lehetőséget.

A sebességmérő kamerák helye megjeleníthető az útvonalon navigálás közben, ha ez a funkció engedélyezett. Néhány jogrendszer tiltja vagy korlátozza a sebességmérő kamerák helyadatainak használatát. A Nokia nem felelős a sebességmérő kamerák helyadatai használatának pontosságáért vagy következményeiért.

#### A cél gyalogos megközelítése

Ha gyalogos navigáció közben az útvonal követéséhez a megfelelő útirányra van szükségünk, akkor a Térképek alkalmazás átvezet minket a tereken, parkokon, sétálóutcákon és a bevásárlóközpontokon is.

Válasszuk a Menü > Térképek és a Gyalog lehetőséget.

#### A cél gyalogos megközelítése

Válasszuk a Cél beállítása lehetőséget, majd a kívánt opciót.

#### Otthonunk gyalogos megközelítése

Válasszuk a Gyalog haza lehetőséget.

Beállított úti cél nélkül is elkezdhetünk gyalogolni.

Alapértelmezés szerint a térkép északi tájolású.

# Térkép elforgatása a gyaloglás irányába

Válasszuk a 🌑 lehetőséget. A térkép északi irányba történő visszaforgatásához válasszuk a 🜑 lehetőséget.

Az Autóval haza vagy a Gyalog haza lehetőség legelső kiválasztásakor a készülék kéri az otthoni cím megadását.

#### Az otthon helyének módosítása

- 1 Fő nézetben válasszuk a 🔧 lehetőséget.
- 2 Válasszuk a Navigáció > Otthon helye > Módosítás lehetőséget.
- 3 Válasszuk ki a kívánt opciót.

#### Útvonaltervezés

Tervezzük meg utazásunkat és hozzuk létre az útvonalat, majd az elindulás előtt tekintsük meg a térképen.

Válasszuk a Menü > Térképek, majd a Térkép lehetőséget.

# Útvonal létrehozása

- 1 Érintsük meg a kiindulási helyet a térképen. Cím vagy hely kereséséhez válasszuk a Keresés lehetőséget.
- 2 Érintsük meg a hely információs területét.
- 3 Válasszuk a Navigálás > Útvonalhoz adás lehetőséget.
- 4 Egy másik útpont hozzáadásához válasszuk az Új útvonalpont hozzáad. lehetőséget, majd végezzük el a kívánt beállításokat.

# Az útpontok sorrendjének módosítása

- 1 Válasszuk ki a kívánt útpontot.
- 2 Válasszuk az Áthelyezés lehetőséget.
- 3 Érintsük meg a helyet, ahova az útpontot át kívánjuk helyezni.

# Útpont helyének szerkesztése

Érintsük meg az útpontot, válasszuk a **Szerkesztés** lehetőséget, majd végezzük el a kívánt beállításokat.

#### Az útvonal megtekintése a térképen

Válasszuk az Útv. megj. lehetőséget.

# Navigáció egy adott célállomáshoz

Válasszuk az Útv. megj. > Opciók > Vezetés megkezdése vagy Gyaloglás megkezdése lehetőséget. Az útvonal-beállítások meghatározzák a navigációs utasításokat és az útvonal térképen való megjelenítését.

# Egy útvonal beállításainak módosítása

- 1 Útvonaltervező nézetben nyissuk meg a Beállítások lapot. Ha navigációs nézetből útvonaltervező nézetre kívánunk váltani, akkor válasszuk az Opciók > Útv.pontok vagy Útvonalpontok listája lehetőséget.
- 2 Közlekedési módként válasszuk az Autóval vagy a Gyalog lehetőséget. Ha a Gyalog lehetőséget választjuk, akkor a rendszer az egyirányú utakat normál utcaként kezeli, és például a parkokon és bevásárlóközpontokon átvezető gyalogutakat is figyelembe veszi.
- 3 Válasszuk ki a kívánt opciót.

# A gyalogos mód kiválasztása

Nyissuk meg a Beállítások lapot, állítsuk a közlekedési módot **Gyalog** értékre, és válasszuk az **Elsődleges útvonal > Utcák** vagy **Egyenes vonal** lehetőséget. Az **Egyenes vonal** lehetőség választása terepen lehet hasznos, mivel az mutatja a gyaloglás irányát.

# A leggyorsabb vagy legrövidebb autós útvonal használata

Nyissuk meg a Beállítások lapot, állítsuk a közlekedési módot Autóval értékre, és válasszuk az Útvonalválasztás > Gyorsabb útvonal vagy Rövidebb útvonal lehetőséget.

# Az optimális autós útvonal használata

Nyissuk meg a Beállítások lapot,, állítsuk a közlekedési módot Autóval értékre, és válasszuk az Útvonalválasztás > Optimalizált lehetőséget. Az optimalizált útvonal egyesíti a rövidebb és a gyorsabb útvonal előnyeit.

Beállíthatjuk, hogy a készülék ne vegye figyelembe például az autóutakat, az alagutakat, az útdíjas útvonalakat vagy a kompokat.

# Kapcsolatok

A készülék több lehetőséget biztosít ahhoz, hogy az internethez, más kompatibilis készülékhez vagy számítógéphez csatlakoztathassunk.

#### Adatkapcsolatok és hozzáférési pontok

A készülék támogatja a csomagkapcsolt adatátviteli kapcsolatokat (hálózati szolgáltatás), például a GPRS használatát a GSM-hálózatban. Amikor a készüléket GSM- és 3G-hálózatokban használjuk, több adatkapcsolat lehet aktív egyszerre, és a hozzáférési pontok megoszthatják az adatkapcsolatokat. A 3G-hálózatban az adatkapcsolatok hanghívás közben aktívak maradnak.

Lehetőség van vezeték nélkül helyi hálózati kapcsolat használatára is. Egyszerre csak egy vezeték nélküli helyi hálózati és azon belül egy kapcsolat lehet aktív, de ugyanazt az internet-hozzáférési pontot több alkalmazás is használhatja.

Az adatkapcsolat létrehozásához szükség van egy hozzáférési pontra. Többféle hozzáférési pont definiálható, például:

- MMS-hozzáférési pont multimédia üzenetek küldéséhez és fogadásához;
- internet-hozzáférési pont (IAP), amelyen keresztül e-mail üzeneteket küldhetünk és fogadhatunk, illetve az internethez kapcsolódhatunk.

Érdeklődjünk a szolgáltatónál arról, hogy a használni kívánt szolgáltatáshoz milyen típusú hozzáférési pontra van szükség. A csomagkapcsolt adatátviteli szolgáltatás rendelkezésre állásával és előfizetésével kapcsolatban forduljunk a szolgáltatóhoz.

#### Hálózati beállítások

Válasszuk a Menü > Beállítások, majd a Kapcsolatok > Hálózat lehetőséget.

A készülék automatikusan vált a GSM- és az UMTS-hálózat között. A GSM-hálózatot  $\P$ ikon jelzi. Az UMTS-hálózatot  $\pmb{3G}$ ikon jelzi.

Válasszunk az alábbiak közül:

Hálózatmód — Válasszuk ki a használni kívánt hálózatot. Ha a Kettős mód beállítást választjuk, a készülék a hálózati paramétereknek és a mobilszolgáltatók közötti roamingszerződéseknek megfelelően automatikusan választja ki a GSM- vagy az UMTS-hálózatot. A barangolás során felmerülő költségekről a szolgáltatótól kérhetünk tájékoztatást. Ez az opció csak akkor jelenik meg, ha a vezeték nélküli hálózat szolgáltatója kezelni tudja azt.

A roamingszerződés két vagy több mobilhálózat szolgáltatója között létrejövő megállapodás, amely lehetővé teszi a felhasználók számára, hogy a másik szolgáltató szolgáltatásait is használják.

**Operátorválasztás** — Válasszuk az **Automatikus** beállítást, ha azt szeretnénk, hogy a készülék keressen és válasszon számunkra egy rendelkezésre álló hálózatot, illetve a **Kézi** beállítást, ha magunk szeretnénk választani a hálózatok listájáról. Ha a kézzel választott hálózattal megszakad a kapcsolat, a készülék hibajelző hangot ad, majd kéri, hogy válasszunk másik hálózatot. Fontos, hogy a kiválasztott hálózatnak és a hazai mobilhálózatnak roamingszerződése legyen egymással.

**Adókörzet-információ** — Annak beállítása, hogy a készülék jelezzen, amikor mikrocellás hálózati (MCN) technológiával üzemeltetett hálózatban működik, valamint ha aktiválni kívánjuk az adókörzet-információk fogadását.

# Vezeték nélküli LAN

A készülék felismeri és kapcsolódni is tud a vezeték nélküli helyi hálózatokhoz (WLAN). A vezeték nélküli helyi hálózat (WLAN) segítségével a készüléket az internetre és egyéb WLAN-funkcióval rendelkező eszközökhöz csatlakoztathatjuk.

# Tudnivalók a WLAN-ról

A vezeték nélküli helyi hálózat (WLAN) használatához az adott helyen rendelkeznünk kell ilyen típusú hálózattal, és csatlakoztatnunk kell hozzá a készüléket. Egyes vezeték nélküli helyi hálózatok védettek és csak a szolgáltatótól kapott hozzáférési kulccsal használhatók.

Megjegyzés: Néhány országban a WLAN használata esetleg korlátozott lehet. Például Franciaországban a vezeték nélküli helyi hálózatot csak beltérben használhatjuk. További információkért forduljunk a helyi hatóságokhoz.

A WLAN-t használó funkciók, illetve azok a funkciók, amelyek más funkciók használata közben a háttérben futtathatók, jobban igénybe veszik az akkumulátort és csökkentik annak élettartamát.

A készülék a következő WLAN-funkciókat támogatja:

- IEEE 802.11b/g és WAPI-szabványok
- Működés 2,4 GHz-en
- WEP (wired equivalent privacy vezetékes rendszerrel egyenértékű adatbiztonság) akár 128 bites kulcsokkal, WPA (Wi-Fi protected access – Wi-Fi által védett hozzáférés) és 802.1x azonosítási módszer. Ezek a szolgáltatások csak akkor használhatók, ha azokat a hálózat támogatja.

U Fontos: A WLAN-kapcsolat biztonságának növelése érdekében használjunk titkosítást. A titkosítás használatával csökkenthetjük az adatok illetéktelenek általi hozzáférésének veszélyét.

# WLAN-kapcsolatok

WLAN-kapcsolat használatához létre kell hoznunk egy WLAN-internethozzáférési pontot. A hozzáférési pont olyan alkalmazásokhoz szükséges, amelyeknek internetkapcsolatra van szükségük.

Amikor adatátviteli kapcsolatot létesítünk WLAN-hálózati internet-hozzáférési ponton keresztül, WLAN-kapcsolat jön létre. Az adatátviteli kapcsolat bezárásakor az aktív WLAN-kapcsolat is megszakad.

A WLAN-hálózatot hanghívás közben vagy aktív csomagkapcsolt adatkapcsolat esetén használhatjuk. Egyszerre csak egy WLAN-hálózati hozzáférési pontot

biztosító eszközhöz kapcsolódhatunk, de ugyanazt az internet-hozzáférési pontot több alkalmazás is használhatja.

A WLAN-hálózatot (ha van ilyen) akkor is használhatjuk, ha a készülék offline üzemmódban van. A WLAN-kapcsolat használatakor tartsunk be minden vonatkozó biztonsági előírást.

**Tipp:** A készüléket azonosító egyedi MAC-cím (Media Access Control – médiahozzáférés-vezérlő) ellenőrzéséhez nyissuk meg a tárcsázót, majd írjuk be a **\*#62209526#** kódot.

#### WLAN-varázsló

Válasszuk a Menü > Beállítások, majd a Kapcsolatok > Vez. nélk. LAN lehetőséget.

A WLAN-varázsló segítséget nyújt a vezeték nélküli helyi hálózathoz (WLAN) való kapcsolódáshoz, valamint a vezeték nélküli helyi hálózati kapcsolatok kezeléséhez.

Ha vezeték nélküli helyi hálózatokat találunk, a kapcsolathoz szükséges internethozzáférési pont létrehozásához, és az internetböngésző elindításához a kapcsolatot használva, válasszuk ki a kapcsolatot, majd válasszuk az előugró menü Webböngészés indítása parancsát.

Ha biztonságos vezeték nélküli helyi hálózatot választunk ki, a készülék kéri a megfelelő jelszó megadását. Rejtett hálózathoz való kapcsolódáshoz meg kell adnunk a hálózat pontos nevét (szolgáltatáskészlet-azonosító – SSID).

Ha az internetböngésző már elindult az éppen működő vezeték nélküli helyi hálózati kapcsolattal, az internetböngészőbe való visszalépéshez válasszuk a Webböngész. folytatása lehetőséget.

Az aktív kapcsolat bezárásához válasszuk ki és tartsuk kijelölve a kapcsolatot, majd válasszuk az előugró menü WLAN-kapcsolat bontása parancsát.

#### A WLAN internetes hozzáférési pontjai

Válasszuk a Menü > Beállítások és az Kapcsolatok > Vez. nélk. LAN lehetőséget.

#### a WLAN-hálózatok kiszűrése a talált hálózatok listájából.

Válasszuk az **Opciók** > **WLAN-hálózatok szűrése** lehetőséget. A kiválasztott hálózatok nem jelennek meg, amikor a WLAN-varázsló a legközelebbi alkalommal WLAN-hálózatokat keres.

#### Hálózat adatainak megtekintése

Válasszuk ki a kívánt hálózatot, majd válasszuk az előugró menü Adatok parancsát. Ha kiválasztunk egy aktív kapcsolatot, akkor megjelennek a kapcsolat adatai.

#### Működési módok

A vezeték nélküli helyi hálózat kétféle módban, infrastruktúra vagy ad hoc módban működhet.

Az infrastruktúra típusú működési mód kétféle kommunikációt képes biztosítani: a vezeték nélküli eszközök a vezeték nélküli helyi hálózati hozzáférési pontot biztosító eszközön keresztül egymáshoz kapcsolódhatnak, vagy pedig a vezeték nélküli eszközök a vezeték nélküli hozzáférési pontot biztosító eszközön keresztül vezetékes hálózathoz kapcsolódhatnak.

Az ad hoc típusú működési módban az eszközök közvetlenül tudnak egymásnak adatokat küldeni.

#### Vezeték nélküli helyi hálózat beállításai

A vezeték nélküli helyi hálózat (WLAN) beállításainál megadhatjuk, hogy a hálózat rendelkezésre állása esetén a WLAN-jelző megjelenjen-e, valamint a készülék milyen gyakorisággal ellenőrizze a hálózatok elérhetőségét. Azt is megadhatjuk, hogy a készülék végezzen-e, és milyen módon végezzen internetkapcsolati tesztet, valamint megtekinthetjük a speciális WLAN-beállításokat is.

Válasszuk a Menü > Beállítások, majd a Kapcsolatok > Vez. nélk. LAN > Opciók > Beállítások lehetőséget.

#### A megjelenítése rendelkezésre álló WLAN-kapcsolat esetén

Válasszuk a WLAN-elérhetős. megjel. > Igen lehetőséget.

#### Annak beállítása, hogy a készülék milyen gyakorisággal keressen rendelkezésre álló WLAN-kapcsolatot

Válasszuk a WLAN-elérhetős. megjel. > Igen és a Hálózatok keresése lehetőséget.

# Az internetkapcsolati teszt beállításainak meghatározása

Válasszuk a Internetkapcsolat-teszt lehetőséget, majd válasszuk ki, hogy a tesztet automatikusan, jóváhagyást követően vagy egyáltalán nem szeretnénk végrehajtani. Ha a csatlakozási teszt sikeres, akkor a készülék a hozzáférési pontot az internetes célhelyek listájába menti.

# Speciális beállítások megtekintése

Válasszuk az Opciók > További beállítások lehetőséget. A speciális WLAN-beállítások módosítása nem javasolt.

# Hozzáférési pontok

## Új hozzáférési pont létrehozása

Válasszuk a Menü > Beállítások, majd a Kapcsolatok > Célok lehetőséget.

A hozzáférési pontok beállítását üzenetben megkaphatjuk a szolgáltatótól. Előfordulhat, hogy a szolgáltató némelyik vagy akár az összes hozzáférési pontot előre beállította, így azokat nem módosíthatjuk vagy szerkeszthetjük, nem távolíthatjuk el, illetve új hozzáférési pontot sem hozhatunk létre.

- 1 Válasszuk a 🕣 Hozzáférési pont lehetőséget.
- 2 A készülék kéri az elérhető csatlakozások ellenőrzését. A keresés után a már elérhető csatlakozások megjelennek, és felvehetők új csatlakozási pontba. Ha kihagyjuk ezt a lépést, meg kell adnunk a csatlakozási módot, valamint a szükséges beállításokat.

A készüléken tárolt hozzáférési pontok megtekintéséhez válasszunk ki egy hozzáférésipont-csoportot. A különböző hozzáférésipont-csoportok a következők:

- <
- internet-hozzáférési pontok
- multimédiaüzenet-küldési hozzáférési pontok
- WAP-hozzáférési pontok
  - nem besorolt hozzáférési-pontok

A különböző hozzáférésipont-típusok jelzése a következő:

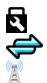

védett hozzáférési pont csomagkapcsolt adatátviteli hozzáférési pont WLAN-hozzáférési pont.

# Hozzáférésipont-csoportok kezelése

Ha szeretnénk elkerülni, hogy a készülék hálózathoz való csatlakozásakor mindig ki kelljen kiválasztanunk egy hozzáférési pontot, létrehozhatunk egy olyan csoportot, amely tartalmazza a hálózathoz való csatlakozáshoz használható különböző hozzáférési pontokat, valamint meghatározhatjuk e pontok alkalmazásának sorrendjét is. Például, egy internet-hozzáférési pont csoportjához hozzáadhatunk WLAN- és csomagkapcsolt adatátviteli hozzáférési pontokat, és ezt a csoportot használhatjuk internetböngészés során. Ha a WLAN-kapcsolatot választjuk ki elsődlegesnek, akkor a készülék az internetkapcsolat létrehozásához WLAN-kapcsolatot nem érhető el, akkor a készülék csomagkapcsolt adatátviteli kapcsolatot fog használni.

Válasszuk a Menü > Beállítások, majd a Kapcsolatok > Célok lehetőséget.

# Új hozzáférésipont-csoport létrehozása

Válasszuk a Opciók > Új cél lehetőséget.

# Hozzáférési pont hozzáadása hozzáférésipont-csoporthoz

Válasszuk ki a csoportot, majd válasszuk az Opciók > Új hozzáférési pont lehetőséget.

# Létező hozzáférési pont másolása egy másik csoportból

Válasszuk ki a csoportot, majd válasszuk ki és tartsuk kijelölve a másolni kívánt hozzáférési pontot, és válasszuk az előugró menü Másolás másik célra parancsát.

# Egy hozzáférési pont prioritásának módosítása egy csoporton belül

Válasszuk ki és tartsuk kijelölve a hozzáférési pontot, majd válasszuk az előugró menü Prioritás módosítása parancsát.

# Csomagkapcsolt adatátviteli hozzáférési pont beállításai

Válasszuk a Menü > Beállítások, majd a Kapcsolatok > Célok > Hozzáférési pont lehetőséget, majd kövessük a megjelenő utasításokat.

# Csomagkapcsolt adatátviteli hozzáférési pont módosítása

Válasszunk ki egy hozzáférésipont-csoportot és egy 💭 jelölővel megjelölt hozzáférési pontot. Kövessük a szolgáltatótól kapott útmutatást.

# Válasszunk az alábbiak közül:

Hozzáférési pont neve — A hozzáférési pont nevét a szolgáltató adja meg.

 $\label{eq:Felhasználónév} {\bf Felhasználónév} is szükséges lehet adatkapcsolat létesítéséhez, és azt általában a szolgáltatótól kapjuk meg.$ 

**Jelszókérés** — Ha a szerverre történő minden egyes bejelentkezéskor meg kell adnunk a jelszót, vagy ha a jelszót nem kívánjuk menteni a készülékre, válasszuk az **Igen** lehetőséget.

**Jelszó** — Adatátviteli kapcsolat létesítéséhez szükség lehet egy jelszóra, amelyet általában a szolgáltatótól kapunk meg.

**Hitelesítés** — Ha a jelszót mindig titkosítva szeretnénk elküldeni, akkor válasszuk a **Biztonságos** lehetőséget. Ha a jelszót titkosítva szeretnénk elküldeni, amikor az lehetséges, akkor válasszuk a **Normál** lehetőséget.

 ${\bf Kezdőlap}$  — A beállítandó hozzáférési ponttól függően adjuk meg az internetcímet vagy a multimédia üzenetközpont címét.

H.férési pont használata — annak beállítása, hogy a készülék az adott hozzáférési pont és a célállomás közötti kapcsolatot automatikusan vagy csak jóváhagyás után hozhassa-e létre.

A speciális csomagkapcsolt adatátviteli hozzáférési pont beállításainak módosítása Válasszuk az Opciók > További beállítások lehetőséget. Válasszunk az alábbiak közül:

**Hálózattípus** — Válasszuk ki az adatátvitel során használni kívánt internetprotokollt. Az egyéb beállítások a kiválasztott hálózat típusától függenek.

Telefon IP-címe (csak IPv4 esetén) — Adjuk meg a készülék IP-címét.

**DNS-címek** — Írjuk be az elsődleges és a másodlagos DNS-szerver IP-címét, ha a szolgáltató kéri. Ezeket a címeket az internetszolgáltatótól tudhatjuk meg.

**Proxyszerver címe** — Írjuk be a proxyszerver címét.

Proxy-port száma — Adjuk meg a proxyszerver portszámát.

#### WLAN-hozzáférési pont beállításai

Válasszuk a Menü > Beállítások, majd a Kapcsolatok > Célok > Hozzáférési pont lehetőséget, majd kövessük a megjelenő utasításokat.

# WLAN-hozzáférési pont módosítása

Válasszunk ki egy hozzáférésipont-csoportot és egy 🗾 jelölővel megjelölt hozzáférési pontot. Kövessük a WLAN-szolgáltatótól kapott útmutatást.

A következő lehetőségek közül választhatunk:

WLAN-hálózatnév — Válassza az Megadás kézzel vagy Hálózatok keresése lehetőséget. Ha már meglévő hálózatot választunk ki, akkor a WLAN-hálózati módot és a WLAN-biztonsági módot a hozzáférési pont eszközének beállításai határozzák meg.

Hálózat állapota — Megadhatjuk, hogy a hálózat neve megjelenjen-e.

WLAN-hálózatmód — Ad-hoc hálózat kialakításához és a közvetlen adatátvitel engedélyezéséhez válasszuk az Ad-hoc lehetőséget. Ilyenkor nincs szükség WLAN hozzáférési pontot biztosító eszközre. Az ad-hoc hálózathoz csatlakozó valamennyi készüléknek ugyanazt a WLAN hálózati nevet kell használnia.

WLAN-biztonságmód — Válasszuk ki a használni kívánt titkosítási módot: WEP, 802.1x vagy WPA/WPA2 (a 802.1x és a WPA/WPA2 nem használható ad-hoc hálózatoknál). Ha a Nyitott hálózat lehetőséget választjuk, a készülék nem használ titkosítást. A WEP, a 802.1x és a WPA funkciók csak akkor használhatók, ha azokat a hálózat támogatja.

Kezdőlap — Írjuk be a kezdőlap webcímét.

**H.férési pont használata** — annak kiválasztása, hogy ezen hozzáférési pont használatával létrejött csatlakozások létrehozása automatikusan vagy megerősítés után jöjjön-e létre.

A rendelkezésre álló lehetőségek változhatnak.

#### 94 Kapcsolatok

# Az aktív adatkapcsolatok megjelenítése

Válasszuk a Menü > Beállítások, majd a Kapcsolatok > Kapcsolatkezelő lehetőséget.

Az aktív adatkapcsolatok nézetben az adatkapcsolatok láthatók:

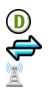

adathívások csomagkapcsolt adatátviteli csatlakozások WLAN-kapcsolatok

# Kapcsolat bezárása

Válasszuk ki és tartsuk kijelölve a kívánt kapcsolatot, majd az előugró menüből válasszuk a Kapcsolat bontása lehetőséget.

#### Minden aktív kapcsolat bezárása

Válasszuk az Opciók > Minden kapcs. bontása lehetőséget.

#### Egy adott kapcsolat adatainak megtekintése

Válasszuk az Opciók > Adatok lehetőséget.

#### Szinkronizálás

A Szinkronizálás alkalmazás használatával szinkronizálhatjuk jegyzeteinket, üzeneteinket, névjegyeinket és egyéb adatainkat a távoli szerverrel.

Válasszuk a Menü > Beállítások > Kapcsolatok > Adatátvitel lehetőséget.

Lehet, hogy a szinkronizálási beállításokat a szolgáltató által küldött konfigurációs üzenetben kapjuk meg.

A szinkronizáláshoz szükséges beállításokat a szinkronizálási profil tartalmazza. Az alkalmazás megnyitásakor az alapértelmezett vagy az előzőleg használt szinkronizálási profil jelenik meg.

# Tartalomtípusok szinkronizálásba történő bevétele vagy kizárása

Válasszuk ki a kívánt tartalomtípust.

#### Adatok szinkronizálása

Válasszuk az Opciók > Szinkronizálás lehetőséget.

# Új szinkronizálási profil létrehozása

Válasszuk az Opciók > Új szinkronizálási profil lehetőséget.

#### A szinkronizálási profilok kezelése

Válasszuk az Opciók lehetőséget, majd a kívánt opciót.

#### Bluetooth-kapcsolat A Bluetooth-kapcsolat

A Bluetooth-kapcsolattal vezeték nélküli kapcsolatot hozhatunk létre más kompatibilis eszközökkel, például mobilkészülékekkel, számítógépekkel, fülhallgatókkal vagy autóskészletekkel.

A kapcsolaton keresztül elemeket küldhetünk készülékünkről, fájlokat vihetünk át kompatibilis számítógépről, valamint fájlokat nyomtathatunk kompatibilis nyomtató segítségével.

🖗 Válasszuk a Menü > Beállítások, majd a Kapcsolatok > Bluetooth lehetőséget.

Mivel a vezeték nélküli Bluetooth-készülékek rádióhullámok használatával kommunikálnak, ezért nem szükséges, hogy közvetlen rálátásuk legyen egymásra. A két készülék azonban nem lehet egymástól 10 méternél távolabb, és a kapcsolat érzékeny lehet az akadályok – például a falak vagy egyéb elektronikus készülékek – által okozott interferenciára.

A készülék megfelel a 2.0 + EDR Bluetooth-specifikációnak, és a következő profilokat támogatia: Advanced Audio Distribution Profile (speciális hangtovábbítási) profil. Audio/Video Remote Control (hang- és video-távyezérlési) profil. Basic Imaging (alapvető képküldési) profil, Basic Printing (alapvető nyomtatási) profil, Generic Audio/Video Distribution (általános hang- és videotovábbítási) profil, Device ID (készülékazonosítási) profil, Dial-up Networking (telefonos hálózati) profil, File Transfer (fáilátviteli) profil. Generic Audio/Video Distribution (általános hang- és videotovábbítási) profil, Generic Access (általános hozzáférési) profil, Object Exchange (objektumcsere) profil, Handsfree (kihangosító) profil, Human Interface Device (külső kezelőeszköz) profil, Headset (fülhallgató) profil, Object Push (objektumküldési) profil, Phonebook Access (telefonkönyv-elérési) profil, Serial Port (soros port) profil és SIM Access (SIM-hozzárendelési) profil., A Bluetooth technológiát támogató egyéb eszközökkel való sikeres együttműködéshez használiuk a Nokia által ehhez a típushoz jóváhagyott tartozékokat. Az egyéb eszközők gyártóitól megtudhatjuk, hogy készülékük kompatibilis-e ezzel a készülékkel.

Ha a készülék le van zárva, akkor csak az engedélyezett készülékekkel lehet kapcsolatot létrehozni.

#### Bluetooth-beállítások

Válasszuk a Menü > Beállítások, majd a Kapcsolatok > Bluetooth lehetőséget.

Válasszunk az alábbiak közül:

Bluetooth — a Bluetooth-kapcsolat aktiválása.

A telefon láthatósága — Ha azt szeretnénk, hogy készülékünk látható legyen más Bluetooth-készülékek számára, válasszuk a Mindenki látja lehetőséget. Annak megadához, hogy készülékünk láthatósága mennyi idő múlva változzon rejtett állapotúra, válasszuk az Időtartam megadása lehetőséget. Ha azt szeretnénk, hogy készülékünk rejtve maradjon, válasszuk a **Rejtett** lehetőséget.

**Saját telefonnév** — A készülék nevének módosítása. Ez a név jelenik meg a többi Bluetooth-készülék számára.

**Távoli SIM mód** — annak engedélyezése, hogy a készülékében található SIM-kártyát valamilyen más eszköz, például kompatibilis autóskészlet is használhassa a hálózathoz való csatlakozáshoz.

#### Biztonsági tanácsok

Válasszuk a Menü > Beállítások, majd a Kapcsolatok > Bluetooth lehetőséget.

Ha nem használjuk a Bluetooth funkciót, akkor is megadhatjuk, hogy kik láthassák készülékünket és kapcsolódhassanak hozzá. Ehhez válasszuk a **Bluetooth** > **Ki** vagy **A telefon láthatósága** > **Rejtett** lehetőséget. A Bluetooth funkció kikapcsolása nem befolyásolja a készülék egyéb funkcióinak működését.

Ismeretlen készülékkel ne párosítsuk készülékünket és ne fogadjuk el annak csatlakozási kérelmét. Ezzel megóvhatjuk készülékünket a káros tartalmaktól. A készülék rejtett módban történő használatával elkerülhetjük a rosszindulatú szoftverek kockázatát.

#### Adatok küldése Bluetooth-kapcsolaton

Egyidejűleg több Bluetooth-kapcsolatot is létesíthetünk. Például, miközben készülékünkhöz kompatibilis fülhallgató van csatlakoztatva, fájlokat küldhetünk át egy másik, kompatibilis készülékre.

- 1 Nyissuk meg az alkalmazást, amelyben az elküldendő tétel van.
- 2 Válasszuk ki és tartsuk kijelölve a kívánt elemet, majd az előugró menüben válasszuk a Küldés > Bluetooth-on lehetőséget.

A kijelzőn megjelennek a hatósugáron belül található, vezeték nélküli Bluetoothkészülékek. A készülékek ikonjai az alábbiak:

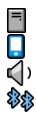

számítógép telefon audio- vagy videoeszköz egyéb eszköz A keresés megszakításához válasszuk a Mégse lehetőséget.

- 3 Jelöljük ki azt a készüléket, amellyel kapcsolatot szeretnénk létrehozni.
- 4 Ha az adatátvitel előtt a másik készülék kéri készülékünk párosítását, akkor egy hangjelzés hallható, majd meg kell adnunk a jelszót. Ugyanezt a jelszót kell megadni a telefonunkon és a készüléken is.

Ha létrejön a kapcsolat, megjelenik az Adatok küldése ikon.

**Tipp:** Eszközkeresés közben néhány eszköz esetleg egy egyedi címet jeleníti meg (eszközcím). Telefonunk egyedi címének megjelenítéséhez a tárcsázóban írjuk be a következő karaktereket: **\*#2820#**.

#### A készülékek párosítása

Készülékünket párosíthatjuk egy kompatibilis készülékkel, így a két készülék között a további Bluetooth-kapcsolatok gyorsabban létrejönnek. Párosítás előtt hozzuk létre saját (1–16 jegyű) biztonsági kódunkat, és a másik készülék tulajdonosával beszéljük meg, hogy ő is ugyanazt a kódot használja. A felhasználói felülettel nem rendelkező készülékeknek rögzített jelszavuk van. A biztonsági kódot csak egyszer lehet használni.

Válasszuk a Menü > Beállítások, majd a Kapcsolatok > Bluetooth lehetőséget.

- 1 Nyissuk meg a Párosított eszközök lapot.
- 2 Válasszuk az Opciók > Új párosított eszköz lehetőséget. Megjelennek az érzékelhető távolságon belül lévő készülékek.
- 3 Válasszuk ki a kívánt készüléket.
- 4 Adjuk meg a jelszót mindkét készüléken.

A készülékkeresés nézetben \* kikon jelzi a párosított eszközöket.

# Csatlakozás párosított készülékhez

Válasszuk ki a kívánt hangeszközt, majd az előugró menüből válasszuk a **Csatlak.** audioeszközhöz lehetőséget. Egyes hangtartozékok a párosítást követően automatikusan kapcsolódnak.

# Készülék beállítása jogosultként

Válasszuk a Jogosult lehetőséget. A készülékünk és a jogosult készülék között a kapcsolat észrevétlenül is létrejöhet. Ezt csak saját készülékeink esetében alkalmazzuk, például kompatibilis fülhallgató, számítógép vagy olyan készülékek esetében, melyek általunk ismert személyekhez tartoznak. A párosított eszközök nézetben a jogosult készülékeket a 🛐 ikon jelzi.

#### Készülék párosításának törlése

Válasszuk ki a kívánt eszközt, majd az előugró menüből válasszuk a Törlés lehetőséget.

#### Az összes párosítás törlése

Válasszuk az Opciók > Mindegyik törlése lehetőséget.

#### Adatok fogadása Bluetooth-kapcsolaton keresztül

Amikor Bluetooth-kapcsolat segítségével fogadunk adatokat, hangjelzés hallható, és a készülék rákérdez, hogy szeretnénk-e fogadni az üzenetet. Ha fogadjuk az adatokat, a  $\sum$  ikon jelenik meg, és az Üzenetek mappa Bejövő almappájában megjelenik az adatok leírását tartalmazó üzenet.. A Bluetooth-kapcsolattal fogadott üzeneteket a § ikon jelöli.

#### Készülék blokkolása

Letilthatjuk, hogy más eszközök Bluetooth-kapcsolatot hozzanak létre telefonunkkal.

Válasszuk a Menü > Beállítások, majd a Kapcsolatok > Bluetooth lehetőséget.

Nyissuk meg a Párosított eszközök lapot, válasszuk ki a blokkolni kívánt eszközt, majd az előugró menüből válasszuk a **Blokkolás** lehetőséget.

# Készülék eltávolítása a blokkolt készülékek listájáról

Nyissuk meg a Blokkolt eszközök lapot, ezután válasszuk ki és tartsuk kijelölve azt az eszközt, amelyet el szeretnénk távolítani a blokkolt eszközök listájáról, majd az előugró menüből válasszuk a Törlés lehetőséget.

Ha elutasítjuk egy másik készülék párosítási felkérését, akkor készülékünk rákérdez, hogy szeretnénk-e felvenni a másik készüléket a blokkolt készülékek listájára.

# Távoli SIM mód

Távoli SIM módban használhatunk kompatibilis autóskészletet. A távoli SIM mód aktiválása előtt a két készüléket párosítani kell, amelyet a másik készülékről kell kezdeményezni. A párosítás során használjunk 16 számjegyből álló jelszót, a másik készüléket pedig állítsuk be jogosultként.

Válasszuk a Menü > Beállítások, majd a Kapcsolatok > Bluetooth lehetőséget.

#### A távoli SIM mód aktiválása

1 a Bluetooth-kapcsolat aktiválása. Válasszuk a Bluetooth lehetőséget.

- 2 Aktiváljuk a távoli SIM módot a készüléken. Válasszuk a Távoli SIM mód lehetőséget.
- 3 Aktiváljuk a távoli SIM módot a másik készüléken.

A távoli SIM mód aktiválásakor a főképernyőn a **Távoli SIM mód** szöveg jelenik meg. A vezeték nélküli hálózati kapcsolat ilyenkor lezárul, és nem használhatjuk a SIMkártya azon szolgáltatásait, amelyek használatához hálózati lefedettség szükséges.

Ha a készülék távoli SIM módban van, a csatlakoztatott tartozék csak hívások kezdeményezésére és fogadására használható. A készülék csak a beprogramozott segélyhívószámokra képes hívást kezdeményezni.

#### A távoli SIM mód kikapcsolása

Nyomjuk meg a bekapcsolás gombot és válasszuk a Távoli SIM mód vége parancsot.

#### Adatátvitel USB-kábel használatával

Válasszuk a Menü > Beállítások, majd a Kapcsolatok > USB lehetőséget.

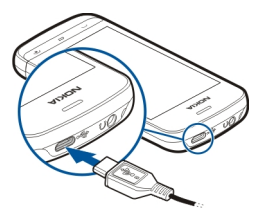

# Az USB mód kiválasztása kompatibilis adatkábel csatlakoztatásakor

Válasszuk a Csatl.-kor rákérdez > Igen lehetőséget.

Ha a **Csatl.-kor rákérdez** funkció ki van kapcsolva, vagy aktív kapcsolat közben szeretnénk átváltani USB módra, válasszuk az **USB-kapcsolati mód** menüpontot, majd válasszunk a következő lehetőségek közül:

**Ovi Suite** — A Nokia számítógépes alkalmazások (például a Nokia Ovi Suite vagy a Nokia Software Updater) használata.

Tárolóhely — Adatok átvitele a készülék és egy kompatibilis számítógép között.

Képátvitel — képek nyomtatása kompatibilis nyomtatóval.

**Médiaátvitel** — Zene szinkronizálása a Nokia Zene vagy a Windows Media Player alkalmazással.

# Számítógépes kapcsolatok

Mobilkészülékünk kompatibilis számítógépes kapcsolatra, illetve adatkommunikációs alkalmazások használatára alkalmas. A Nokia Ovi Suite alkalmazással például fájlok és képek átvitelére van lehetőségünk a készülékünk és egy kompatibilis számítógép között.

Az Ovi Suite USB-kapcsolattal történő használatához válasszuk a Ovi Suite lehetőséget.

Az Ovi Suite alkalmazás további ismertetését a www.ovi.nokia.com webhely terméktámogatási területén olvashatjuk.

#### Adminisztratív beállítások

#### Az adathívásos kapcsolat online idejének beállítása

Válasszuk az Menü > Beállítások és Kapcsolatok > Admin. beáll.-ok > Adathívás pontot.

Az adathívás beállításai minden olyan hozzáférési pontra hatással vannak, amelyek GSM adathívást használnak.

#### Csomagkapcs. beállítások

Válasszuk a Menü > Beállítások, majd a Kapcsolatok > Admin. beáll.-ok > Csomagadat lehetőséget.

A GPRS beállításai érintenek minden olyan hozzáférési pontot, amely csomagkapcsolt adatátviteli kapcsolatot használ.

# Csomagkapcsolt adatátviteli kapcsolat megnyitása, ha a hálózat elérhető

Válasszuk a Csom.kap. adatkapcsolat > Ha rendelkezésre áll lehetőséget.

Az e-mail üzenetek például gyorsabban elküldhetők, ha a kapcsolat mindig meg van nyitva. Ha nincs hálózati lefedettség, a készülék időről-időre megpróbálja létrehozni a csomagkapcsolt adatátviteli kapcsolatot.

# Csomagkapcsolt adatátviteli kapcsolat megnyitása csak szükség esetén

Válasszuk a Csom.kap. adatkapcsolat > Ha szükséges lehetőséget.

Ha ez a beállítás érvényes, és például e-mail üzeneteket szeretnénk küldeni, akkor előbb minden esetben létre kell hozni a kapcsolatot.

# UMTS-hálózatban a HSDPA (hálózati szolgáltatás) használata

Válasszuk a Nagy seb. csomag-h.férés lehetőséget.

Készülékünket használhatjuk modemként, így a számítógépet csomagkapcsolt adatátviteli kapcsolattal az internethez csatlakoztathatjuk.

# Az alkalmazott hozzáférési pont megadása, ha készülékünket modemként használjuk

Válasszuk a Hozzáférési pont lehetőséget.

#### SIP-beállítások

A SIP-beállításokra (Session Initiation Protocol – kapcsolatfelépítési protokoll) egyes SIP-protokollt használó hálózati szolgáltatásoknak van szükségük. Lehet, hogy a beállításokat a szolgáltató által küldött üzenetben kapjuk meg. A beállítási módokat a SIP-beállításoknál tekinthetjük meg, törölhetjük vagy hozhatjuk létre.

Válasszuk a Menü > Beállítások, majd a Kapcsolatok > Admin. beáll.-ok > SIPbeállítások lehetőséget.

#### Hozzáférési pont névellenőrzése

A hozzáférési pontok nevét ellenőrző szolgáltatással korlátozhatjuk a csomagkapcsolt adatátviteli kapcsolatokat, és elérhetjük, hogy a készülék csak bizonyos csomagkapcsolt adatátviteli hozzáférési pontokat használjon.

Válasszuk a Menü > Beállítások, majd a Kapcsolatok > Admin. beáll.-ok > APN vezérlése lehetőséget.

Ez a beállítás csak akkor érhető el, ha a SIM-kártya támogatja a hozzáférési pontokat vezérlő szolgáltatást.

# A szolgáltatás aktiválása vagy az engedélyezett hozzáférési pontok beállítása

Válasszuk az Opciók lehetőséget, majd a kívánt opciót.

A beállítások módosításához szükség van a PIN2-kódra. A kódot a szolgáltató bocsátja rendelkezésünkre.

# Keresés

#### Tudnivalók a Keresés alkalmazásról

Válasszuk a Menü > Alkalm.-ok > Keresés lehetőséget.

A Keresés alkalmazással személyeket, üzeneteket, zenefájlokat és egyéb tartalmakat kereshetünk a készüléken és az interneten (hálózati szolgáltatás). A szolgáltatás tartalma és elérhetősége eltérő lehet.

#### Keresés indítása

Válasszuk a Menü > Alkalm.-ok > Keresés lehetőséget.

#### 102 Egyéb alkalmazások

A készüléken lévő tartalom kereséséhez írjuk be a keresendő szöveget a keresés mezőbe vagy válasszunk a tartalomkategóriák közül. A keresőkifejezések beírása közben a készülék a találatokat kategóriákba rendezi. A legutóbbi keresés találatai a találatlista legelején jelennek meg, amennyiben azok megfelelnek a keresési feltételeknek.

Ha az interneten weboldalakat akarunk keresni, válasszuk a Keresés az interneten lehetőséget, válasszunk ki egy keresőrendszert, és írjuk be a keresőkifejezést a keresési mezőbe. A kiválasztott keresőszolgáltatás lesz az alapértelmezett internetes keresőszolgáltatás.

Ha már beállítottuk az alapértelmezett keresőt, akkor keresés indításához válasszuk ki ezt a szolgáltatást, vagy egy másik kereső használatához válasszuk az **Egyéb** keresőszolg.-ok lehetőséget.

Az alapértelmezett kereső módosításához válasszuk az Opciók > Beállítások > Keresőrendszerek lehetőséget.

Ha további szolgáltatók megkereséséhez módosítani szeretnénk az ország- vagy régióbeállításokat, válasszuk az **Opciók > Beállítások > Ország vagy térség** lehetőséget.

# Egyéb alkalmazások

#### Óra

#### Az idő és a dátum beállítása

Válasszuk a Menü > Alkalm.-ok > Óra lehetőséget.

Válassza az **Opciók** > **Beállítások** parancsot, és válasszon a következő lehetőségek közül:

Idő — az idő beállítása.

Dátum — a dátum beállítása.

**Idő automat. frissítése** — az idő, a dátum és az időzóna adatainak a készüléken történő automatikus frissítése a hálózaton keresztül (hálózati szolgáltatás).

#### Ébresztőóra

Válasszuk a Menü > Alkalm.-ok > Óra lehetőséget.

#### Új jelzés beállítása

- 1 Válasszuk a Új jelzés lehetőséget.
- 2 Állítsuk be a hangjelzés időpontját.

- 3 Ha azt szeretnénk, hogy a hangjelzés ismétlődjön, az ismétlődés időpontjának beállításához válasszuk a Ismétlés lehetőséget.
- 4 Válasszuk a Kész lehetőséget.

# A jelzések megtekintése

Válasszuk a **Jelzések** lehetőséget. A bekapcsolt jelzéseket 🄀 jelzi. Az ismétlődő jelzéseket 🖔 jelzi.

# Jelzés eltávolítása

Válasszuk a Jelzések elemet és a kívánt jelzést, majd az előugró menüben válasszuk a Jelzés eltávolítása lehetőséget.

# Az ébresztés leállítása

Válasszuk a Leállít lehetőséget. Ha a beállított ébresztési időpontban a készülék ki van kapcsolva, akkor bekapcsol, és megszólaltatja az ébresztési hangot.

# A jelzés elhalasztása

Válasszuk a Szundi lehetőséget.

# A jelzéshalasztás idejének megadása

Válasszuk a Opciók > Beállítások > Jelzéshalasztás ideje lehetőséget.

# A hangjelzés hangjának módosítása

Válasszuk a Opciók > Beállítások > Jelzés hangja lehetőséget.

# Világóra

A világóra segítségével megtekinthetjük a világ különböző pontjain érvényes aktuális időt.

Válasszuk a Menü > Alkalm.-ok > Óra lehetőséget.

# Az idő megtekintése

Válasszuk a Világóra lehetőséget.

# Helyek felvétele a listára

Válasszuk a Opciók > Hely hozzáadása lehetőséget.

# Jelenlegi tartózkodási helyünk beállítása

Válasszuk ki a kívánt helyet, majd az előugró menüből válasszuk a **Beállít. aktuális** helyként lehetőséget. A készüléken látható pontos idő a kiválasztott helynek megfelelően változik. Ellenőrizzük, hogy az idő helyes-e és az adott időzónának megfelelő-e.

#### 104 Egyéb alkalmazások

#### Naptár

A naptár megnyitásához válasszuk a Menü > Naptár lehetőséget.

#### Naptárnézetek

A havi, heti, napi és a teendőnézet közötti váltáshoz válasszuk az **Opciók** > **Nézet** módosítása lehetőséget, majd válasszuk ki a kívánt nézetet.

A hét kezdőnapjának megadásához, a naptár megnyitásakor megjelenő nézet beállításához vagy a naptári jelzés beállításainak módosításához válasszuk az **Opciók > Beállítások** lehetőséget.

Ha egy adott dátumra szeretnénk ugrani, válasszuk az Opciók > Ugrás egy dátumhoz lehetőséget.

#### Naptár eszköztár

Válasszuk a Menü > Naptár lehetőséget.

A naptár eszköztáron válasszunk az alábbiak közül:

- **Következő nézet** hónap nézet kiválasztása.
- 7 Következő nézet heti nézet kiválasztása.
- **Következő nézet** napi nézet kiválasztása.
- Következő nézet a teendők nézet kiválasztása.
- Új találkozó új találkozó emlékeztető hozzáadása.
- 📄 Új teendőjegyzet új teendőjegyzet hozzáadása.

#### Fájlkezelő

#### A fájlkezelő ismertetése

Válasszuk a Menü > Alkalm.-ok > Iroda > Fájlkezelő parancsot.

Telefonunkon fájlokat böngészhetünk, azokat kezelhetjük, illetve megnyithatjuk. A behelyezett kompatibilis memóriakártyán tárolt fájlokat is megjeleníthetjük és kezelhetjük.

#### Fájlok rendszerezése

Fájlok törléséhez, áthelyezéséhez, másolásához, illetve új fájlok vagy mappák létrehozásához használjuk a Fájlkezelő alkalmazást. Ha a fájlokat a megfelelő mappákba rendezzük, az megkönnyíti a fájlok jövőbeni megkeresését.

Válasszuk a Menü > Alkalm.-ok > Iroda > Fájlkezelő lehetőséget.

# Új mappa létrehozása

Abban a mappában, amelyben egy új almappát szeretnénk létrehozni, válasszuk az Opciók > Szervezés > Új mappa lehetőséget.

# Fájl másolása vagy áthelyezése egy másik mappába

Jelöljük ki és tartsuk kijelölve a fájlt, és az előugró menüből válasszuk ki a megfelelő műveletet.

# A memóriakártya szerkesztése

Formázhatjuk a memóriakártyát az összes tárolt adat törléséhez, vagy a memóriakártyát jelszóval védhetjük az illetéktelen hozzáférés elkerülése érdekében.

Válasszuk a Menü > Alkalm.-ok > Iroda > Fájlkezelő lehetőséget.

# Memóriakártya átnevezése vagy formázása

Válasszuk ki a memóriakártyát, és válasszuk az **Opciók > Mem.kártya-opciók** lehetőséget, majd a kívánt beállítást.

#### Memóriakártya jelszavas védelme

Válasszuk ki a memóriakártyát, majd az Opciók > Mem.kártya jelszava lehetőséget.

Ezek a beállítások csak akkor érhetők el, ha a készülékbe kompatibilis memóriakártyát helyezünk.

#### Fájlok biztonsági mentése

Válasszuk a Menü > Alkalm.-ok > Iroda > Fájlkezelő lehetőséget.

Javasoljuk, hogy a telefonmemória tartalmáról rendszeresen készítsünk biztonsági mentést a memóriakártyára vagy egy kompatibilis számítógépre.

### A telefonmemóriában lévő adatok biztonsági mentése memóriakártyára Válasszuk a Opciók > Mentés most lehetőséget.

Adatok visszaállítása a memóriakártyáról a telefonmemóriába Válasszuk a Opciók > Visszaáll. mem.kártyáról lehetőséget.

Telefonunkat kompatibilis számítógéphez is csatlakoztathatjuk és az adatok mentéséhez használhatjuk a Nokia Ovi Suite alkalmazást.

# Alkalmazáskezelő

#### Az Alkalmazáskezelő ismertetése

Válasszuk az Menü > Beállítások és Alkalmaz.kezelő pontot.

Az alkalmazáskezelő segítségével megtekinthetjük a telepített alkalmazások adatait, alkalmazásokat távolíthatunk el és megadhatjuk a telepítés beállításait.

Az alábbi típusú alkalmazásokat telepíthetjük:

- Java™-technológián alapuló J2ME alkalmazások, amelyek kiterjesztése .jad vagy .jar
- A Symbian operációs rendszerrel kompatibilis alkalmazások, amelyek kiterjesztése .sis vagy .sisx
- A .wgz kiterjesztésű webeszközök

Csak a készülékünkkel kompatibilis alkalmazásokat telepítsünk.

# Alkalmazások telepítése

Telepítőfájlok átvihetők a készülékre kompatibilis számítógépről, letölthetők böngészés során, valamint érkezhetnek multimédia üzenetben, e-mail üzenet mellékleteként, valamint egyéb módon, például Bluetooth-kapcsolaton keresztül.

Az alkalmazások készülékre történő telepítéséhez használhatjuk a Nokia Ovi Suite programcsomag Nokia Application Installer elemét is.

Válasszuk az Menü > Beállítások és Alkalmaz.kezelő pontot.

A telepítőfájlok a Telepítőfájlok mappában, a telepített alkalmazások a Telepít. alk.ok mappában találhatók.

Az ikonok a következőket jelzik:

SIS- vagy SISX-alkalmazás

Java-alkalmazás

Webeszköz

Az alkalmazás telepítése a memóriakártyára befejeződött.

Az alkalmazás telepítése előtt ellenőrizzük a következőket:

- Ellenőrizzük az alkalmazás típusát, verziószámát, illetve forgalmazóját vagy gyártóját. Válasszuk ki az alkalmazást.
- Ellenőrizzük az alkalmazás biztonsági tanúsítványát. Válasszuk a Tanúsítványok: > Adatok megjelenítése lehetőséget.

Frissítést vagy javítást tartalmazó fájl telepítése esetén az eredeti alkalmazás csak akkor állítható vissza, ha rendelkezünk az eredeti telepítőfájllal vagy az eltávolított szoftvercsomag teljes biztonsági másolatával. Az eredeti alkalmazás visszaállításához távolítsuk el az alkalmazást, majd telepítsük azt újra az eredeti telepítőfájl vagy a biztonsági másolat segítségével.

A Java-alkalmazások telepítéséhez szükség van a JAR fájlra. Ha a fájl nem áll rendelkezésre, akkor a készülék esetleg kéri annak letöltését. Ha az alkalmazáshoz nincs megadva hozzáférési pont, akkor a készülék kéri egy pont kiválasztását.

# Alkalmazások telepítése

- Az Alkalmazáskezelőben a telepítőfájlok mappájában, a Fájlkezelőben vagy a Üzenetek alkalmazás Bejövő mappájában keressük meg a telepítőfájlt.
- 2 Az Alkalmazáskezelőben válasszuk ki a telepíteni kívánt alkalmazást, majd válasszuk az előugró menü Telepítés parancsát. Egyéb alkalmazásokban a telepítés elindításához válasszuk ki a telepítőfájlt.

A telepítéskor a készülék megjeleníti a telepítés állapotát. Digitális aláírás vagy tanúsítvány nélküli alkalmazás telepítésekor a készülék figyelmeztetést jelenít meg. Ez esetben csak akkor folytassuk a telepítést, ha ismerjük az alkalmazás eredetét és tartalmát.

# Telepített alkalmazások megnyitása

Válasszuk ki a menüből a kívánt alkalmazást. Ha az alkalmazásnak nincs alapértelmezett mappája, akkor az alkalmazás a főmenü Telepít. alk.-ok mappájába van telepítve.

# A telepített és eltávolított szoftvercsomagok megtekintése

Válasszuk a Opciók > Napló megtekintése lehetőséget.

# Alkalmazás eltávolítása a készülékről

A szabad memóriaterület növelése érdekében eltávolíthatjuk készülékünkről a már nem használt vagy fölöslegessé vált alkalmazásokat.

Válasszuk a Menü > Beállítások és az Alkalmaz.kezelő lehetőséget.

- 1 Válasszuk az Telepít. alk.-ok lehetőséget.
- 2 Válasszuk ki és tartsuk lenyomva az alkalmazás ikonját, majd válasszuk az előugró menü Eltávolítás parancsát.

Eltávolított alkalmazást csak akkor telepíthetünk újra, ha az eredeti telepítőfájl vagy az alkalmazás teljes biztonsági mentése rendelkezésünkre áll. Előfordulhat, hogy egy eltávolított alkalmazással létrehozott fájlt többé már nem tudunk megnyitni.

Az eltávolított alkalmazás jelenlététől függő egyéb alkalmazások is működésképtelenné válhatnak. A telepített alkalmazás felhasználói dokumentációjában találunk további információt.

### 108 Egyéb alkalmazások

#### Az Alkalmazáskezelő beállításai

Válasszuk a Menü > Beállítások és az Alkalmaz.kezelő lehetőséget.

Válasszuk az Telepítési beállítások parancsot, majd a következő beállítások egyikét: Szoftvertelepítés — az ellenőrzött digitális aláírással nem rendelkező Symbian szoftverek telepítésének engedélyezése vagy tiltása.

**Online tanúsítv. ellenőrz.** — az online tanúsítványok ellenőrzése az alkalmazás telepítése előtt.

**Alapértelmezett webcím** — az online tanúsítványok ellenőrzése során használni kívánt alapértelmezett webcím megadása.

#### RealPlayer

A RealPlayer lejátszóval videofájlokat és folyamatos letöltésű médiafájlokat játszhatunk le anélkül, hogy azokat előbb a készülékre mentenénk.

A RealPlayer nem feltétlenül kompatibilis a felsorolt összes fájlformátummal és azok minden változatával.

Válasszuk a Menü > Alkalm.-ok > RealPlayer lehetőséget.

#### RealPlayer eszköztár

Válasszuk a Menü > Alkalm.-ok > RealPlayer lehetőséget.

A Videofájlok, Folyamatos letöltésű hivatkozások és a Legutóbb játszott nézetekben a következő ikonok állhatnak rendelkezésre:

Küldés — videofájl vagy folyamatos letöltésű hivatkozás küldése.

Lejátszás — videofájl vagy folyamatos letöltésű hivatkozás lejátszása.

m Törlés — videofájl vagy folyamatos letöltésű hivatkozás törlése.

Eltávolítás — fájl eltávolítása a legutóbb játszottak listájáról.

# Videofájl lejátszása

Válasszuk a Menü > Alkalm.-ok > RealPlayer lehetőséget.

# Videofájl lejátszása

Válasszuk a Videofájlok lehetőséget, majd egy videofájlt.

# A legutóbb lejátszott fájlok listájának megjelenítése

A főnézetben válasszuk a Legutóbb játsz. lehetőséget.

Lépjünk egy videofájlhoz, válasszuk az **Opciók** parancsot, majd válasszunk az alábbi lehetőségek közül:
Videofájl használata — Videofájl hozzárendelése névjegyhez vagy beállítása csengőhangként.

**Megjelölés/elvetés** — Elem megjelölése vagy a megjelölés megszüntetése egyszerre több elem küldésekor vagy törlésekor.

Adatok megtekintése — Az adatok, például a formátum, a felbontás és az időtartam megtekintése.

**Beállítások** — a videolejátszás és a folyamatos letöltés (streaming) beállításainak módosítása.

#### Tartalom folyamatos letöltése

Válasszuk a Menü > Alkalm.-ok > RealPlayer lehetőséget.

A folyamatos tartalomletöltés hálózati szolgáltatás. Válasszuk a **Streaminghivat**. lehetőséget, majd egy hivatkozást. Folyamatos letöltési hivatkozást szöveges és multimédia üzenetben is kaphatunk, illetve megnyithatjuk a weboldalakon található hivatkozásokat is.

Mielőtt elindulna az élő tartalom lejátszása a készülék csatlakozik a webhelyhez és megkezdi a tartalom letöltését. A készülék nem menti a letöltött tartalmat.

A RealPlayer lejátszóban csak RTSP-hivatkozásokat nyithatunk meg. A RealPlayer akkor tudja lejátszani a .RAM-fájlokat, ha a böngészőben megnyitjuk a hozzájuk tartozó HTTP-hivatkozást.

#### Rögzítő

A rögzítővel hangjegyzeteket és telefonbeszélgetéseket rögzíthetünk. A hangfájlokat el is küldhetjük ismerőseinknek.

Válasszuk a Menü > Alkalm.-ok > Iroda > Rögzítő lehetőséget.

#### Hangfájl rögzítése

Válasszuk a 💿 lehetőséget.

## Hangfájl rögzítésének leállítása

Válasszuk a 🔳 lehetőséget.

#### A hangfájl lejátszása

Válasszuk a 🕨 lehetőséget.

## Hangfájl elküldése üzenetként

Válasszuk az Opciók > Küldés lehetőséget.

## 110 Egyéb alkalmazások

#### Telefonbeszélgetés rögzítése

A felvétel minőségének és a hangfájlok mentési helyének megadása Válasszuk az Opciók > Beállítások lehetőséget.

Adathívás vagy aktív GPRS-kapcsolat esetén a rögzítő nem használható.

#### Jegyzet írása

- 1 Válasszuk a Menü > Alkalm.-ok > Iroda > Jegyzetek lehetőséget.
- 2 Válasszuk az Opciók > Új jegyzet lehetőséget.
- 3 Írjuk be a kívánt szöveget a jegyzetmezőbe.
- 4 Válasszuk a √ lehetőséget.

#### Számítási műveletek

- 1 Válasszuk a Menü > Alkalm.-ok > Iroda > Számológép lehetőséget.
- 2 Írjuk be a számítási műveletben szereplő első számot.
- 3 Válasszuk ki a kívánt funkciót, például az összeadást vagy a kivonást.
- 4 Írjuk be a számítási műveletben szereplő második számot.
- 5 Válasszuk az = lehetőséget.

#### Átváltó

Az Átváltó használatával egy mértékegységet átválthatunk egy másikra.

Az Átváltó pontossága korlátozott, ezért felléphetnek kerekítési hibák.

Válasszuk a Menü > Alkalm.-ok > Iroda > Átváltó lehetőséget.

#### Szótár

Válasszuk a Menü > Alkalm.-ok > Iroda > Szótár lehetőséget.

A szavak egyik nyelvről másik nyelvre való lefordításához adjuk meg a szöveget a keresőmezőben. Ahogy beírjuk a szöveget, javaslatok jelennek meg a fordítandó szövegre. Egy szó lefordításához válasszuk ki a kívánt szót a listából. Lehet, hogy nem minden nyelv támogatott.

Válassza az **Opciók** menüpontot, majd a következő lehetőségek egyikét: **Meghallgatás** — a kiválasztott szó meghallgatása. Előzmények — a jelenlegi munkamenetben lefordított előző szó megkeresése.

**Nyelvek** — a forrás- vagy a célnyelv megváltoztatása, nyelvek internetről való letöltése vagy egy nyelv szótárból való eltávolítása. Az angol nyelvet nem távolíthatjuk el a szótárból. Az angol mellett két másik nyelvet telepíthetünk.

## Beállítások

Előfordulhat, hogy a készülék bizonyos beállításait a szolgáltató előre megadta, és azokat nem módosíthatjuk.

#### Készülékbeállítások Dátum és idő beállítása

Válasszuk a Menü > Beállítások, majd a Telefon > Dátum és idő lehetőséget.

Válasszunk az alábbiak közül:

Idő — adjuk meg az aktuális időt.

Időzóna — Válasszuk ki a tartózkodási helyünket.

**Dátum** — Írjuk be az aktuális dátumot.

Dátumformátum — Válasszuk ki a dátumformátumot.

**Dátumelválasztó** — Válasszuk ki a napok, hónapok és az évek elválasztására használni kívánt szimbólumot.

Időformátum — Válasszuk ki az időformátumot.

**Időelválasztó** — Válasszuk ki az órák és a percek elválasztására használni kívánt szimbólumot.

Óratípus — az óra típusának a kiválasztása.

Jelzés hangja — a jelzés hangjának kiválasztása.

Jelzéshalasztás ideje — a jelzéshalasztás idejének beállítása.

**Munkanapok** — a munkanapok kiválasztása. Ezután az ébresztést például csak a munkanapokra is beállíthatjuk.

**Idő automat. frissítése** — A készüléket beállíthatjuk az idő, a dátum és az időzóna automatikus frissítésére. Ez a hálózati szolgáltatás esetleg nem minden hálózatban érhető el.

#### A telefon nyelvének módosítása

Módosíthatjuk a telefon nyelvét, valamint az üzenetek és az e-mailek beviteli nyelvét. Bekapcsolhatjuk a prediktív szövegbevitel funkciót is.

Válasszuk a Menü > Beállítások, majd a Telefon > Nyelv lehetőséget.

#### 112 Beállítások

#### A telefon nyelvének módosítása

Válasszuk a Telefon nyelve lehetőséget.

#### A beírási nyelv megváltoztatása

Válasszuk az Írás nyelve lehetőséget.

#### A prediktív szövegbevitel bekapcsolása

Válasszuk a Prediktív bevitel lehetőséget.

#### Kijelző beállításai

Válasszuk a Menü > Beállítások, majd a Telefon > Kijelző lehetőséget.

Válasszunk az alábbiak közül:

Fényerő — a kijelző fényerejének módosítása.

Betűméret — a kijelzőn megjelenő szöveg és ikonok méretének meghatározása.

Üdvözlőszöveg vagy logó — a készülék bekapcsolásakor megjelenítendő szöveg vagy kép kiválasztása.

**Megvilágítás időtúllépése** — annak beállítása, hogy a készülék használatának befejezését követően a fények mennyi ideig maradjanak bekapcsolva.

#### Hangutasítások

#### A hangutasítások bekapcsolása

A főképernyőn nyomjuk meg és tartsuk lenyomva a hívás gombot, és mondjuk ki az utasítást. A hangutasítás az alkalmazás vagy az üzemmód listán látható neve.

A hangutasítások listájának megtekintéséhez válasszuk a Menü > Beállítások, majd a Telefon > Hangutasítások lehetőséget.

Válasszuk az **Opciók** menüpontot, majd a következő lehetőségek egyikét:

Beállítások — a beállítások módosítása.

Hangutasítás-bemutató — a hangutasításokról szóló bemutató megnyitása.

#### Utasítás módosítása vagy lejátszása

Válasszuk ki és tartsuk kijelölve az utasítást, majd az előugró menüben válasszuk a Utasítás módosítása vagy a Visszajátszás lehetőséget.

#### Utasítás törlése

Válasszuk ki és tartsuk kijelölve azt az alkalmazás vagy profilt, amelyhez az utasítás hozzá van rendelve, majd válasszuk az előugró menü Eltávolít parancsát.

### Kellékbeállítások

Válasszuk a Menü > Beállítások, majd a Telefon > Tartozékok lehetőséget.

Néhány kellék csatlakozásakor a kijelzőn megjelenik a csatlakoztatott kellék típusa.

Válasszunk egy kelléket, majd a következő lehetőségek egyikét:

**Alapüzemmód** — annak kiválasztása, hogy melyik üzemmód kapcsolódjon be, amikor egy adott kompatibilis tartozékot a készülékhez csatlakoztatunk.

Automatikus fogadás — annak beállítása, hogy a készülék 5 másodperc után automatikusan fogadja a bejövő hívásokat. Ha az Egy sípolás vagy Néma csengetéstípus van beállítva, akkor az automatikus fogadás funkció nem használható.

Világítás — annak beállítása, hogy a világítás a megadott idő eltelte után továbbra is bekapcsolva maradjon.

a rendelkezésre álló beállítások a kellék típusától függően eltérőek lehetnek.

#### Alkalmazások beállításai

Válasszuk a Menü > Beállítások, majd a Telefon > Alk.beállítások lehetőséget.

Az alkalmazásbeállítások között módosíthatjuk a készülék néhány alkalmazásának beállítását.

A beállítások módosításához az alkalmazásokban választhatjuk az Opciók > Beállítások lehetőséget is.

#### Eszközfrissítések

Az Eszközfrissítés lehetőség használatával csatlakozhatunk egy szerverhez és onnan letölthetjük készülékünk konfigurációs beállításait, új szerverprofilokat hozhatunk létre, megtekinthetjük az aktuális szoftververziót és a készülékadatokat, valamint megtekinthetjük és kezelhetjük a meglévő szerverprofilokat.

Válasszuk az Menü > Beállítások és Telefon > Telefonkezelés > Eszközfrissítések pontot.

A szerverprofilokat és a különböző konfigurációs beállításokat a szolgáltatótól és a vállalatunk adatkezelési részlegétől szerezhetjük be. A konfigurációs beállítások a készülék különböző alkalmazásai által használt csatlakozási és egyéb beállításokat tartalmazhatják.

## Konfigurációs beállítások letöltése

- 1 Válasszuk a Opciók > Szerverprofilok lehetőséget.
- 2 Válasszuk ki és tartsuk kijelölve a kívánt profilt, majd válasszuk az előugró menü Konfigurálás indítása parancsát.

### Szerverprofil létrehozása

Válasszuk a Opciók > Szerverprofilok > Opciók > Új szerverprofil lehetőséget.

#### Szerverprofil törlése

Válasszuk ki és tartsuk kijelölve a kívánt profilt, majd válasszuk az előugró menü Törlés parancsát.

#### Biztonsági beállítások Telefon és SIM-kártya

Válasszuk a Menü > Beállítások, majd a Telefon > Telefonkezelés > Biztonság > Telefon és SIM-kártya lehetőséget.

Válasszunk az alábbiak közül:

**PIN-kód kérése** — Ha a beállítás aktív, akkor a készülék a bekapcsoláskor kéri a PIN-kódot. A PIN-kód kérésének kikapcsolását nem minden SIM-kártya engedélyezi.

**PIN-kód** és**PIN2-kód** — a PIN- és a PIN2-kód módosítása Ezek a kódok csak számjegyeket tartalmazhatnak. Ne használjunk a segélykérő számokra hasonlító hozzáférési kódokat, így elkerülhetjük a segélykérő számok véletlen tárcsázását. Ha elfelejtjük a PIN- vagy PIN2-kódot, lépjünk kapcsolatba a szolgáltatóval. Ha elfelejtjük a biztonsági kódot, lépjünk kapcsolatba a Nokia Care ügyfélszolgálattal vagy a szolgáltatóval.

**Biztonsági kód** — a készülék zárolásának feloldásához használt biztonsági kód. A készülék jogosulatlan használatának megakadályozása érdekében változtassuk meg a biztonsági kódot. Az előre beállított kód az 12345. Az új kód 4–255 karakter hosszú lehet. Használhatunk betűket, számokat, valamint nagy- és kisbetűket. A készülék figyelmeztetést ad, ha a biztonsági kód formátuma nem megfelelő. Az új kódot tartsuk titokban és a készüléktől távol.

Automatikus zár ideje — A jogosulatlan használat megakadályozása érdekében beállíthatjuk azt az időtartamot, amelynek letelte után a készülék automatikus zárja bekapcsol. A lezárt készüléket csak a helyes biztonsági kód megadása után lehet használni. Az automatikus lezárás kikapcsolásához válasszuk a Nincs lehetőséget.

**SIM-cserénél lezárás** — megadhatjuk, hogy a készülék kérje a biztonsági kódot, amikor ismeretlen SIM-kártyát helyeznek be. A készülék egy listán jegyzi azokat a SIM-kártyákat, amelyeket a tulajdonos saját kártyaként azonosított.

Távoli telefonzár — a távoli zárolás engedélyezése vagy tiltása.

Zárt felhasználói csoport — meghatározhatunk egy felhasználócsoportot, amelynek tagjait hívhatjuk, és akik bennünket hívhatnak (hálózati szolgáltatás).

SIM-szolg. visszaigazolása — a készülék beállítása, hogy értesítést jelenítsen meg, amikor SIM-kártyás szolgáltatást használunk (hálózati szolgáltatás).

### Tanúsítványok kezelése

A digitális tanúsítványok továbbítás során védelmezik a bizalmas adatokat. A tanúsítványok használatára akkor van szükség, amikor egy online bankhoz vagy olyan webhelyhez, illetve távoli szerverhez csatlakozunk, melyeknek bizalmas adatokat kívánunk küldeni.

Akkor is használjuk a digitális tanúsítványokat, ha csökkenteni kívánjuk a vírusok és egyéb rosszindulatú szoftverek által okozott károk kockázatát, valamint ha biztosak kívánunk lenni a letöltött és telepített szoftverek hitelességében.

Válasszuk a Menü > Beállítások, majd a Telefon > Telefonkezelés > Biztonság > Tanúsítványkezelés lehetőséget, majd válasszuk ki a kívánt tanúsítványtípust.

A digitális tanúsítványok nem garantálják a biztonságot; azok a szoftver eredetének ellenőrzésére használhatók.

Fontos: A tanúsítványok használatával jelentősen csökken a távoli kapcsolatok és szoftvertelepítések kockázata. Hogy élvezhessük a nagyobb biztonságot, a tanúsítványokat megfelelően kall használni, valamint azoknak helyesnek, hivatalosnak és megbízhatónak kell lenniük. A tanúsítványok érvényességi ideje korlátozott. Ha azok lejártak vagy érvénytelenné váltak, akkor ellenőrizzük a készülékben az aktuális dátum és idő helyességét.

#### Biztonsági modul

A biztonsági modul különböző alkalmazásokhoz kínál biztonsági szolgáltatásokat.

Válasszuk a Menü > Beállítások, majd a Telefon > Telefonkezelés > Biztonság > Biztonsági modul lehetőséget, végül a kívánt biztonsági modult.

#### Biztonsági modul adatainak megtekintése

Válasszuk az Opciók > Biztonsági adatok lehetőséget.

## Eredeti beállítások visszaállítása

Egyes beállításokat visszaállíthatunk az eredeti értékükre. Ehhez minden aktív hívást és kapcsolatot bontani kell.

Válasszuk a Menü > Beállítások és a Telefon > Telefonkezelés > Gyári beállítások lehetőséget. A beállítások visszaállításához be kell írni a biztonsági kódot.

A visszaállítás után a készülék bekapcsolása esetleg több időt vehet igénybe. A visszaállítás a dokumentumokra és a fájlokra nincs hatással.

#### Védett tartalom

A digitális jogvédelemmel (DRM) ellátott tartalmak (például képek, videók vagy zeneszámok) olyan licenceket tartalmaznak, amelyek meghatározzák, hogy milyen jogosultsággal használhatjuk fel az adott tartalmat. A DRM-védelemmel ellátott zeneszámok például nem használhatók fel csengőhangként vagy ébresztési hangként.

A licencek adatai és állapota megtekinthető, a licencek pedig ismételten érvényesíthetők és eltávolíthatók.

#### Digitális jogvédelmi licencek kezelése

Válasszuk a Menü > Beállítások > Telefon > Telefonkezelés > Biztonság > Védett tartalom lehetőséget.

## Értesítési fény

Válasszuk a Menü > Beállítások, majd a Telefon > Jelzőfények lehetőséget.

A készenléti módban látható, lélegzést utánzó fény be- vagy kikapcsolásához válassza a Vill. fény k.lét. lehetőséget.

Ha a készenléti mód lélegzést utánzó megvilágítása be van kapcsolva, akkor a menü gomb rendszeres időközönként felvillan.

A jelzőfény be- vagy kikapcsolásához válasszuk a Jelzőfény lehetőséget.

Ha a jelzőfény be van kapcsolva, akkor a menügomb a megadott rendszerességgel felvillan, és figyelmeztet az elszalasztott eseményekre, például nem fogadott hívásokra vagy olvasatlan üzenetekre.

#### Hívásbeállítás Hívásbeállítás

Hívásbeállítás

A hívásbeállítások használatával megadhatjuk készülékünk hívásokkal kapcsolatos beállításait.

Válasszuk a Menü > Beállítások és az Hívás > Hívás lehetőséget.

A következő lehetőségek közül választhatunk:

Saját szám elküldése — Ha telefonszámunkat szeretnénk megjeleníteni beszélgetőpartnerünk számára, válasszuk az Igen lehetőséget. Ha a szolgáltatóval egyeztetett beállítást kívánjuk használni, válasszuk a Hálózat adja meg lehetőséget (hálózati szolgáltatás). Internethív.-az. küldése — Ha internethívás-azonosítónkat szeretnénk megjeleníteni beszélgetőpartnerünk számára, válasszuk az Igen lehetőséget.

**Hívásvárakoztatás** — Annak beállítása, hogy a készülék értesítsen minket, ha hívás közben egy másik hívásunk érkezik (hálózati szolgáltatás), vagy a funkció állapotának ellenőrzése.

Várakozó internethívás — Annak beállítása, hogy a készülék jelezze, ha egy folyamatban lévő hívás közben egy újabb internethívásunk érkezik

Internethívás-értesítés — A Be lehetőség kiválasztásával értesítést kaphatunk a bejövő internethívásokról. A Ki lehetőség választásakor nem kapunk értesítést, csak megjelenik a nem fogadott hívást jelző felirat.

Híváselutasítás üzenettel — Szöveges üzenet küldése a hívás elutasításakor, amellyel tájékoztathatjuk a hívó felet a hívás elutasításának okáról.

Üzenetszöveg — Írjuk meg a híváselutasítás alkalmával elküldendő üzenet szövegét.

Automat. újratárcsázás — annak meghatározása, hogy a készülék a sikertelen hívás után még legfeljebb tízszer próbálja meg hívni a számot. Az automatikus újratárcsázás leállításához nyomjuk meg a vége gombot.

**Hívásidőtartam kijelzése** — Annak beállítása, hogy a készülék hívás közben megjelenítse-e a beszélgetés időtartamát.

Hívás utáni jelentés — Annak beállítása, hogy a készülék a hívás végén megjelenítsee a beszélgetés időtartamát.

Gyorshívás — Gyorshívás aktiválása

Bármely gomb fogad — Bármely gomb fogad hívás aktiválása

A rendelkezésre álló lehetőségek változhatnak.

## Hívásátirányít.

A beérkező hívásokat átirányíthatjuk a hangpostára vagy egy másik telefonszámra. A további tudnivalókért forduljunk a szolgáltatóhoz.

Válasszuk a Menü > Beállítások, majd a Hívás > Hívásátirányítás lehetőséget.

## Minden hanghívás átirányítása a hangpostára vagy egy másik telefonszámra

- 1 Válasszuk a Hanghívásokat > Minden hanghívást lehetőséget.
- 2 A hívásátirányítás bekapcsolásához válasszuk az Aktiválás lehetőséget.
- 3 A hívások hangpostára történő átirányításához válasszuk a Hangpostafiókra lehetőséget.
- 4 A hívások más telefonszámra történő átirányításához válasszuk a Másik számra lehetőséget, ezután adjuk meg a másik telefonszámot vagy a telefonszámnak a névjegyzékből történő kiválasztásához válasszuk a Keres lehetőséget.

### 118 Segítség keresése

Egyidejűleg több hívásátirányítási beállítás is aktív lehet. A főképernyőn a \_\_\_\_\_ ikon azt jelzi, hogy minden hívás át van irányítva.

#### Híváskorlát.

A híváskorlátozás (hálózati szolgáltatás) használatával korlátozhatjuk a készülékről kezdeményezett, illetve azon fogadott hívásokat. Például, lehetőség van az összes kimenő vagy bejövő nemzetközi hívást letiltani, ha külföldön tartózkodunk. A beállítások módosításához szükségünk van a szolgáltatótól kapott korlátozó jelszóra.

Válasszuk a Menü > Beállítások, majd a Hívás > Híváskorlátozás lehetőséget.

#### Hanghívások korlátozása vagy a korlátozás állapotának lekérdezése

Válasszuk ki a kívánt korlátozási beállítást, majd a Aktiválás vagy a Állapot ellenőrzése lehetőséget. A híváskorlátozás minden hívásra vonatkozik, az adathívásokra is.

#### Névtelen internethívások korlátozása

Válasszuk a Névtelen hívás korlátozása lehetőséget.

## Segítség keresése

#### A készülék saját súgója

A készüléken lévő alkalmazások használatához súgó áll rendelkezésre a készüléken.

Ha a főmenüből szeretnénk megnyitni a súgót, válasszuk a Menü > Alkalm.-ok > Súgó lehetőséget, majd azt az alkalmazást, amelynek az útmutatóját el szeretnénk olvasni.

Ha egy alkalmazás meg van nyitva, akkor az aktuális nézetre vonatkozó súgót az **Opciók > Súgó** paranccsal nyithatjuk meg.

Az útmutató olvasása közben a súgó méretének módosításához válasszuk az Opciók > Betűméret csökkentése vagy a Betűméret növelése lehetőséget.

A kapcsolódó témaköröket a a súgószöveg végén találjuk.

Ha kiválasztunk egy aláhúzott szót, akkor megjelenik egy rövid ismertető szöveg.

A súgó szövegében a következő jelzéseket találjuk:

Hivatkozás egy kapcsolódó súgótémakörre.

⇒

## Hivatkozás egy megbeszélt alkalmazásra.

Az útmutatás olvasása közben a súgószöveg és a háttérben futó alkalmazás közti átváltáshoz válasszuk az **Opciók** > **Nyitott alk.-ok megj.** lehetőséget, majd a kívánt alkalmazást.

#### Terméktámogatás

Ha szeretnénk többet megtudni a készülék használatáról vagy nem vagyunk biztosak a telefon működésével kapcsolatban, akkor olvassuk el a telefon belső felhasználói útmutatóját. Válasszuk a Menü > Alkalm.-ok > Súgó lehetőséget.

Ha ezekkel sem sikerül megoldani a problémákat, hajtsuk végre a következő lehetőségek egyikét:

- Indítsuk újra a telefont. Kapcsoljuk ki a telefont és vegyük ki az akkumulátort. Körülbelül egy perc elteltével helyezzük vissza az akkumulátort és kapcsoljuk be a telefont.
- A telefonszoftver frissítése
- Az eredeti gyári beállítások visszaállítása

Ha a problémát ezzel sem sikerül megoldani, a javítási lehetőségekkel kapcsolatban forduljunk a Nokia vállalathoz. Látogassunk el a www.nokia.com/repair webhelyre. Mielőtt a telefont javítási célból elküldenénk, mindig készítsünk biztonsági mentést a telefonon található adatokról.

#### A telefon szoftverének és alkalmazásainak frissítése a telefon használatával

Ellenőrizhetjük, hogy a telefonszoftvernek vagy az egyes alkalmazásoknak elérhetők-e újabb frissítései, majd azokat letölthetjük és telepíthetjük a telefonra (hálózati szolgáltatás). Azt is beállíthatjuk, hogy a telefon automatikusan keressen szoftverfrissítéseket, és értesítést küldjön, ha vannak elérhető fontos vagy ajánlott frissítések.

Válasszuk a Menü > Alkalm.-ok > Eszközök > Szoftverfriss. lehetőséget.

Ha vannak elérhető szoftverfrissítések, akkor válasszuk ki, mely frissítéseket szeretnénk letölteni és telepíteni, majd válasszuk a () lehetőséget.

## A telefon beállítása a frissítések automatikus keresésére

Válasszuk az Opciók > Beállítások > Frissítés autom. ellenőrz. lehetőséget.

## 120 Segítség keresése

#### A telefon szoftverének frissítése a számítógépről

A telefon szoftverének frissítéséhez használhatjuk a Nokia Ovi Suite számítógépes alkalmazást is. Telefonunk számítógéphez csatlakoztatásához rendelkeznünk kell egy kompatibilis számítógéppel, nagysebességű internetkapcsolattal és egy kompatibilis USB-kábellel.

További ismertetésért és a Nokia Ovi Suite alkalmazás letöltéséhez látogassunk el a www.nokia.com/software webhelyre.

#### Beállítások

A készülék általában a mobilszolgáltató információi alapján automatikusan konfigurálja az MMS, a GPRS, az adatfolyamos média és a mobilinternet használatához szükséges beállításokat. Előfordulhat, hogy a készülék beállítását a hálózat szolgáltatója már előre elvégzi, illetve az is lehetséges, hogy a beállításokat a szolgáltató különleges szöveges üzenetként elküldi nekünk.

#### Hozzáférési kódok

| PIN- vagy PIN2-kód            | Ezek megvédik a SIM-kártyát a jogosulatlan használattól,<br>illetve néhány funkció használatához lehetnek szükségesek.                              |
|-------------------------------|----------------------------------------------------------------------------------------------------|
| (4–8 szamjegy)                | Beállíthatjuk, hogy a telefon bekapcsoláskor kérje a PIN-<br>kódot.                                                                                 |
|                               | Ha a kódot nem kaptuk meg a SIM-kártyával vagy elfelejtettük,<br>akkor forduljunk a szolgáltatóhoz.                                                 |
|                               | Ha egymás után háromszor hibásan adjuk meg a kódot, akkor<br>a kód blokkolásának feloldásához a PUK- vagy PUK2-kódra<br>lesz szükségünk.            |
| PUK- vagy PUK2-<br>kód        | A PIN-kód vagy a PIN2-kód blokkolásának feloldásához<br>használatosak.                                                                              |
| (8 számjegy)                  | Ha a kódokat nem kaptuk meg a SIM-kártyához, akkor<br>forduljunk a szolgáltatóhoz.                                                                  |
| IMEI-szám<br>(15 számjegy)    | Ez a szám hálózatban az érvényes telefonok azonosítására<br>szolgál. Ezenkívül a szám például felhasználható ellopott<br>telefonok blokkolására is. |
|                               | Az IMEI-szám megtekintéséhez nyomjuk meg a <b>*#06#</b><br>billentyűket.                                                                            |
| Lezárókód<br>(biztonsági kód) | Ez megakadályozza a telefon jogosulatlan használatát.<br>Beállíthatjuk, hogy a telefon kérje a megadott lezárókódot.                                |

| (legalább 4<br>számjegy vagy<br>karaktor) | A kódot tartsuk titokban és a telefontól távol, biztonságos<br>helyen.                                                                                                    |
|-------------------------------------------|----------------------------------------------------------------------------------------------------|
| Karakter)                                 | Ha elfelejtettük a kódot és a telefon zárolódik, akkor a<br>készülék feloldását csak szervizben lehet elvégezni. Ezért<br>esetleg fizetnünk kell, valamint a telefonon tárolt összes<br>személyes adat törlődhet. |
|                                           | További tájékoztatásért forduljunk a Nokia Care<br>ügyfélszolgálathoz vagy a telefon forgalmazójához.                                                                                                    |

#### Az akkumulátor élettartamának meghosszabbítása

A készülék több szolgáltatása is növeli az akkumulátor igénybevételét, és ezzel csökkenti annak élettartamát. Az akkumulátor energiájának takarékos használata érdekében vegyük figyelembe az alábbiakat:

- A Bluetooth-kapcsolatot használó funkciók, illetve azok háttérben való futtatása egyéb funkciók használata közben, növelik az akkumulátor energiafelhasználását. Ha nem használjuk a Bluetooth funkciót, kapcsoljuk ki.
- A vezeték nélküli helyi hálózati (WLAN) technológiát használó funkciók, illetve más funkciók használata esetén azok háttérben történő futtatása jobban igénybe veszi az akkumulátort. A WLAN funkció kikapcsol, ha nincs folyamatban csatlakozás, ha nem csatlakoztunk egy hozzáférési ponthoz, vagy ha a készülék nem keres elérhető hálózatokat. Az energiafogyasztás további csökkentése érdekében azonban megadható, hogy a készülék ne keressen vagy ritkábban keressen elérhető hálózatokat a háttérben.
- Ha a csatlakozási beállításoknál a Csom.kap. adatkapcsolat > Ha rendelkezésre áll értéket választottuk, és nincs csomagkapcsolt adatátviteli lefedettség (GPRS), a készülék időről-időre megpróbálja létrehozni a kapcsolatot. A készülék működési élettartamának növelése érdekében válasszuk a Csom.kap. adatkapcsolat > Ha szükséges beállítást.
- A Térképek alkalmazás térképadatokat tölt le, amikor a térképen új területekre mozgunk, és ez növeli a készülék energiaigényét. Az új térképek automatikus letöltése funkciót ki is kapcsolhatja.
- Ha a helyi mobilhálózat jelerőssége ingadozó, akkor a készüléknek többször is keresnie kell a hálózatot. Ilyenkor a készülék több energiát fogyaszt.

Ha a hálózati beállításoknál kettős módot állítottunk be a hálózati üzemmód számára, akkor a készülék 3G-hálózatot keres. Ha azt szeretnénk, hogy a készülék csak a GSM-hálózatot használja, válasszuk a **Menü > Beállítások**, majd a **Kapcsolatok > Hálózat > Hálózatmód > GSM** lehetőséget.

 A kijelző háttérvilágítása növeli a készülék energiafogyasztását. A kijelző beállításainál módosíthatjuk a kijelző fényerejét, valamint megadhatjuk azt az időtartamot, amelynek leteltével a háttérvilágítás kikapcsol. Válasszuk a Menü > Beállítások, majd a Telefon > Kijelző > Fényerő vagy Megvilágítás időtúllépése lehetőséget.

 Ha az alkalmazásokat a háttérben futni hagyjuk, az megnöveli a telefon energiafogyasztását. Más, éppen nem használt alkalmazásra történő átváltáshoz nyomjuk meg és tartsuk lenyomva a menü gombot, majd válasszuk ki a megfelelő alkalmazást.

## A rendelkezésre álló memóriaterület növelése

Több szabad helyre van szüksége a készülék memóriájában az új alkalmazások és a tartalom számára?

## A különböző adattípusok által felhasználható memóriaterület méretének megjelenítése

Válasszuk a Menü > Alkalm.-ok > Iroda > Fájlkezelő lehetőséget.

A készülék számos funkciója a memóriát használja az adatok tárolására. A készülék figyelmeztető üzenetet jelenít meg, ha a készülék memóriájában vagy a memóriaegységen kevés a hely.

## A rendelkezésre álló memóriaterület növelése

Vigyünk át adatokat a behelyezett kompatibilis memóriakártyára vagy egy kompatibilis számítógépre.

A Fájlkezelőben vagy a megfelelő alkalmazásban törölhetjük azokat a fájlokat, amelyekre már nincs szükségünk. Az alábbi elemek távolíthatók el:

- az Üzenetek alkalmazás mappáiban lévő üzenetek és a postafiókból letöltött emailek
- mentett weboldalak
- névjegyadatok
- naptárbejegyzések
- az Alkalmazáskezelő menüpontban megjelenő, már nem használt alkalmazások
- A telepített alkalmazások telepítőfájljai (.sis vagy .sisx) A telepítőfájlok átvihetők egy kompatibilis számítógépre.
- Képek és videofájlok a Galériában A fájlokról készítsünk biztonsági mentést egy kompatibilis számítógépre.

## Óvjuk környezetünket

## Energiatakarékosság

Ritkábban kell feltölteni az akkumulátort, ha végrehajtjuk az alábbiakat:

- Zárjuk be a nem használt alkalmazásokat és adatkapcsolatokat, például a WLANvagy Bluetooth-kapcsolatot.
- Kapcsoljuk ki a szükségtelen hangokat, például az érintőképernyő és a gombok hangját.

Újrahasznosítás

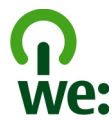

Ha a telefon elérte élettartama végét, annak minden alkatrésze nyersanyagként vagy energiaként újrahasznosítható. A megfelelő hulladékkezelés és újrahasznosítás biztosítása érdekében a Nokia közreműködik partnereivel a We:recycle program keretében. A régi Nokia termékek újrahasznosításával és a gyűjtőhelyekkel kapcsolatos információkkal kapcsolatban látogassunk el a www.nokia.com/werecycle webhelyre, vagy kérjünk tájékoztatást telefonon a Nokia Care ügyfélszolgálattól.

A csomagolást és a felhasználói útmutatókat a helyi szabályozásnak megfelelően hasznosítsuk újra.

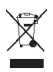

A terméken, az akkumulátorban, az irodalomban vagy a csomagoláson látható áthúzott, kerekes szemétgyűjtő-tartály szimbólum arra hívja fel a figyelmet, hogy minden elektromos és elektronikus terméket, elemet és akkumulátort az élettartamuk végén szelektív gyűjtőhelyre kell juttatnunk. Ez a követelmény az Európai Unióban érvényes. A terméktől ne közösségi/lakossági hulladékként szabaduljunk meg. A telefonnal kapcsolatos további környezetvédelmi tudnivalókat a www.nokia.com/ecoprofile webhelyen olvashatjuk el.

## Termékadatok és biztonsági tudnivalók

#### Hálózati szolgáltatások és díjak

A készülék a következő hálózatokban használható: WCDMA 2100/1900/900 és GSM/EDGE 850/900/1800/1900 MHz hálózatok.

A készülék használatához szükség van egy mobilszolgáltatóval kötött szolgáltatási szerződésre.

A hálózati szolgáltatások használata és a tartalmak készülékre történő letöltése a hálózat használatát igényli, ami adatátviteli költséggel járhat. A készülék egyes funkcióinak használata a hálózat támogatását igényli és esetleg azokra elő kell fizetnünk.

#### A készülékkel való bánásmód

Óvatosan bánjunk a készülékkel az akkumulátorral és a tartozékokkal. A következő javaslatok segítenek a garancia megőrzésében.

- A készüléket tartsuk szárazon. A csapadék, a pára és minden egyéb folyadék vagy nedvesség tartalmazhat az elektronikus áramkörökben korróziót előidéző ásványi anyagokat. Ha a készülék vizes lesz, vegyük ki az akkumulátort, és várjuk meg, amíg a készülék teljesen megszárad.
- A készüléket ne használjuk és ne tároljuk poros vagy piszkos helyen. A por károsíthatja a készülék mozgó és elektromos alkatrészeit.
- A készüléket ne tartsuk túl meleg helyen. A magas hőmérséklet csökkentheti a készülék élettartamát, károsíthatja az akkumulátort, és deformálhatja vagy megolvaszthatja a műanyag alkatrészeket.
- A készüléket ne tartsuk túl hideg helyen. A normál hőmérsékletre való felmelegedéskor a készülék belsejében lecsapódó pára károsíthatja az elektronikus áramköröket.
- Ne kíséreljük meg felnyitni a készüléket más módon, mint ahogyan az a jelen használati útmutatóban szerepel.
- A nem jóváhagyott módosítások károsíthatják a készüléket, valamint a rádiókészülékekre vonatkozó jogszabályok megsértésével járhat.
- A készüléket ne ejtsük le, ne ütögessük és ne rázogassuk. A durva bánásmód tönkreteheti az áramköri kártyákat és a mechanikát.
- Csak puha, tiszta, száraz kendőt használjunk a készülék felületének tisztításához.
- Ne fessük be a készüléket. A festék eltömítheti a mozgó alkatrészeket, ami a készüléket használhatatlanná teheti.
- A lehető legjobb teljesítmény elérése érdekében időnként kapcsoljuk ki a készüléket és vegyük ki az akkumulátort.
- A készüléket mágnesektől vagy mágneses tértől tartsuk távol.
- A fontos adatok biztonságos tárolása érdekében azokat legalább két különböző helyen tároljuk, például a készüléken, a memóriakártyán vagy számítógépen, illetve jegyezzük le azokat.

Huzamosabb ideig tartó működés során a készülék felmelegedhet. A legtöbb esetben ez nem hibajelenség. Ha úgy érezzük, hogy a készülék nem működik megfelelően, forduljunk a legközelebbi márkaszervizhez.

#### Újrahasznosítás

A használt elektronikai termékeket, akkumulátorokat és csomagolóanyagokat mindig vigyük vissza egy kijelölt gyűjtőhelyre. Ezzel megakadályozzuk az ellenőrizetlen szemétkidobást, és elősegítjük az anyagok újrahasznosítását. A Nokia termékek újrahasznosításának módját megtaláljuk a www.nokia.com/recycling webhelyen.

#### A Digitális jogvédelem ismertetése

A készülék használatakor tartsuk be a törvényeket, és tartsuk tiszteletben a helyi szokásokat, valamint mások személyiségi és egyéb törvényes jogait, beleértve szerzői jogait. A szerzői jogi védelem miatt egyes képeket, zenéket és más tartalmakat esetleg nem másolhatunk, nem módosíthatunk és nem küldhetünk tovább.

A tartalomtulajdonosok a szellemi tulajdon (beleértve a szerzői jogokat is) védelme érdekében különböző digitális jogvédelmi (DRM) technológiákat alkalmazhatnak. Ez a készülék a DRM által védett tartalmak hozzáféréséhez kölönböző típusú DRMszoftvereket használ. A készülékkel a következő védelemmel ellátott tartalmakhoz férhetünk hozzá: WMDRM 10 és OMA DRM 2.0. Ha bizonyos DRM-szoftver nem képes ellátni a tartalom védelmét, akkor a tartalomtulajdonosok kérhetik az ilyen DRM-szoftver védett fájlokhoz való hozzáférésének visszavonását. A hozzáférés visszavonása megakadályozhatja a készüléken lévő DRM által védett tartalom megújítását is. Az ilyen DRM-szoftver visszavonása nincs hatással a más típusú DRM által védett vagy a nem DRM által védett tartalmak használatára.

A digitális jogvédelemmel (DRM) védett tartalomhoz tartozik egy licenc is, mely meghatározza a tartalomhasználattal kapcsolatos jogokat.

Ha a készüléken OMA DRM-védett tartalom található, a licencek és a tartalom lemásolásához használjuk a Nokia Ovi Suite másolásfunkcióját.

Ha másképpen próbáljuk átmásolni azokat, lehet, hogy a licencek nem lesznek átmásolva, amelyeket viszont a tartalommal együtt vissza kell állítani ahnoz, hogy az OMA DRM-védett tartalom továbbra is hasíhlató legyen a készülékemőria formázása után. Lehet, hogy a licenceket akkor is vissza kell állítani, ha a készüléken lévő fájlok megsérülnek.

Ha a készüléken WMDRM-védett tartalom található, akkor a készülékmemória formázásakor a licencek és a tartalom is elveszik. A licencek és a tartalom akkor is elveszhet, ha a készüléken lévő fájlok megsérülnek. A licencek vagy a tartalom elvesztésével elképzelhető, hogy ugyanaz a tartalom többé már nem lesz használható a készüléken. További tájékoztatásért forduljunk a szolgáltatóhoz.

Előfordulhat, hogy a licencek egy adott SIM-kártyához kötöttek, és a védett tartalomhoz csak akkor lehet hozzáférni, ha a SIM-kártya be van helyezve a készülékbe.

#### Akkumulátorok és töltők

#### Az akkumulátorra és a töltőre vonatkozó információk

Ezzel a készülékkel kizárólag BL-4U típusú, újratölthető akkumulátort használjunk. A Nokia további akkumulátormodelleket tehet elérhetővé ehhez a készülékhez. Mindig eredeti Nokia akkumulátort használjunk.

A készülék a következő töltőkkel használható: AC-8. A Nokia töltő pontos modellszáma a dugó típusától függ, amelyet E, X, AR, U, A, C, K vagy B jelzés jelöl.

Az akkumulátor több százszor feltölthető és kisüthető, de előbb-utóbb elhasználódik. Amikor a beszélgetések és a készenléti állapot időtartama észrevehetően rövidebb a megszokottnál, cseréljük ki az akkumulátort.

#### Az akkumulátorral kapcsolatos biztonság

Az akkumulátor kivétele előtt mindig kapcsoljuk ki a készüléket, és húzzuk ki a töltőt. A töltő vagy egy tartozék kihúzása esetén a hálózati kábelt mindig a csatlakozónál (ne a kábelnél) fogva húzzuk ki a konnektorból.

Használaton kívül a töltöt húzzuk ki a hálózati aljzatból és a készülékből. Ne hagyjuk a teljesen feltöltött akkumulátort a töltőre csatlakoztatva, mert a túltöltés megrövidítheti az akkumulátor élettartamát. A teljesen feltöltött, de nem használt akkumulátor idővel önmagától is elveszti töltését.

Mindig tartsuk az akkumulátort 15 °C és 25 °C (59 °F és 77 °F) közötti hőmérsékleten. A szélsőséges hőmérséklet csökkenti az akkumulátor kapacitását és élettartamát. Előfordulhat, hogy túl meleg vagy túl hideg akkumulátorral a készülék átmenetileg nem működik.

Ha a tartalék akkumulátort a zsebünkben hordjuk, akkor véletlen rövidzár fordulhat elő, amennyiben az akkumulátor fém érintkezői fémmel érintkeznek. A pólusok rövidre zárása az akkumulátort és az összeköttetést létrehozó tárgyat is tönkreteheti.

Az akkumulátorokat soha ne dobjuk tűzbe, mivel ez robbanást idézhet elő. Az akkumulátoroktól a helyi rendszabályoknak megfelelően szabaduljunk meg. Lehetőség szerint hasznosítsuk újra. Soha ne dobjuk a háztartási szemétbe.

A cellákat vagy az akkumulátort ne szedjük szét, ne vágjuk el, ne nyissuk fel, ne törjörk szét, ne hajlítsuk meg, ne szúrjuk ki, illetve ne daraboljuk fel. Ha az akkumulátor szívárog, akkor kerüljük a folyadék bőrel vagy szemünkkel való érintkezését. Ha mégis megtörténne, azonnal öblítsük le az érintett bőrterületet, vagy forduljunk orvoshoz.

Az akkumulátort ne módosítsuk, ne használjuk fel más dolog előállításához, ne próbáljunk bele idegen tárgyakat szerelni, valamint ne merítsük meg vizben és egyéb folyadékokban, illetve ne tegyük ki ezek hatásának. A sérült akkumulátorok robbanásveszélyesek.

Az akkumulátort és a töltőt csak a rendeltetésének megfelelő célokra használjuk. A nem jóváhagyott akkumulátor vagy nem kompatibilis töltő nem megfelelő használata tüzet, robbanást, szivárgást okozhat, vagy egyéb veszéllyel járhat és érvénytelenítheti a garanciát. Ha úgy gondoljuk, hogy az akkumulátor megsérült, akkor a további használat előtt vizsgáltassuk meg az akkumulátort egy szervizközpontban. Soha ne használjunk sérült akkumulátort vagy töltőt. A töltőt csak beltérben használjuk.

#### További biztonsági információk Segélykérő hívások

#### Segélykérő hívás kezdeményezése

- 1 Ellenőrizzük, hogy a készülék be van-e bekapcsolva.
- 2 Ellenőrizzük a megfelelő térerőt. Esetleg az alábbiak végrehajtására van szükség:
  - Helyezzük be a SIM-kártyát.
  - Szüntessük meg a készüléken a hívásokra beállított korlátozásokat, például a híváskorlátozást, számkorlátozást vagy a zárt hívócsoportok használatát.
  - Ellenőrizzük, hogy a készülék ne legyen offline vagy repülés üzemmódban.
  - Ha a képernyő és a billentyűzet is le van zárva, oldjuk fel azokat.
- 3 A kijelző törléséhez nyomjuk meg a vége gombot annyiszor, ahányszor szükséges.
- 4 Válasszuk a Telefon lehetőséget.
- 5 Írjuk be a helyzetünknek megfelelő hivatalos segélykérőszámot. A segélyszolgálatok telefonszáma helytől függően változhat.
- 6 Nyomjuk meg a hívás gombot
- 7 A lehető legpontosabban adjuk meg a szükséges adatokat. Ne szakítsuk meg a kapcsolatot, amíg erre engedélyt nem kapunk.

Fontos: Kapcsoljuk be a mobil- és az internetes hívások használatát is, ha a készülék támogatja az internetes hívásokat. A készülék a segélyhívások kezdeményezését a mobilhálózaton és az internetszolgáltatón keresztül is megkísérelheti. A kapcsolatlétrejötte nem garantálható minden körülmény között. Létfontosságú kommunikáció – például orvosi segélykérés – céljából soha ne hagyatkozzunk kizárólag vezeték nélküli eszközökre.

#### Kisgyermekek

A készülék és annak tartozékai nem játékok; apró alkatrészeket tartalmazhatnak. Ezeket tartsuk kisgyermekektől távol.

#### Orvosi eszközök

A rádióadók használata, beleértve a mobiltelefonokat is, zavarhatja a nem megfelelően védett orvosi berendezéseket. Beszéljünk egy orvossal, vagy forduljunk a készülék gyártójához, hogy eldönthessük, a berendezés megfelelően árnyékolte a rádiófrekvenciás sugárzással szemben.

#### Beültetett orvosi eszközök

Az orvosi eszközök gyártói azt ajánlják, hogy legalább 15,3 centiméter (6 hüvelyk) távolságra legyen a készülék a beültetett orvosi eszköztől, például a szívritmus-szabályozótól vagy a beültetett cardioverter defibrillátortól, így kerülve el az esetleges interferenciát az orvosi eszközzel. Ajánlások az ilyen eszközzel élő személyeknek:

- A vezeték nélküli készülék legalább 15,3 centiméter (6 hüvelyk) távolságra legyen az orvosi eszköztől.
- A vezeték nélküli készüléket ne hordjuk mellényzsebben
- A vezeték nélküli készüléket tartsuk az orvosi eszközzel átellenes oldali fülükhöz.
- Kapcsolják ki a vezeték nélküli készüléket, ha interferencia létrejötte feltételezhető.
- Tartsuk be a beültetett orvosi készülék gyártójának utasításait.

Ha kérdésünk van a vezeték nélküli készülék beültetett orvosi eszközzel való használatával kapcsolatban, forduljunk háziorvosunkhoz.

#### Hallás

#### Figyelmeztetés:

A fülhallgató használata során a környezeti zajok érzékelése korlátozódhat. Ne használjuk a fülhallgatót, ha ezzel veszélynek tesszük ki magunkat.

Bizonyos rádiós eszközök zavarhatnak egyes hallókészülékeket.

#### Nikkel

A készülék felülete nikkelmentes.

#### Védjük meg készülékünket a káros tartalmaktól

A készülék vírusoknak és más káros tartalomnak lehet kitéve. Tartsuk be az alábbi óvintézkedéseket:

- Legyünk elővigyázatosak üzenetek megnyitásakor. Azok rosszindulatú szoftvereket tartalmazhatnak, vagy más módon tehetnek kárt a készülékben vagy a számítógépben.
- Kellő óvatossággal kezeljük a kapcsolódási kérelmeket, az internetböngészést és a letöltéseket. Ne fogadjunk el Bluetooth-kapcsolódási felkéréseket nem megbízható forrásoktól.
- Csak olyan megbízható forrásból származó szolgáltatásokat és szoftvereket telepítsünk és használjunk, amelyekben megbízunk és azok megfelelő biztonságot és védelmet kínálnak.
- Telepítsünk víruskereső és egyéb biztonsági szoftvereket a készülékre és a kapcsolódó számítógépre. Egyidejún csak egy víruskereső alkalmazást használjunk. Több víruskereső alkalmazás egyidejű használata károsan befolyásolhatja a készülék és/vagy a számítógép teljesítményét, illetve működését.
- Ha a készülékre előre telepített, harmadik fél internetes webhelyére mutató könyvjelzőket és hivatkozásokat nyitunk meg, akkor kellő elővigyázatossággal járjunk el. A Nokia vállalat ezeket a webhelyeket nem támogatja, és nem vállal értük semmilyen felelősséget.

#### Üzemelési környezet

Ez a készülék megfelel a rádiófrekvenciás sugárzás kibocsátására vonatkozó irányelveknek a normál, fülhöz tartott helyzetben vagy a testtől legalább 1,5 cm (5/8 hűvelyk) távolságra tartva. A hordtáska, övcsat vagy egyéb, ruházaton való viseléshez használt eszköz nem tartalmazhat fémet, és a készüléket a fenti távolságra kell tartania a testtől.

Adatfájlok vagy üzenetek küldéséhez a készüléknek jó minőségű hálózati kapcsolatra van szüksége. Az adatfájlok vagy üzenetek átvitele elhalasztható, amíg nem áll rendelkezésre megfelelő kapcsolat. Tartsuk be a távolságra vonatkozó utasításokat, amíg az átvitel be nem fejeződik.

#### Járművek

A rádiófrekvenciás jelek hatással lehetnek a motorgépjárművek nem helyesen felszerelt vagy nem megfelelően földelt elektronikus rendszereire, például az elektronikus üzemanyag-befecskendező rendszerekre, elektronikus blokkolásgátló rendszerekre, elektronikus sebességvezérlő rendszerekre és légzsákrendszerekre. További információkért lépjünk kapcsolatba a gépjármű vagy az adott berendezés gyártójával.

Kizárólag képzett szakember szerelheti a készüléket járműbe. A hibás telepítés vagy beszerelés veszélyes lehet, és érvénytelenítheti a garanciát. Rendszeresen ellenőrizze, hogy a járműben minden vezeték nélküli eszköz megfelelően fel van szerelve, és megfelelően működik. Ne tároljon vagy szállítson éghető folyadékokat, gázokat vagy robbanóanyagot ugyanabban a tárolóban, mint ahol a készülék, annak alkatrészei vagy tartozékai találhatók. Ne feledjük, hogy a légzsákok nagy erővel nyílnak ki. Ne helyezzük a készülék vagy a tartozékokat a légzsák tágulási terébe.

#### Robbanásveszélyes környezetek

Kapcsoljuk ki a készüléket, ha az adott területen robbanásveszélý áll fenn, például szervizállomásokon a gázszivattyúk közelében. A szikrák az ilyen helyeken robbanást vagy tüzet okozhatnak, ami személyi sérüléshez vagy halálhoz vezethet. Tartsuk be az üzemanyag-szervizállomásokon, -tárolókban és -elosztókban, vegyi üzemekben; valamint robbantási

## 128 Copyright és egyéb megjegyzések

területeken érvényes korlátozásokat. Az olyan helyek, ahol robbanás veszélye fennállhat, általában (de nem mindig) jól láthatóan meg vannak jelölve. Ezek például olyan helyek, ahol felszólítás látható a gépjármű motorjának kikapcsolására, a hajók fedélzet alatti része, vegyi anyagot szállító vagy tároló létesítmények, valamint ahol a levegő vegyszereket vagy szemcséket tartalmaz, például gabonát, port vagy fémreszeléket. Tudjuk meg a folyékony gázzal (például propánnal vagy butánnal) üzemelő gépjárművek gyártóitól, hogy az adott járművek környezetében biztonságosan használható-e ez a készülék.

#### Hitelesítési információ (SAR)

#### Ez a mobilkészülék megfelel a rádióhullám-kibocsátásra vonatkozó irányelveknek.

A mobileszköz egy rádió adó-vevő készülék. A készüléket úgy tervezték, hogy a rádióhullámok energiakibocsátása ne haladja meg a nemzetközi irányelvek által javasolt határértéket. Ezeket az irányelveket az ICNIRP független tudományos szervezet alkotta meg, és egy olyan biztonsági szinten alapulnak, amely minden ember számára védelmet biztosít, kortól és egészségi állapottól függetlenül.

A mobileszközök kibocsátási irányelvei a Specifikus elnyelési rátaként (SAR) ismert mérési egységet tartalmazzák. Az ICNIRPirányelvekben megállapított SAR-határérték 2,0 watt/kilogramm (W/kg), amely átlagosan 10 gramm emberi szövetre értendő. A SAR-teszteket szabvány üzemeltetési pozíció alkalmazzásával végzik úgy, hogy a készülék a legmagasabb energiaszinten sugároz minden tesztelt frekvenciasávon. Egy működő készülék tényleges SAR-értéke a maximális érték alatt lehet, mivel a készüléket úgy tervezték, hogy az csak annyi energiát használjon, amennyi a hálózat eléréséhez szükséges. Ez az érték számos tényező függvényében módosulhat, mint például a hálózat egy bázisállomásától való távolság.

A készülék fülhöz közeli használata során elért, az ICNIRP-irányelvek alapján mért legmagasabb SAR-értéke 1,36 W/kg.

A készülékhez való tartozékok használata különböző SAR-értékeket eredményezhet. A SAR-értékek az egyes országok jelentéstételi és tesztelési követelményeitől, valamint a hálózatok által használt sávszélességektől függően változhatnak. További SAR-információk érhetők el a www.nokia.com oldalról elérhető termékinformációs oldalakon.

## Copyright és egyéb megjegyzések

#### MEGFELELŐSÉGI NYILATKOZAT

# **€€**0434 ①

A NOKIA CORPORATION kijelenti, hogy a(z) RM-697 jelű készülék mindenben megfelel az alapvető követelményeknek, valamint az 1999/5/EC irányelv egyéb vonatkozó rendelkezéseinek. A Megfelelőségi nyilatkozat egy példánya megtalálható a http://www.nokia.com/phones/declaration\_of\_conformity/ címen.

© 2010 Nokia. Minden jog fenntartva.

Nokia és Nokia Connecting People a Nokia Corporation védjegye, illetve bejegyzett védjegye. A Nokia tune a Nokia Corporation hangvédjegye. Az említett egyéb termék- és cégnevek ezek tulajdonosainak védjegyei és márkanevei lehetnek.

A jelen dokumentum vagy bármely része semmilyen formában nem másolható, nem továbbítható, nem terjeszthető és nem tárolható a Nokia előzetes írásbeli engedélye nélkül. Nokia a folyamatos fejlesztés elvét alkalmazza. A Nokia fenntartja magának a jogot, hogy bármely, a jelen dokumentumban ismertetett termékek jellemzőit előzetes bejelentés nélkül módosítsa vagy továbbfejlessze.

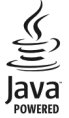

Java and all Java-based marks are trademarks or registered trademarks of Sun Microsystems, Inc.

A terméket az MPEG-4 Visual Patent Portfolio License (i) személyes, nem üzleti célú felhasználásra engedélyezi olyan adatok tekintetében, amelyeket a fogyasztó mint magánszemély az MPEG-4 Képi Szabványnak megfelelően, nem üzleti célból kódolt, valamint (ii) engedélyezett videoszolgáltató által kínált MPEG-4 formátumú videofilmekkel kapcsolatos felhasználásra. Egyéb felhasználásra vonatkozó, kifejezett vagy hallgatólagos engedélyt a Nokia nem ad. A reklámcélú, belső és üzleti felhasználásra vonatkozóan további információt az MPEG LA, LLC adhat. Lásd: http://www.mpegla.com.

A Nokia és annak licencadói – az alkalmazandó jogszabályok által lehetővé tett legszélesebb keretek között – semmilyen körülmények között nem felelősek semmilyen adatvesztésért vagy bevételkisesésért, illetve bármilyen különös, véletlen, következményi vagy közvetett kärért, a károkozás módjára tekintet nélkül.

A jelen dokumentum tartalmát ebben a formában kell elfogadni. Az érvényes jogszabályok által előírtakon kívül a Nokia semmiféle kifejezett vagy vélelmezett garanciát nem vállal a jelen dokumentum pontosságával, megbízhatóságával vagy tartalmával kapcsolatban, beleértve, de nem kizárólagosan az értékesíthetőségre vagy egy adott célra való alkalmasságra vonatkozó garanciát. A Nokia fenntartja a jogot, hogy a jelen dokumentumot bármikor, előzetes értesítés nélkül átdolgozza vagy visszavonja.

Az alkalmazandó jogszabályok által lehetővé tett lehető legszélesebb keretek között a készülék szoftverének visszafejtése a legteljesebb mértékben tilos. A jelen kézikönyvben szereplő, Nokia által tett nyilatkozatokra, jótállás-vállalásokra, kártérítésre és felelősségre vonatkozó korlátozások mértékével azonos mértékű korlátozások vonatkoznak Nokia licencadóinak nyilatkozataira, jótállásvállalásaira, kártérítésére és felelősségre.

A termékek, funkciók, alkalmazások és szolgáltatások elérhetősége területenként eltérő lehet. További ismertetésért forduljunk egy Nokia értékesítőhöz vagy a szolgáltatóhoz. Ez az eszköz olyan alkatrészt, technológiát vagy szoftvert tartalmazhat, amelyre az Egyesült Államok vagy más országok exportjogszabályai vonatkozhatnak. Tilos a jogszabályoktól eltérő magatartás.

A Nokia nem vállal garanciát és felelősséget a készülékkel szállított, harmadik fél által készített alkalmazások működéséért, tartalmáért vagy végfelhasználói terméktámogatásáért. Az alkalmazás használatával Ön elfogadja annak jelen állapotát. A Nokia nem képvisel és nem vállal garanciát, illetve felelősséget a készülékkel szállított, harmadik fél által készített alkalmazások működéséért, tartalmáért vagy végfelhasználói terméktámogatásáért. Az Ovi szolgáltatások elérhetősége területenként eltérő lehet.

#### Az FCC megjegyzése

A készülék televízió- vagy rádióinterferenciát okozhat (például akkor, ha a telefont a vevőberendezések közvetlen közelében használjuk). Az FCC felhívhat a telefon használatának befejezésére, ha az interferenciát nem sikerül kiküszöbölni. Ha segítségre van szükségünk, lépjünk kapcsolatba a helyi szerviztképviselettel. A készülék megfelel az FCC-szabályzat 15. részének. A működés során a következő két feltételnek kell eleget tenni: (1) Az eszköz nem okozhat káros interferenciát; és (2) az eszköznek el kell bírnia bármilyen vételi interferenciát, azt is, amelyik nem kívánt működést eredményezhet. A Nokia által kifejezetten nem jóváhagyott módosítások érvényteleníthetik a felhasználónak a készülék üzemeltetésére vonatkozó jogát.

Néhány művelet és funkció a SIM-kártyától és/vagy a hálózattól, az MMS szolgáltatástól, vagy a készülékek kompatibilitásától és a támogatott formátumoktól függ. Néhány szolgáltatásért külön díjat számít fel a szolgáltató.

/2.2. kiadás HU

## Tárgymutató

#### A

| adathívások                             | 100      |
|-----------------------------------------|----------|
| adatkapcsolatok                         | 94       |
| — Bluetooth                             | 95       |
| — Számítógépes csatlakozás              | 100      |
| — szinkronizálás                        | 94       |
| A-GPS (támogatott GPS)                  | 68       |
| akkumulátor                             | 125      |
| — behelyezés                            | 6        |
| <ul> <li>energiatakarékosság</li> </ul> | 121      |
| — töltés                                | 10       |
| akkumulátor töltése                     | 10       |
| alkalmazás beállításai                  | 113      |
| alkalmazások 105,                       | 107, 119 |
| alkalmazások telepítése                 | 105, 106 |
| általános információk                   | 118      |
| antennák                                | 21,69    |
| az akkumulátor feltöltése               | 125      |

## В

| barangolás                           | 87     |
|--------------------------------------|--------|
| beállítások                          | 111    |
| — adathívások                        | 100    |
| <ul> <li>alkalmazáskezelő</li> </ul> | 108    |
| — alkalmazások                       | 113    |
| — Bluetooth                          | 95     |
| — csomagalapú adatok                 | 100    |
| — dátum és idő                       | 111    |
| — hálózat                            | 87     |
| <ul> <li>helymeghatározás</li> </ul> | 71     |
| — hívások 110                        | 6, 117 |
| — hozzáférési pontok 90, 91, 92      | 2, 101 |
| — kijelző                            | 112    |
| — nyelv                              | 111    |
| — podcastok                          | 53     |
| — SIP                                | 101    |
| — tanúsítványok                      | 115    |
| — tartozékok                         | 113    |

| <u> </u>                   | 47             |
|----------------------------|----------------|
| — videoközpont             | 66             |
| — WLAN                     | 90, 93         |
| beállítások visszaállítása | 115            |
| Beállításvarázsló          | 17             |
| bejövő hívások némítása    | 26             |
| bejövő mappa, üzenetek     | 41             |
| billentyűzár               | 12             |
| billentyűzár kapcsolója    | 12             |
| billentyűzet lezárása      | 12             |
| biztonság                  |                |
| — tanúsítványok            | 115            |
| biztonsági kód             | 120            |
| biztonsági modul           | 115            |
| blogok                     | 67             |
| blokkolás                  |                |
| <u> </u>                   | 98             |
| Bluetooth                  | 95, 96, 97, 98 |
| böngésző                   |                |
| lásd internethöngész       | ő              |

Lásd *internetböngésző* 

#### •

6

| cache-memória | 67 |
|---------------|----|
| camera        |    |
| — témák       | 57 |
|               |    |

#### CS

| csengőhangok               | 16          |
|----------------------------|-------------|
| csomagkapcsolt adatátvitel | i           |
| kapcsolat                  | 29, 92, 100 |
| csuklópánt                 | 24          |

#### D

| dátum és idő               | 111 |
|----------------------------|-----|
| DRM (digitális jogkezelés) | 116 |

| E                  |        |
|--------------------|--------|
| ébresztőóra        | 102    |
| elküldött üzenetek | 39     |
| e-mail             | 42, 45 |
| — beállítások      | 43     |

| <ul> <li>letöltés</li> </ul> | 44         |
|------------------------------|------------|
| — mellékletek                | 44         |
| — postafiók                  | 43, 48     |
| — törlés                     | 45         |
| e-mail üzenetek              | 43         |
| érintőképernyő               | 14, 33, 35 |
| értesítési fény              | 116        |
| Exchange-levelező            | 45         |
|                              |            |

| F                                   |          |
|-------------------------------------|----------|
| fájlkezelés                         | 104, 105 |
| fényképek                           |          |
| Lásd <i>kamera</i>                  |          |
| fényképezőgép                       |          |
| — önkioldó                          | 58       |
| folyamatos letöltés                 | 108, 109 |
| főképernyő                          | 13       |
| frissítés                           |          |
| — készülék                          | 113      |
| frissítések                         |          |
| — alkalmazások                      | 119      |
| <ul> <li>telefonszoftver</li> </ul> | 119, 120 |
| fülhallgató                         | 23       |
| -                                   |          |

| G                                              |       |
|------------------------------------------------|-------|
| galéria                                        | 59    |
| Galéria                                        | 59,60 |
| gombok és a készülék részei                    | 11    |
| GPS                                            | 69    |
| <ul> <li>helymeghatározási kérelmek</li> </ul> | 70    |
| GPS (globális helymeghatározási                |       |
| rendszer) 68,                                  | 71,76 |
| GPS (Globális helymeghatározó                  |       |
| rendszer)                                      | 68    |
|                                                |       |

| GY                               |     |
|----------------------------------|-----|
| gyári beállítások, visszaállítás | 115 |
| gyorshívás                       | 27  |
|                                  |     |
| Н                                |     |

| hálózati beállítások | 87 |
|----------------------|----|
|                      |    |

| hangerő-szabályozás              | 22            |
|----------------------------------|---------------|
| hanghívás                        | 28            |
| hanghívások                      |               |
| Lásd <i>hívások</i>              |               |
| hangszóró                        | 22            |
| hangutasítások                   | 28, 112       |
| hangüzenet                       | 40            |
| hasznos információk              | 118           |
| helyadatok                       | 68,76         |
| helymeghatározási adatok         | 68,71,76      |
| hét beállításai                  | 104           |
| hírek                            | 67            |
| hívás elutasítása                | 26            |
| Lásd <i>hívás elutasítása</i>    |               |
| hívás fogadása                   | 26            |
| hívásnapló                       | 29, 30        |
| hívások                          | 24            |
| — beállítások                    | 116, 117      |
| <u> </u>                         | 28            |
| — elutasítás                     | 26            |
| <u> </u>                         | 26            |
| — időtartam                      | 30            |
| <u> </u>                         | 26            |
| — korlátozás                     | 38            |
| <u> </u>                         | 116           |
| hívások időtartama               | 30            |
| hívások korlátozása              | 118           |
| hívásvárakoztatás                | 28            |
| hivatkozások                     | 22            |
| hozzáférési kódok                | 120           |
| hozzáférési pontok 89, 90<br>101 | , 91, 92, 93, |

#### 

| IAP-ok (internet-hozzáférési po | ontok) 89 |
|---------------------------------|-----------|
| ikonok                          | 18, 41    |
| IMEI-szám                       | 120       |
| internet                        |           |
| Lásd <i>internetböngésző</i>    |           |
| internetböngésző                | 66        |
| — cache-memória                 | 67        |

| <u> </u>                                | 67 |
|-----------------------------------------|----|
| <ul> <li>weblapok böngészése</li> </ul> | 67 |
| iránypontok                             | 71 |

| J                 |     |
|-------------------|-----|
| Java-alkalmazások | 105 |
| jegyzetek         | 110 |
| jelzés            |     |
| – naptárbejegyzés | 104 |
| jelzések          | 18  |

| K                                        |        |
|------------------------------------------|--------|
| kábeles kapcsolat                        | 99     |
| kamera                                   |        |
| — helyadatok                             | 57     |
| <ul> <li>képek hozzárendelése</li> </ul> |        |
| névjegyekhez                             | 56     |
| — képek küldése                          | 56     |
| — képmód                                 | 55     |
| — rögzítés                               | 55, 59 |
| — videomód                               | 58     |
| kapcsolatok                              | 94     |
| képek                                    | 60     |
| képkészítési módok                       |        |
| — camera                                 | 57     |
| keresés                                  | 101    |
| készülék                                 |        |
| — frissítés                              | 113    |
| készülékbeállítás                        | 17     |
| készülékek párosítása                    | 97     |
| készülék testreszabása                   | 16, 17 |
| kihangosító                              | 22     |
| kijelző beállításai                      | 112    |
| kijelzőbeállítások                       | 23     |
| kimenő mappa                             | 39     |
| konferenciahívások                       | 26     |
| könvvielzők                              | 67     |
| környezetvédelmi tippek                  | 122    |
| · · · · · · · · · · · · · · · · · · ·    |        |

| legutóbbi hív. | 29 |
|----------------|----|

| lejátszási listák             | 51  |
|-------------------------------|-----|
| letöltések                    |     |
| <ul> <li>podcastok</li> </ul> | 54  |
| lezárókód                     | 120 |
| licencek                      | 116 |
|                               |     |

#### М

| média                                                                                                    |                                              |
|----------------------------------------------------------------------------------------------------|----------------------------------------------|
| <ul> <li>zenelejátszó</li> </ul>                                                                                                    | 50                                           |
| médiafájl                                                                                                    |                                              |
| — RealPlayer                                                                                                    | 108                                          |
| médiafájlok feltöltése                                                                                                    | 61                                           |
| médiafájlok online megosztása                                                                                                    | 61                                           |
| memória                                                                                                    |                                              |
| — törlés                                                                                                    | 122                                          |
| memóriakártya 8,                                                                                                    | 9,105                                        |
| -                                                                                                    |                                              |
| mentés kártyára                                                                                                    | 105                                          |
| mentés kártyára<br>menü                                                                                                    | 105<br>14                                    |
| mentés kártyára<br>menü<br>MMS (multimedia message servici                                                                                             | <u>105</u><br>14<br>e –                      |
| mentés kártyára<br>menü<br>MMS (multimedia message servico<br>multimédia üzenetek küldése)40,                                                          | 105<br>14<br>e –<br>41, 47                   |
| mentés kártyára<br>menü<br>MMS (multimedia message servico<br>multimédia üzenetek küldése)40,<br>MMS-ek                                                | 105<br>14<br>e –<br>41, 47<br>41             |
| mentés kártyára<br>menü<br>MMS (multimedia message servico<br>multimédia üzenetek küldése)40,<br>MMS-ek<br>multimédiás üzenetek                        | 105<br>14<br>e -<br>41, 47<br>41<br>47       |
| mentés kártyára<br>menü<br>MMS (multimedia message servico<br>multimédia üzenetek küldése)40,<br>MMS-ek<br>multimédiás üzenetek<br>multimédia üzenetek | 105<br>14<br>e -<br>41, 47<br>41<br>47<br>40 |

| N                                   |        |
|-------------------------------------|--------|
| naplók                              | 29, 30 |
| naptár                              | 104    |
| naptári jelzés                      | 104    |
| navigációs eszközök                 | 68     |
| névjegyek                           | 38     |
| <ul> <li>alapbeállítások</li> </ul> | 36     |
| <u> </u>                            | 37     |
| — hozzáadás                         | 35     |
| — másolás                           | 37     |
| — mentés                            | 35     |
| — szerkesztés                       | 35     |
| — szinkronizálás                    | 94     |
| névjegysáv                          | 20     |
| névjegyzék                          |        |
| — áttekintés                        | 35     |
| — hangminták                        | 36     |

| — küldés                      | 36  |
|-------------------------------|-----|
| — törlés                      | 36  |
| Nokia Ovi-lejátszó            | 52  |
| Nokia Services                | 16  |
| Nokia terméktámogatási adatok | 119 |
|                               |     |

## NY

nyelvi beállítások

## 111

| 21       |
|----------|
| 61       |
| 61       |
| 61       |
| 62       |
| 62       |
| 62       |
| 102, 103 |
| 17       |
| 52       |
|          |

| Ρ                       |        |
|-------------------------|--------|
| PIN-kódok               | 120    |
| podcasting              | 52, 54 |
| podcastok               | 53     |
| postafiók               |        |
| — e-mail                | 43     |
| <u> </u>                | 26     |
| prediktív szövegbevitel | 34     |
| proxybeállítások        | 93     |
| PUK-kódok               | 120    |

## R

| rádió               |          |
|---------------------|----------|
| — állomások         | 55       |
| — hallgatás         | 54       |
| RealPlayer          | 108, 109 |
| rögzítés            |          |
| — videofájlok       | 58       |
| rögzített tárcsázás | 38       |
| rögzítő             | 109      |
|                     |          |

| S                                  |     |
|------------------------------------|-----|
| SIM-kártya                         | 38  |
| — behelyezés                       | 6   |
| — üzenetek                         | 46  |
| SIM-kártya biztonsága              | 114 |
| SIP (híváskezdeményező protokoll)  | 101 |
| SMS (short message service – rövid |     |
| szöveges üzenetek küldése)         | 40  |
| súgó alkalmazás                    | 118 |

## SZ

| számítógépes kapcsolatok | 100      |
|--------------------------|----------|
| Lásd még adatkapcsolatok |          |
| számológép               | 110      |
| szenzorbeállítások       | 23       |
| szerzői jogvédelem       | 116      |
| szinkronizálás           | 94       |
| szoftver                 | 105      |
| szoftverfrissítések      | 119, 120 |
| szolgáltatói parancsok   | 46       |
| szolgáltatói üzenetek    | 42       |
| szótár                   | 110      |
| szövegbevitel            | 32, 34   |
| szöveges üzenetek        |          |
| — beállítások            | 47       |
| — küldés                 | 40       |
| — SIM-üzenetek           | 46       |

#### П

| támogatott GPS szolgáltatá | s (A-GPS) 68 |
|----------------------------|--------------|
| tanúsítványok              | 115          |
| tartalom átvitele          | 17           |
| tartalommásolás            | 18, 65       |
| tartalom másolása          | 65           |
| tartozékok                 | 113          |
| távoli postafiók           | 43           |
| távoli SIM mód             | 98           |
| távoli zárolás             | 23           |
| témák                      | 49, 57       |
| Térképek                   | 72           |
| <u> </u>                   | 83           |

| _    | Állapotközlés                  | 79 |
|------|--------------------------------|----|
| _    | autós útvonalak                | 82 |
| _    | beszédhangos irányítás         | 81 |
| _    | böngészés                      | 73 |
| _    | forgalmi információk           | 84 |
| _    | gyalogos útvonalak             | 84 |
| _    | helyadatok                     | 77 |
| _    | helyek keresése                | 77 |
| _    | helyek megosztása              | 79 |
| _    | helyek mentése                 | 78 |
| _    | helymeghatározás               | 76 |
| _    | iránytű                        | 81 |
| _    | kijelző elemei                 | 74 |
| —    | mentett helyek megtekintése    | 78 |
| _    | mentett útvonalak megtekintése | 78 |
| _    | navigálás 82,                  | 84 |
| _    | nézetek váltása                | 75 |
| _    | szinkronizálás                 | 80 |
| _    | tartózkodási helyek megosztása | 79 |
| —    | térképek letöltése             | 75 |
| —    | útvonalak mentése              | 78 |
| —    | útvonalak tervezése            | 85 |
| teri | néktámogatás 1                 | 19 |

## U

| újrahasznosítás       | 122 |
|-----------------------|-----|
| USB-kábeles kapcsolat | 99  |

## Ü

| üze | emmódok              | 49 |
|-----|----------------------|----|
| —   | offline korlátozások | 21 |
| üze | enetek               | 41 |
| _   | beállítások          | 47 |
| _   | e-mail               | 43 |
| _   | mappák               | 39 |
| _   | multimédia           | 41 |

#### ۷

| vezeték nélküli helyi hálózat (WLAN) | 88  |
|--------------------------------------|-----|
| videofájlok                          | 59  |
| — lejátszás                          | 108 |

| videók                             | 60     |
|------------------------------------|--------|
| <u> </u>                           | 65     |
| <ul> <li>megtekintés</li> </ul>    | 60, 63 |
| videoközpont                       |        |
| — letöltés                         | 63     |
| <ul> <li>— Saját videók</li> </ul> | 65     |
| — videoinfók                       | 64     |
| Videoközpont                       | 63     |
| világóra                           | 103    |
| virtuális billentyűzet             | 31, 33 |

#### W

| webes infók és hírek                 | 67  |
|--------------------------------------|-----|
| webinfók                             | 67  |
| WLAN (vezeték nélküli helyi hálózat) | 88, |
| 89, 90,                              | 93  |

#### Ζ

| zárolás                               |    |
|---------------------------------------|----|
| — távoli                              | 23 |
| zene                                  | 50 |
| <ul> <li>lejátszási listák</li> </ul> | 51 |
| zenelejátszó                          | 50 |
| zeneszámok                            | 50 |
|                                       |    |